NOVITUS

NOTATKI

# Instrukcja obsługi

# Kasa Fiskalna

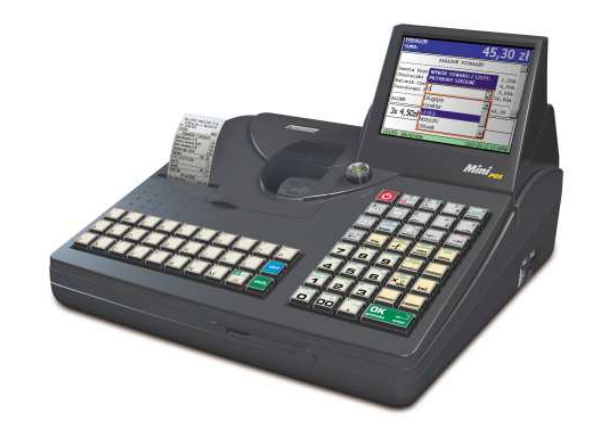

# **Mini POS**

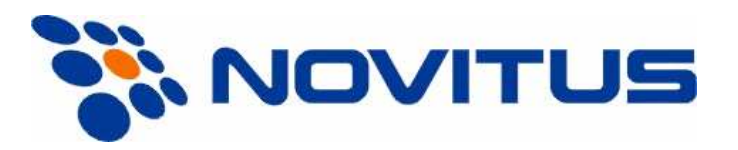

33-300 Nowy Sącz ul. Nawojowska 118 Infolinia: 0 801 13 00 23, www.novitus.pl, info@novitus.pl Wydanie I © NOVITUS 2008

Instr\_Obslugi\_MiniPOS\_v01\_20081210.doc

# Co powinieneś znać i wiedzieć przed przystapieniem do pracy z kasa fiskalna Mini POS:

- parametry techniczne kasy (patrz punkt 2.1) •
- warunki gwarancji (karta gwarancyjna)
- obsługe funkcji fiskalnych dostępnych dla użytkownika

Każda nieprawidłowość w pracy kasy Mini POS powinna być natychmiast sygnalizowana do autoryzowanego serwisu producenta.

Odłączenie kasy od sieci następuje po odłączeniu wtyczki zasilacza od gniazda sieciowego, które powinno być usytuowane w pobliżu kasy i być łatwo dostepne.

W kasie Mini POS zastosowano drukarkę termiczną. Zaopatrując się w papier należy zażądać od dostawcy papieru certyfikatu, potwierdzającego, że może on być stosowany w urządzeniach fiskalnych, a wydrukowane na nim dokumenty moga być przechowywane przez czas określony Ordynacja Podatkowa. Należy również pamietać o warunkach, w jakich producent papieru zaleca jego przechowywanie. W przypadku nieprzestrzegania tych wymagań może dojść do utraty danych (kopii paragonów i raportów) do przechowywania których użytkownik kasy jest zobowiązany.

Urządzenie to spełnia wymagania w zakresie dopuszczalnych poziomów emisji zaburzeń elektromagnetycznych dla klasy A. W środowisku mieszkalnym może to powodować powstawanie zakłóceń radioelektrycznych. W takich przypadkach, jego użytkownik zobowiązany jest do zastosowania odpowiednich środków zaradczych.

Przed wymiana papieru należy obowiązkowo dotknąć dłońmi uziemionej części metalowej.

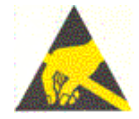

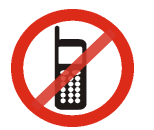

Zabrania sie używania telefonów komórkowych w bezpośrednim sasiedztwie kasy!!!

Usuwanie zużytych urządzeń.

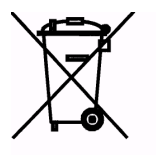

Zużytego urządzenia, zgodnie z Art. 22 ust.1 i 2 Ustawy o zużytym sprzecie elektrycznym i elektronicznym (Dz.U.180 poz. 1495), nie wolno umieszczać, wyrzucać, magazynować wraz z innymi odpadami.

Niebezpieczne związki zawarte w sprzęcie elektrycznym i elektronicznym wykazują bardzo niekorzystne oddziaływanie na rośliny, drobnoustroje, a przede wszystkim na człowieka, uszkadzaja bowiem jego układ centralny i obwodowy układ nerwowy oraz układ krwionośny i wewnetrzny, a dodatkowo powoduja silne reakcje alergiczne.

Zużyte urządzenie należy dostarczyć do lokalnego Punktu Zbiórki zużytych urządzeń elektrycznych, który zarejestrowany jest w Głównym Inspektoracie Ochrony Środowiska i prowadzi selektywna zbiórke odpadów.

### Zapamiętaj!!!!!

Zgodnie z Art. 35 ustawy, użytkownik sprzętu przeznaczonego dla gospodarstw domowych, po zużyciu takiego sprzetu, zobowiązany jest do oddania go zbierającemu zużyty sprzet elektryczny i elektroniczny. Selektywna zbiórka odpadów pochodzacych z gospodarstw domowych oraz ich przetwarzanie przyczynia się do ochrony środowiska, obniża przedostawanie się szkodliwych substancji do atmosfery oraz wód powierzchniowych.

| NOVITUS  |            |                                                         | Mini POS |  |
|----------|------------|---------------------------------------------------------|----------|--|
| Sn       | is trości: |                                                         |          |  |
| 3p.<br>1 | IS UCSCI.  | ΟΡΜΑCΙΕ Ο Ο ΟΊ ΝΕ                                       | 7        |  |
| 1.       | 1.1        | Drzaznaczania kasy fiskalnaj Mini DOS                   | 7<br>7   |  |
|          | 1.1.       | Cochy podstawowa kasy                                   |          |  |
|          | 1.2.       | Ewidencie sprzedeży za pomoca kasy                      | ····· /  |  |
| 2        | 1.J.       | E WILCHCIJA SPIZEUAZY ZA POHIOCĄ KASY                   |          |  |
| 4.       | 2.1        | Decomptry techniczna                                    | 9        |  |
|          | 2.1.       | Funkcje fiskalne                                        | Q        |  |
|          | 2.2.       | Obeługa akumulatorów                                    | 10       |  |
|          | 2.3.       | Wyglad kasy                                             |          |  |
|          | 2.4.       | Wygiąu Kasy                                             |          |  |
|          | 2.5.       | 7 taaza komunikaavina i zasilainaa                      |          |  |
|          | 2.0.       | Ziącza Komunikacyjne i zasnające                        |          |  |
|          | 2.7.       | Wechanizin urukujący                                    |          |  |
|          | 2.8.       | Niawiatura - Tulikcje Klawiszy                          |          |  |
|          | 2.9.       | wyswietlacze                                            |          |  |
|          | 2.10.      | Wenu kasy                                               | 1/       |  |
|          | 2.11.      | w prowadzanie danych                                    |          |  |
| •        | 2.12.      | Pomoc                                                   |          |  |
| 3.       |            | CHAMIANIE KASY Mini POS                                 |          |  |
|          | 3.1.       | Wyłączenie kasy MiniPOS                                 |          |  |
|          | 3.2.       | Podłączanie i konfiguracja czytnika kodow kreskowych.   |          |  |
|          | 3.3.       | Podłączanie wagi                                        |          |  |
|          | 3.4.       | Podłączanie komputera                                   |          |  |
|          | 3.5.       | Podłączenie sieci Ethernet                              |          |  |
|          | 3.6.       | Podłączenie i współpraca z terminalem płatniczym EFT    |          |  |
|          | 3.7.       | Podłączanie szuflady                                    |          |  |
|          | 3.8.       | Wymiana papieru                                         |          |  |
|          | 3.9.       | Logowanie użytkownika                                   |          |  |
|          | 3.10.      | Klucz iButton                                           |          |  |
| 4.       | SPR        | ZEDAZ (0)                                               | 27       |  |
|          | 4.1.       | Okno sprzedaży                                          |          |  |
|          | 4.2.       | Rozpoczęcie zmiany kasjera                              |          |  |
|          | 4.3.       | Sprzedaż przy użyciu kodów Towarów                      |          |  |
|          | 4.4.       | Sprzedaż za pomocą czytnika kodów kreskowych - skanera  |          |  |
|          | 4.5.       | Sprzedaż przy podłączonej wadze                         |          |  |
|          | 4.6.       | Sprzedaż po nazwie towaru                               |          |  |
|          | 4.7.       | Sprzedaż z listy towarowej                              |          |  |
|          | 4.8.       | Sprzedaż towarów połączonych w tandem z opakowaniem     |          |  |
|          | 4.9.       | Usuwanie opakowania z tandemu                           |          |  |
|          | 4.10.      | Sprzedaż i zwrot opakowań (butelek)                     |          |  |
|          | 4.11.      | Udzielanie rabatu                                       |          |  |
|          | 4.12.      | Dodawanie narzutu                                       |          |  |
|          | 4.13.      | Udzielanie rabatów narzutów z bazy rabatów narzutów     |          |  |
|          | 4.14.      | Udzielanie rabatów domyślnych dla towaru                |          |  |
|          | 4.15.      | Przeglądanie otwartego paragonu na wyświetlaczu obsługi |          |  |
|          | 4.16.      | Usuwanie pozycji z paragonu – stornowanie               |          |  |
|          | 4.17.      | Zakończenie paragonu z płatnością gotówką               |          |  |
|          | 4.18.      | Zakończenie paragonu przy różnych formach płatności     |          |  |

| 110 1100 |
|----------|
|----------|

|    | 1.10                     |                                                                                                 | 20   |
|----|--------------------------|-------------------------------------------------------------------------------------------------|------|
|    | 4.19.                    | Automatyczne obliczanie reszty                                                                  | . 39 |
|    | 4.20.                    |                                                                                                 | .40  |
|    | 4.21.                    | Anulowanie całego paragonu                                                                      | .41  |
|    | 4.22.                    | Otwieranie szuflady                                                                             | .41  |
|    | 4.23.                    | Numer bez sprzedazy                                                                             | .41  |
|    | 4.24.                    | w plata i wyplata gotowki z szuflady                                                            | .41  |
|    | 4.25.                    | Sprawdzenie zaprogramowanej ceny towaru.                                                        | .42  |
|    | 4.20.                    | wyswietienie należności za ostatni paragon                                                      | .43  |
|    | 4.27.                    | Zimiana ceny towaru                                                                             | .43  |
|    | 4.28.                    | Obsiuga kart rabatowych                                                                         | .43  |
|    | 4.29.                    | Blokada kasy                                                                                    | .43  |
| -  | 4.50.                    | Zakonczenie zmiany kasjera                                                                      | .43  |
| э. | FUNI                     | ACJE (1)                                                                                        | 15   |
|    | 5.1.                     | Logowanie (10)                                                                                  | .45  |
|    | 5.2.                     | Kasa (11)                                                                                       | .45  |
|    | 5.5.<br>5.4              | Komunikacja (12)                                                                                | .45  |
|    | 5.4.<br>5.5              | $P_{1} = r_{1} = r_{1} = r_{1}$                                                                 | .43  |
|    | 5.5.<br>5.6              | Poczta (121)                                                                                    | .45  |
|    | 5.0.<br>5.7              | Sustan (2)                                                                                      | .43  |
|    | 5.7.<br>5 0              | Dilit (20)                                                                                      | .43  |
|    | 5.8.<br>5.0              | PIIKI (50)                                                                                      | .43  |
|    | 5.9.                     | Panel Sterowallia (51)                                                                          | .40  |
|    | 5.10.<br>DAD             | Programy (52)                                                                                   | .40  |
| 0. | 6 1                      | Dati (2)                                                                                        | 17   |
|    | 6.2                      | Raporty Okrosowa (21)                                                                           | .47  |
|    | 0. <i>2</i> .            | Okresowy (210)                                                                                  | .47  |
|    | 0.5.                     | Depart Mississerry (211)                                                                        | .40  |
|    | 0.4.<br>6.5              | Raport Nilesięczny (211)                                                                        | 51   |
|    | 0.J.                     | Raporty Obrotów (22)                                                                            | 51   |
|    | 0.0.<br>67               | Raporty bozy donuch (22)                                                                        | 52   |
|    | 0.7.<br>6 9              | Raporty bazy dallycli (25)                                                                      | .32  |
|    | 0.0.<br>6 0              | Raport bazy towarow (250)                                                                       | 52   |
|    | 6.10                     | Raport bazy robatów porzutów (221)                                                              | 52   |
|    | 0.10.<br>6 11            | Paporty bazy użytkowników (232)                                                                 | 51   |
|    | 6.12                     | Paport bazy użytkowników (233)                                                                  | 54   |
|    | 6.12.                    | Paport bazy tél użytkowników (2330)                                                             | 54   |
| 7  | 0.13.<br>BA7             | A DANVCH (3) 56                                                                                 | 54   |
| /. | 7 1                      | $T_{OWOFW}(30)$                                                                                 | 56   |
|    | 7.1.                     | Towary (300)                                                                                    | 56   |
|    | 7.2.                     | Driehy (301)                                                                                    | 61   |
|    | 7.5.                     | Działy (501)                                                                                    | 63   |
|    | 7. <del>4</del> .<br>7.5 | Lasty towarow (302)                                                                             | 65   |
|    | 7.5.<br>7.6              | Formy platności (31)                                                                            | 67   |
|    | 7.0.<br>77               | Pahaty Narzuty (32)                                                                             | 70   |
|    | 7.8                      | Lizytkownicy (32)                                                                               | 73   |
|    | 7.0.                     | Pole użytkowników (331)                                                                         | 75   |
| 8  | TIST                     | $\mathbf{A} \mathbf{W} \mathbf{I} \mathbf{F} \mathbf{N} \mathbf{I} \mathbf{A} (\mathbf{A}) 7 0$ | 15   |
| 0. | 0517                     | 19 x x x x x x x x x x x x x x x x x x x                                                        |      |

| 8       | .1.           | Ustawienie zegara (40)                       | .79  |
|---------|---------------|----------------------------------------------|------|
| 8       | .2.           | Ustawienia Identyfikacji (41)                | .80  |
| 8       | .3.           | Ustawienie Nagłówka wydruku (410)            | . 80 |
| 8       | .4.           | Ustawienie Numeru NIP (411)                  | .81  |
| 8       | .5.           | Ustawienie Numeru kasy (412)                 | .81  |
| 8       | .6.           | Ustawienia finansowe (42)                    | . 81 |
| 8       | .7.           | Ustawienie stawek VAT (420)                  | .81  |
| 8       | .8.           | Kurs EURO (421)                              | .83  |
| 8       | .9.           | Ustawienia Komunikacji (43)                  | .83  |
| 8       | .10.          | Połączenia (430)                             | .83  |
| 8       | .11.          | Połączenie Kasa-PC po RS232                  | .84  |
| 8       | .12.          | Połączenie Kasa(serwer)-PC po TCP/IP lub UDP | .85  |
| 8       | .13.          | Połączenie Kasa-PC(serwer) po TCP/IP lub UDP | .86  |
| 8       | .14.          | Połączenie Kasa-PC(serwer) przez FTPManager  | .87  |
| 8       | .15.          | Połączenie Kasa-PC(serwer) po Dial-UP        | .93  |
| ð.<br>0 | .10.          | Polączenie Kasa-waga po KS252                | .94  |
| 0       | .17.          | Połączenie Kasa-Skaner po USP                | .93  |
| 0       | 10.           | Połączenie Kasa-Skaliel po USD               | .90  |
| 8       | 20            | Połączenie Kasa-Terminal EFT no R\$232       | 98   |
| 8       | .20.          | Połączenie Kasa-terminar Er i po R5252       | . 90 |
| 8       | 22            | Połączenie Kasa-Aktualizacie FTP             | 100  |
| 8       | .23.          | Ustawienia komunikacii systemowe (431).      | 101  |
| 8       | .24.          | Opcie i parametry (44).                      | 101  |
| 8       | .25.          | Opcje kodu wagowego                          | 103  |
| 8       | .26.          | Ustawienia Interfejsu użytkownika (45)       | 104  |
| 8       | .27.          | Ustawienia Klawiszy programowalne (450)      | 104  |
| 9.      | ADM           | IINISTRACJA (5)108                           |      |
| 9       | .1.           | Archiwizacja (50)                            | 108  |
| 9       | .2.           | Aktualizacja (51)                            | 108  |
| 9       | .3.           | Funkcje serwisu (52)                         | 108  |
| 9       | .4.           | Zarządzanie energią (55)                     | 108  |
| 10.     | Obsh          | uga administracyjna systemu Windows CE109    |      |
| 10      | 0.1.          | Eksplorator plików                           | 109  |
| 1       | 0.2.          | Panel Sterowania                             | 109  |
| 1       | 0.3.          | Polączenie sieciowe                          | 111  |
| 11      | 0.4.<br>Dmmul | Połączenie modemowe                          | 112  |
| 11.     | 1 1           | Paragon fickalny                             | 116  |
| 1       | 1.1.          | Pokwitowanie wołaty / wyołaty                | 117  |
| 1       | 1.2.          | Raport dohowy                                | 118  |
| 1       | 1.4.          | Raport okresowy                              | 119  |
| 12.     | Kom           | unikaty i błedy122                           | - /  |
| 13.     | Doku          | iment homologacji                            |      |
| 14.     | Dekl          | aracja zgodności CE129                       |      |
| 15.     | Sche          | maty przewodów połączeniowych130             |      |
| NOT     | ГАТКІ         | 131                                          |      |
|         |               |                                              |      |

### Uwaga:

Informacje zamieszczone w niniejszej instrukcji mają charakter wyłącznie informacyjny i nie stanowią oferty handlowej w rozumieniu Kodeksu Cywilnego.

Producent zastrzega sobie prawo zmiany danych oraz funkcjonalności kasy fiskalnej zawartych w niniejszej instrukcji bez wcześniejszego uprzedzenia.

Producent zastrzega, że nie będzie ponosić odpowiedzialności za uszkodzenia powstałe wskutek użytkowania kasy fiskalnej niezgodnego z instrukcją, używania niewłaściwego zasilacza, narażania urządzenia na oddziaływanie silnego pola elektrostatycznego, elektromagnetycznego, promieniowania rentgenowskiego lub działania szkodliwych substancji chemicznych czy też promieniotwórczych.

Producent nie ponosi również odpowiedzialności za ewentualne roszczenia karno – skarbowe ze strony Urzędu Skarbowego wobec podatnika – użytkownika kasy fiskalnej wynikające z ujawnionej niewłaściwej eksploatacji urządzenia.

### 1.1. Przeznaczenie kasy fiskalnej Mini POS

Kasa fiskalna Mini POS jest kasą najnowszej generacji przeznaczoną do pracy we wszystkich placówkach handlowych. Może pracować jako pojedyncze urządzenie fiskalne, lub w połączeniu z komputerem jako system sprzedaży a także współpracować ze zdalnym systemem centralnym wymiany danych i raportów.

Kasa została przedstawiona w Ministerstwie Finansów i otrzymała decyzję Ministra Finansów oznaczoną:

### PT7-8012-16/136/JS/07/PT-406

jako kasa rejestrująca, spełniająca wymogi zawarte w Rozporządzeniu Ministra Finansów z dnia 4 lipca 2002 roku w sprawie kryteriów i warunków technicznych, którym muszą odpowiadać kasy rejestrujące (...), opublikowane w Dzienniku Ustaw nr 108, poz. 948 z dnia 17 lipca 2002r.

W związku z wprowadzanymi zmianami w programie pracy kas, urządzenia są poddawane kolejnym weryfikacjom w Ministerstwie Finansów, dlatego aktualny wykaz homologacji dostępny jest na stronie internetowej producenta kasy.

### 1.2. Cechy podstawowe kasy

- Mini POS to kasa komputerowa ze standardowym systemem operacyjnym Windows CE. Moduł fiskalny odpowiada funkcjonalnie drukarce fiskalnej a moduł aplikacyjny komputerowi. Aplikacja sprzedaży instalowana na module komputerowym nie podlega homologacji i może być dowolnie zmienia i rozwijana przez Novitus SA. Użytkownik czy integrator może zainstalować dodatkowe aplikacje kompatybilne z Windows CE.
- Wyświetlacz obsługi LCD TFT 320x240 wyświetlający graficzne i tekstowe komunikaty;
- Wyświetlacz LCD dla klienta 4 linie x 22 znaki;
- Możliwość zaprogramowania do 150 000 towarów;
- Możliwość zaprogramowania praktycznie nieograniczonej liczby kodów dowiązanych;
- Możliwość zaprogramowania 108 kodów bezpośrednich i funkcyjnych (4 x 27);
- Bateria wewnętrzna;
- Możliwość edycji paragonu na wyświetlaczu i stornowania artykułów faktycznie sprzedanych bez możliwości popełnienia pomyłki;
- Ewidencja pracy praktycznie dowolnej liczby kasjerów
- Nazwa Towarów do 40 znaków (liter i cyfr);
- Udzielanie rabatów i narzutów procentowych i kwotowych, zaprogramowanych jako domyślne lub wpisywanych dowolnie z klawiatury lub wybieranych z programowalnej listy, na dowolną pozycję lub na cały paragon. Udzielanie rabatów za pomocą kart rabatowych. Udzielanie rabatów automatycznych i dynamicznie zmieniających poziom w zależności od zdefiniowanych warunków;

- Rejestracja 8 podstawowych rodzajów płatności za sprzedawane towary: gotówka, czek, karta płatnicza, kredyt, talon/bon, przelew, konto klienta oraz gotówka w EURO, możliwość zdefiniowania dodatkowych form płatności
- Możliwość anulowania paragonu po wprowadzeniu częściowej płatności;
- Możliwość podłączenia z siecią Ethernet
- Współpraca z komputerem poprzez złącze RS232C, Ethernet, modem PSTN i GPRS, automatyczna komunikacja z centralnym serwerem FTP (FTPManager)
- Współpraca ze skanerem (czytnikiem kodów kreskowych)
- Współpraca z elektroniczną wagą (wagami) kalkulacyjną
- Współpraca z terminalem płatniczym EFT
- Współpraca z szufladą na pieniądze
- Współpraca z modemem
- Możliwość równoczesnej współpracy z kilkoma skanerami i kilkoma wagami;
- Możliwość powiązania artykułów z opakowaniami, tzw. tandemy
- Sprzedaż i zwroty opakowań podczas otwartego paragonu, jak również poza paragonem, powiązanych w tandemy z towarem, oraz jako osobne pozycje. Gospodarka opakowaniami (zwrot i sprzedaż) nie jest wliczana do obrotu.
- Możliwość drukowania tekstu komercyjnego pod paragonem
- Szeroko system kontroli praw dostępu kasjerów;
- Prowadzenie przez kasę stanów magazynowych zaprogramowanych towarów (w zależności od wersji oprogramowania aplikacji sprzedaży)
- Obsługa zamówień towarów (w zależności od wersji oprogramowania aplikacji sprzedaży)

### 1.3. Ewidencja sprzedaży za pomocą kasy

Przy użyciu kasy Mini POS można prowadzić ewidencję sprzedaży wartościowo – ilościową: każdy towar ma zaprogramowany w kasie własny kod wywoływany z klawiatury lub sczytywany za pomocą skanera z opakowania towaru. Towar taki ma w kasie określoną nazwę, przyporządkowaną stawkę PTU, może mieć również automatycznie zaprogramowaną cenę, przypisane opakowanie. Czynności te powtarzane są przy każdym sprzedawanym artykule. Na paragonie pojawia się wówczas dokładna nazwa towaru. Można wówczas prowadzić gospodarkę magazynową w sklepie, gdyż na wydruku raportu sprzedaży towarów jest dokładnie określone ile jakiego towaru zostało sprzedane. Kasa nie prowadzi bezpośredniej sprzedaży z Działów Towarowych.

# 2. OPIS TECHNICZNY KASY Mini POS

### 2.1. Parametry techniczne

Zasilanie: napięcie stałe 28 V

**Bateria wewnętrzna:** akumulator żelowy 2 x 12V / 1,2 Ah **Gniazdo zasilania:** typu walcowego Ø 5,5/2,5 mm, masa zasilania na zewnątrz. **Zasilacz:** transformatorowy, niestabilizowany, wejście 230 V, 50 Hz

wyjście: 28V / 1,5 A

Wtyk wyjścia zasilacza, typu walcowego Ø 5,5/2,5 mm

Znamionowa temperatura pracy: od  $5^{\circ}C$  do +  $40^{\circ}C$ 

Dopuszczalna wilgotność pracy: od 10% do 80%

Wymiary: szerokość: 330 mm, głębokość: 326 mm, wysokość: 159 mm Ciężar: 4,1 kg (+ 0,20 kg zasilacz)

UWAGA: podłączenia kasy do urządzeń zewnętrznych (komputera, wagi, skanera, modemu, terminala EFT) za pomocą specjalnych przewodów można dokonać przy wyłączonym zasilaniu kasy i podłączanego urządzenia!!! Doboru szuflady oraz pierwszego podłączenia jej do kasy powinien dokonać uprawniony serwisant!

### 2.2. Funkcje fiskalne

Kasa fiskalna Mini POS posiada wbudowaną pamięć fiskalną mogącą pomieścić raporty w okresie 5 lat. Pamięć ta jest nierozerwalnie złączona z obudową kasy, zalana jest specjalną masą uniemożliwiającą ingerencję do jej wnętrza, oklejona jest specjalnymi plombami identyfikacyjnymi. W pamięci fiskalnej zapisany jest (w procesie produkcji) numer unikatowy urządzenia nadany przez Ministerstwo Finansów. Numer ten będzie drukowany na każdym paragonie i raporcie fiskalnym (po zafiskalizowaniu kasy).

Kasa Mini POS może pracować w trybie fiskalnym i niefiskalnym. W trybie fiskalnym (po zafiskalizowaniu) kasa rejestruje wszelką sprzedaż, która jest dokonywana za jej pośrednictwem, dane te, z rozbiciem na poszczególne stawki PTU, wartości sprzedaży, ilości wystawionych paragonów, ilości dokonanych zmian w bazie towarowej zapisywane są do pamięci fiskalnej podczas wykonywania raportu dobowego zerującego. Do pamięci zapisywane są również wszelkie zerowania systemowe z uwzględnieniem daty i godziny oraz przyczyny zerowania. W pamięci znajduje się również zapisany NIP użytkownika oraz aktualnie zaprogramowane stawki PTU. W trybie fiskalnym możemy wykonać raport okresowy będący odczytem z pamięci fiskalnej.

Przed fiskalizacją – w trybie niefiskalnym (treningowym) – wszystkie w/w dane (oprócz numeru unikatowego) przechowywane są w pamięci RAM kasy i mogą być dowolnie kasowane i modyfikowane bez zapisywania ich do pamięci fiskalnej. W trybie niefiskalnym nie ma możliwości wykonania raportu okresowego, gdyż w pamięci fiskalnej nie ma zapisanych żadnych raportów dobowych.

8

### 2.3. Obsługa akumulatorów

Urządzenie pracujące wyłącznie z zasilacza sieciowego nie będzie korzystało z akumulatorów wewnętrznych (jedynym wyjątkiem mogą być awarie zasilania), jednak w okresie eksploatacji będzie dochodziło z czasem do samorozładowania akumulatorów. Niski stan baterii (poniżej 50%) zostanie wykryty i nastąpi samoczynnie uruchomiony proces doładowania. Stan taki może się zdarzać co ok. 2 miesiące.

### 2.4. Wygląd kasy

Na poniższym rysunku przedstawiono wygląd i ważniejsze elementy kasy Mini POS.

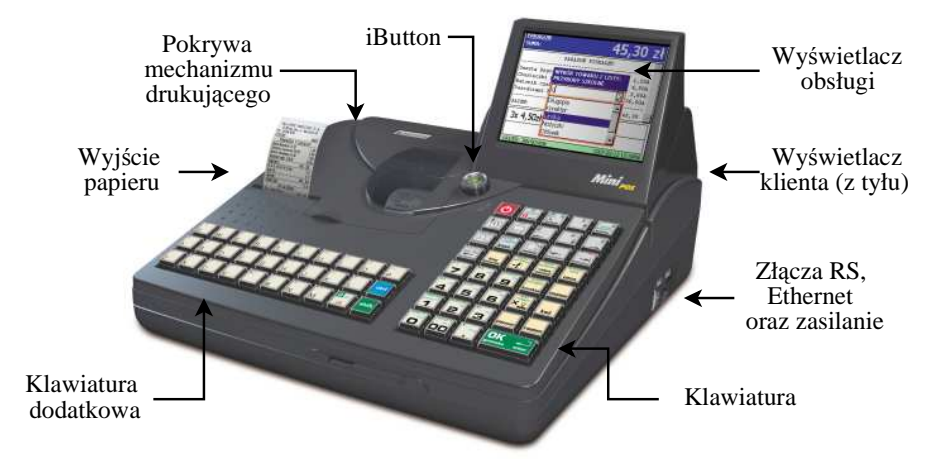

### 2.5. Pokrywa drukarki

Pod pokrywą znajduje się mechanizm drukujący wraz z mechanizmem odwijania i nawijania papieru. Aby otworzyć pokrywę mechanizmu drukującego należy chwycić ją w specjalnie do tego zaprojektowanym miejscu w przedniej jej części i unieść ku górze, równocześnie odchylając do tyłu.

### 2.6. Złącza komunikacyjne i zasilające

Złącza komunikacyjne i zasilające znajdują się w prawej ściance kasy. Złącza komunikacyjne (RS232 oraz Ethernet) są typu RJ45 i służy do komunikacji kasy z urządzeniami zewnętrznymi (komputer, waga, skaner, modem). Złącze zasilające jest typu walcowego. Na obudowie kasy naniesiono opisy poszczególnych złącz – opisy (PC, waga skaner) dotyczą ustawień domyślnych kasy. Zaleca się podłączanie urządzeń zgodnie z opisem.

Port COM5i6 jest portem podwójnym, który do rozdzielenia na dwa porty wymaga specjalnej przejściówki sprzedawanej oddzielnie. Port ten może być też używany jako pojedynczy.

Kasa posiada także dwa porty USB Host do podłączenia kompatybilnych urządzeń zewnętrznych jak:

1) Pamięci Pendrive

2) Mysz USB (niekonieczna do pracy w aplikacji sprzedaży)

3) Klawiatura zewnętrzna USB

4) Dyski zewnętrzne USB

5) Drukarki zewnętrzne z portem USB i obsługą języka PCL4 (lub nowszego)

6) Inne urządzenia, które mają sterowniki do Windows CE

### 2.7. Mechanizm drukujący

W kasie Mini POS zastosowano mechanizm drukujący:

- dwustacyjny mechanizmy termiczny CITIZEN LT 483:
  - 2 x 44 znaki w wierszu
  - prędkość druku: 26 linii tekstu / sekundę

• papier termiczny, dwie rolki, szerokość: 49 mm ( $\pm 0,5$ ), średnica rolki 45(+5)mm **UWAGA!** 

WAGA!

Przy zakupie papieru do kasy należy zażądać od dostawcy potwierdzenia, czy może on być stosowany w urządzeniach fiskalnych, a więc wydrukowane na nim dokumenty będą mogły być przechowywane przez okres wymagany prawem podatkowym. Podczas przechowywania wydruków należy stosować się ściśle do zaleceń producenta papieru.

Mechanizm drukujący drukuje na dwóch paskach papieru paragony i wydruki będące potwierdzeniem działania kasy, raporty, wydruki kontrolne. Jeden pasek papieru jest nawijany wewnątrz kasy na nawijacz, jest to tzw. kopia lub dziennik, natomiast druga taśma papieru jest odrywana i wręczana klientom (paragon fiskalny) lub, jeśli to jest raport – przechowywana przez obsługującego.

### 2.8. Klawiatura - funkcje klawiszy

Klawiatura podstawowa kasy posiada 39 klawiszy, które mają naniesiony opis informujący o ich zastosowaniu. Wszystkie klawisze mają kilka funkcji, które opisane są różnymi kolorami.

Funkcje opisane kolorem zielonym, dostępne są po uprzednim przytrzymaniu klawisza

przytrzymaniu klawisza Dodatkowe znaki opisane kolorem czerwonym dostępne są po

naciśnięciu klawisza

Klawiatura dodatkowa kasy posiada 30 klawiszy i służy do wprowadzania tekstów np. programowania nazw towarów, kasjerów, opisów itd. Można je oprogramować do sprzedaży towarów bezpośrednich czy wywołania różnych funkcji.

Niektóre klawisze mogą być użyte do symulacji obsługi myszy. Generalnie w aplikacji sprzedaży nie jest konieczne używanie myszy ale funkcje tych klawiszy są przewidziane awaryjnie na potrzeby innych aplikacji, które nie zawsze mogą być dostosowane do obsługi bez myszy.

Opis znaczenia klawiszy:

| NOVITUS                    | Mini POS                                                                                                    |
|----------------------------|----------------------------------------------------------------------------------------------------|
| ப                          | służy do włączania i wyłączania kasy. Należy nacisnąć i przytrzymać przez ok. 2 sek.                                                                                                    |
|                            | służy do wyświetlania menu kontekstowego. Menu kontekstowe jest związane z                                                                                                    |
| tunkaje                    | danym elementem edycyjnym                                                                                                    |
| shift<br>funkcjo           | służy do otwarcia paska "Start"                                                                                                    |
| ctrl <b>H</b><br>funkcje   | służy do zasymulowania naciśnięcia lewego przycisku myszy                                                                                                    |
| moduly<br>programy<br>menu | służy do otwarcia menu aktywnego okna                                                                                                    |
| shift moduly               | służy do uruchomienia programu sprzedaży (gdy nie jest uruchomiony) lub jego                                                                                                    |
| menu                       | uaktywnienia (powrót z innego programu)                                                                                                    |
| ctri <b>b</b>              | służy do zasymulowania naciśnięcia prawego przycisku myszy                                                                                                    |
|                            | służy do poruszania się pomiędzy zestawem elementów/kontrolek w kierunku                                                                                                    |
| <u> </u>                   | do góry (kursor do góry)                                                                                                    |
| ctrl                       | służy do zasymulowania przesunięcia kursora myszy w górę                                                                                                    |
|                            | służy do wycofania się z wszelkich sytuacji błędnych. W oknach edycyjnych,<br>które mogą mieć wiele etapów, jeśli jesteśmy w trybie wyboru z listy klawisz<br>ten powoduje przejście do poprzedniego etapu lub do Menu. Będąc w Menu<br>klawisz ten powoduje cofanie się aż do początku Menu |
| shift 28mion               | służy do zamykania aktywnego okna. W aplikacji sprzedaży wystarczy samo                                                                                                    |
|                            |                                                                                                    |
|                            | służy do przewijania (podciągania) rolek papieru                                                                                                    |
|                            | służy do otwierania szuflady                                                                                                    |
| shift                      | służy do wprowadzania "numeru bez sprzedaży" w oknie sprzedaży                                                                                                    |
| <b>₩</b>                   | służy do poruszania się pomiędzy zestawem elementów/kontrolek w kierunku                                                                                                    |
| <b>~</b>                   | na lewo (kursor w lewo)                                                                                                    |
|                            |                                                                                                    |
| ctrl 🗲                     | służy do zasymulowania przesunięcia kursora myszy w lewo                                                                                                    |

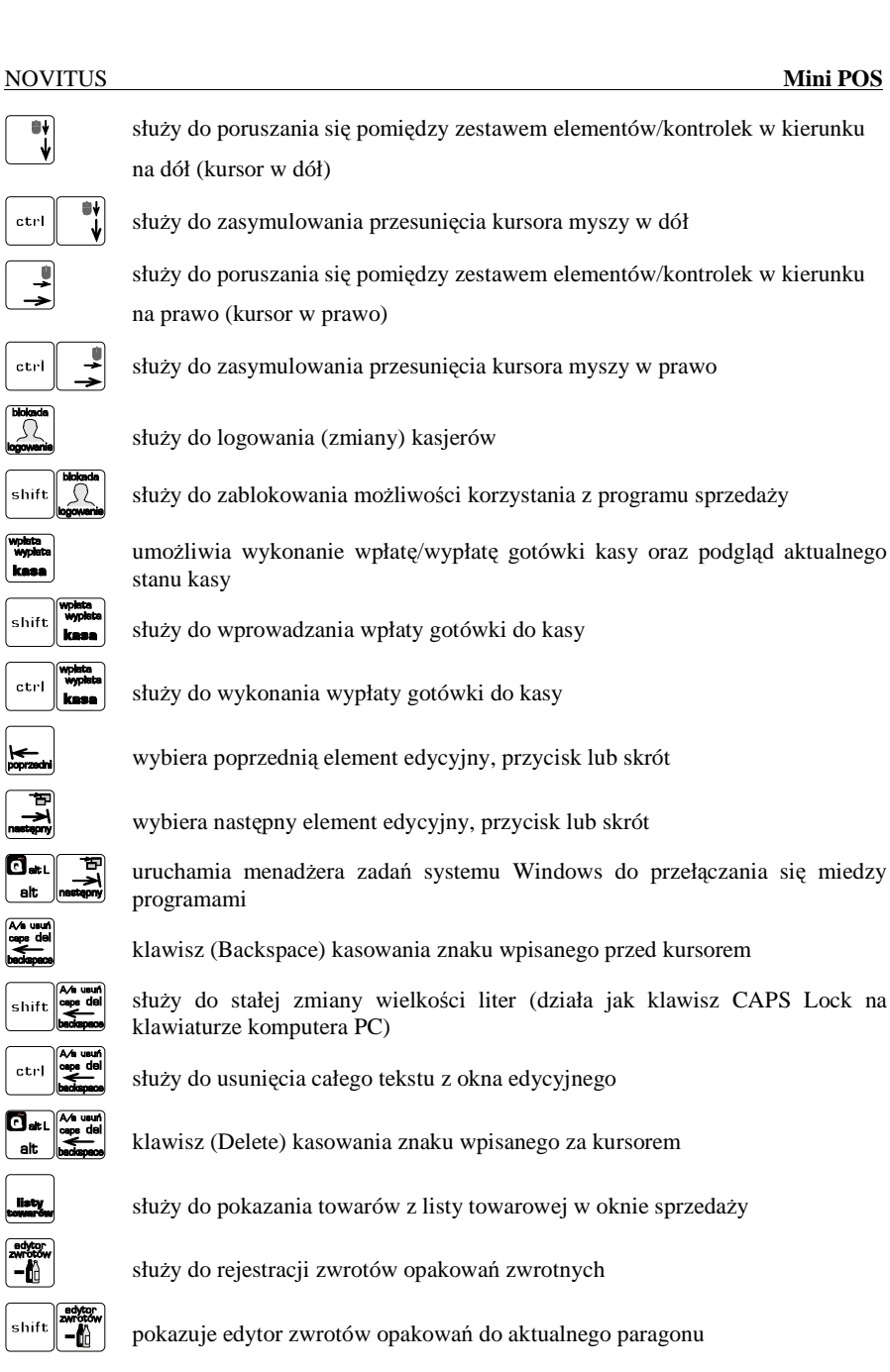

₩

ctrl

**▲** 

ctrl

Ω

shift

wplata wyplata **kasa** 

shift

ctrl

**├**← poprzedni

₩ Astepry

A/a usufi caps del

ctrl

listy

edytor zwrotow

shift

•

### NOVITUS

### Mini POS

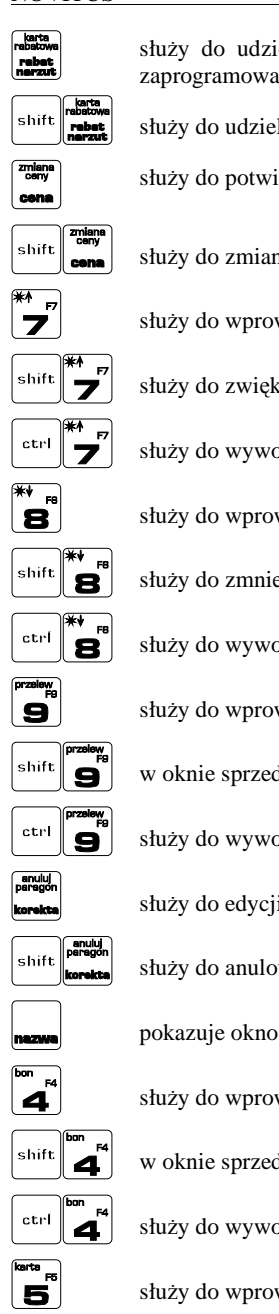

| ielania rabatu lub narzutu z bazy danych – rabaty z opisem<br>ane w kasie |
|---------------------------------------------------------------------------|
| lenia rabatu za pomocą karty rabatowej                                    |
| ierdzenia, że wpisana liczba była ceną towaru                             |
| ny zaprogramowanej ceny towaru                                            |
| wadzenia cyfry '7' do okna edycyjnego                                     |
| cszania jasności ekranu                                                   |
| ołania definiowalnej funkcji F7                                           |
| wadzenia cyfry '8' do okna edycyjnego                                     |
| ejszenia jasności ekranu                                                  |
| ołania definiowalnej funkcji F8                                           |
| wadzenia cyfry '9' do okna edycyjnego                                     |
| daży zatwierdza podaną wartość jako płatność przelewem                    |
| ołania definiowalnej funkcji F9                                           |
| i otwartego paragonu                                                      |
| wania otwartego paragonu                                                  |
| o umożliwiające wyszukanie towarów po nazwie                              |
| wadzenia cyfry '4' do okna edycyjnego                                     |
| daży zatwierdza podaną wartość jako płatność bonem                        |
| ołania definiowalnej funkcji F4                                           |
| wadzenia cyfry '5' do okna edycyjnego                                     |

| NOVITUS                    | Mini POS                                                                                                    |
|----------------------------|----------------------------------------------------------------------------------------------------|
| shift <b>5</b>             | w oknie sprzedaży zatwierdza podaną wartość jako płatność kartą                                                    |
| ctrl <b>F</b> 5            | służy do wywołania definiowalnej funkcji F5                                                                        |
| FB<br>FB                   | służy do wprowadzenia cyfry '6' do okna edycyjnego                                                                 |
| shift <b>F</b> B           | w oknie sprzedaży zatwierdza podaną wartość jako płatność w formie kredytu                                         |
| ctrl <b>FB</b>             | służy do wywołania definiowalnej funkcji F6                                                                        |
|                            | służy do podawania ilości dla pozycji sprzedaży paragonu, oraz do komunikacji<br>z wagą - odebrania ilości z wagi. |
| shift shift                | pokazuje okno z informacją o stanie magazynowym danego towaru                                                      |
| kod                        | zatwierdza podaną wartość jako kod towaru i powoduje wystawienie nowej pozycji paragonu                            |
| rabat kw.<br>pomoo F1      | służy do wprowadzenia cyfry '1' do okna edycyjnego                                                                 |
| shift                      | służy do udzielania rabatu kwotowego na pozycję lub cały paragon                                                   |
| ctrl rabat kw.<br>pomoo F1 | służy do wywołania definiowalnej funkcji F1                                                                        |
| rerzut kw.<br>F2<br>2      | służy do wprowadzenia cyfry '2' do okna edycyjnego                                                                 |
| shift <b>192</b>           | służy do udzielania narzutu kwotowego na pozycję lub cały paragon                                                  |
| ctrl Rarzutkw.<br>F2<br>2  | służy do wywołania definiowalnej funkcji F2                                                                        |
| <b>3</b>                   | służy do wprowadzenia cyfry '3' do okna edycyjnego                                                                 |
| shift <b>3</b>             | służy do zwiększania siły głosu urządzenia                                                                         |
| ctrl <b>F3</b>             | służy do wywołania definiowalnej funkcji F3                                                                        |
| platność                   | służy do wyboru formy płatności z listy form płatności zaprogramowanych w kasie.                                   |
| rezom                      | pokazuje podsunę aktualnego paragonu                                                                               |
| F10                        | służy do wprowadzenia cyfry '0' do okna edycyjnego                                                                 |

shift

ctrl

narzut % F11

> > F12

.

F10

**F**10

narzut %

narzut %

shift **OO** 

Mini POS

Mini POS

w tym polskich liter.

### 2.9. Wyświetlacze

### Kasa fiskalna MINI POS wyposażona jest w dwa wyświetlacze:

- **obsługi**: TFT o rozdzielczości 240x320 pikseli wyświetlający cyfry i w pełni zrozumiałe dla obsługującego komunikaty graficzne i tekstowe podczas sprzedaży, programowania kasy oraz wykonywania raportów;
- **klienta**: alfanumeryczny 4 x 22 pozycji, zamontowany na wysuwanym i obrotowym (opcja) wysięgniku.

### 2.10. Menu kasy

| Wywołanie większości funkcji kasy polega na wybraniu funkcji z Menu. Poruszając            |
|--------------------------------------------------------------------------------------------|
| się po Menu klawiszami <b>view w</b> możemy wybrać właściwą funkcję i                      |
| OK <                                                                                       |
| spowodować jej wykonanie klawiszem (getaraka enter). Jeśli dana pozycja Menu ma podmenu to |
| OK 🚽                                                                                       |
| naciśnięcie gotowa soter spowoduje jego wyświetlenie. Cofanie się z podmenu następuje      |
|                                                                                            |

poprzez naciśnięcie klawisza 🗠 (o jeden poziom) lub 👘 powoduje wyjście z Menu.

Każda z funkcji menu ma swój unikatowy numer tzw. skrót liczbowy. Jest on widoczny przed każdą pozycją Menu. Będąc w Menu możemy podawać kolejne cyfry skrótu, aby szybciej dojść do danej pozycji (bez użycia klawiszy strzałek). <u>Np. aby szybko wywołać</u>

funkcją Raportu Dobowego powinniśmy naciskać kolejno klawisze

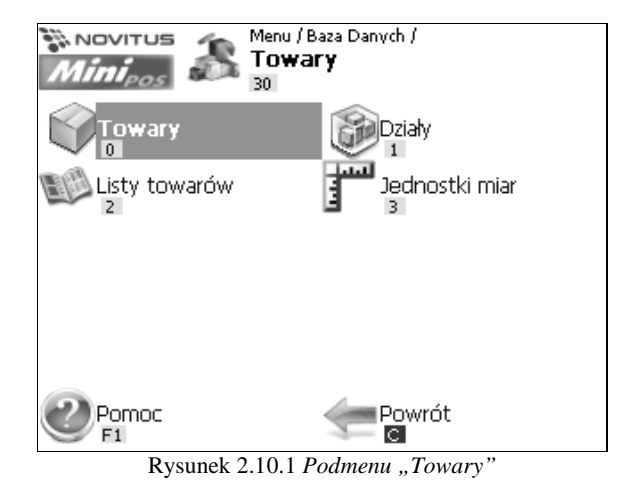

Na zdjeciu zaprezentowano przykładowy wyglad okna menu. W górnej części ekranu znajdują sie dodatkowe informacje na temat bieżącej pozycji menu. Do informacji tych należą odpowiednio do ścieżka nadrzędnych pozycji menu, nazwa bieżącego menu oraz skrót klawiszowy.

służy do udzielania rabatu procentowego na pozycję lub cały paragon

służy do wywołania definiowalnej funkcji F10

służy do wprowadzenia cyfr '00' do okna edycyjnego

służy do udzielania narzutu procentowego na pozycję lub cały paragon

służy do wywołania definiowalnej funkcji F11

znak przecinka pomiędzy całościami a częścią dziesiętną cyfry (ceny, ilości itp.)

służy do zmniejszenia siły głosu urządzenia

shift F12 ctrl F12

otovika enter

shift

ctrl

🖸 alt L

alt

z

służy do wywołania definiowalnej funkcji F12

służy do zakończenia paragonu z formą płatności gotówką. Służy również do akceptacji pytań wyświetlanych przez kasę, do wchodzenia do funkcji aktualnie pokazywanej na wyświetlaczu, oraz zatwierdzania wszelkich dokonanych zmian podczas programowania. W oknach edycyjnych, które mogą mieć wiele etapów służy do zatwierdzenia wprowadzonych danych i przejścia do następnego etapu.

klawisz SHIFT umożliwiający wykonanie dodatkowych funkcji innych klawiszy. Należy nacisnąć go bezpośrednio przed klawiszem, którego funkcję chcemy wykonać. Po jego naciśnięciu zostanie wywołana druga funkcja klawisza opisana na górze klawisz kolorem zielonym, lub zostanie wykonana kolejna kod klawisza kodów bezpośrednich A-Z. W edytorach tekstowych za pomocą tego klawisz można wybierać wielkość wprowadzanych liter.

Klawisz CTRL umożliwiający wykonanie dodatkowych funkcji innych klawiszy. W trybie sprzedaży wywołuje kolejne kody klawiszy kodów bezpośrednich A-Z.

klawisz ALT umożliwiający wykonanie dodatkowych funkcji innych klawiszy. W edytorach tekstowych służy do wprowadzania polskich liter i znaków specjalnych, w trybie sprzedaży wywołuje kolejne kody klawiszy kodów bezpośrednich A-Z. Należy nacisnąć go bezpośrednio przed klawiszem, którego funkcje chcemy wykonać.

znak spacji (przerwy) pomiędzy wyrazami we wpisywanym tekście (w nazwach, opisach itp.) W kontrolkach wielokrotnego wyboru umożliwia zaznaczenie wybranej opcji.

służy do wprowadzenia małych znaków do okna edycyjnego, razem z

klawiszem powoduje wprowadzanie dużych znaków do okna edycyjnego.

Kombinacja z klawiszem bozwala na wprowadzanie znaków specjalnych

### NOVITUS

### Mini POS

### **NOVITUS**

| Schemat Menu głównego   |                                                         |
|-------------------------|---------------------------------------------------------|
| 0.Sprzedaż              | Przejście do okna umożliwiającego sprzedaż              |
| 1.Funkcje               |                                                         |
| 10.Logowanie            | Zmiana uzytkownika/kasjera                              |
| 11.Kasa                 | Umozliwia wpłatę/wypłatę gotowki do szuflady            |
| 110.Wpłata              | Wprowadzenie kwoty wpłaty do kasy                       |
| 111.vvypłata            | w prowadzenie kwoty wypłaty do kasy                     |
| 112.Zamknięcie zmiany   | Funkcja zamknięcia zmiany kasjera                       |
|                         |                                                         |
| 120.FTP Manager         |                                                         |
| 1200.Start              | Umozliwia ręczne wyworanie porączenia FTP Menadzera     |
| 1201.5tatus             |                                                         |
| 121.P0C2la              | Uruchomienie programu pocztowego                        |
| 122.IIIleIIIel          |                                                         |
| 130 Pliki               | Otwarcie okna eksploratora plików                       |
| 131 Panel storowania    | Otwarcie papelu storowania                              |
| 132 Programy            | Otwarcie panelu programów                               |
| 14 Zmiana hasła         | Zmiana hasta aktualnego užytkownika                     |
| 2.Raporty               |                                                         |
| 20.Raport dobowy        | Drukowanie raportu dobowego                             |
| 21.Okresowe             |                                                         |
| 210.Okresowy            | Drukowanie raportu okresowego                           |
| 211.Miesieczny          | Drukowanie raportu miesiecznego                         |
| 212.Rozliczeniowy       | Drukowanie raportu rozliczeniowego                      |
| 22.Obrotów              |                                                         |
| 220.Sprzedaż towarów    | Drukowanie raportu obrotów towarów                      |
| 221.Obrót opakowań      | Drukowanie raportu obrotów opakowań                     |
| 222.Sprzedaż w działach | Drukowanie raportu obrotów w działach towarowych        |
| 223.Sprzedaż godzinowa  | Drukowanie raportu obrotów w podziale na godziny        |
| 224.Stan kasy           | Drukowanie raportu stanu kasy                           |
| 225.Sprzedaż kasjerów   | Drukowanie raportu obrotów kasjerów                     |
| 23.Bazy danych          |                                                         |
| 230.Towary              |                                                         |
| 2300.Towary             | Drukuje zestawienie towarów                             |
| 2301.Opakowania         | Drukuje zestawienie opakowań                            |
| 2302.Działy             | Drukuje zestawienie działow towarowych                  |
| 2303.Listy towarow      | Drukuje zestawienie list towarowych                     |
| 2305.Jednostki mlar     | Drukuje zestawienie jednostek miar                      |
| 231.Formy pratnosci     | Drukuje zestawienie form pratności                      |
| 232 Litytkownicy        | Drukuje dane Rabalow                                    |
|                         | Drukuje dane użytkowników                               |
| 2331 Role użytkowników  | Drukuje dane dzyrkówników<br>Drukuje dane drup dostenów |
| 234 Listawień           | Drukuje dane grup dostępow                              |
| 2340 Klawisze kodów     | Drukuje zestawienie klawiszy programowalnych            |
| 3.Baza Danvch           |                                                         |
| 30.Towary               |                                                         |
| 300.Towary              | Edvcia towarów                                          |
| 301.Działy              | Edvcia działów                                          |
| 302.Listy towarów       | Edvcia list towarowych                                  |
| 303.Jednostki miar      | Edycja jednostek miar                                   |
| 31.Formy płatności      | Edycja form płatności                                   |
| 32.Rabaty Narzuty       |                                                         |
| 320 Rabaty Narzuty      | Edycja rabatów narzutów                                 |
| 321.Karty rabatowe      | Edycja kart rabatowych                                  |
| 33.Użytkowicy           |                                                         |
| 30.Użytkownicy          | Edycja użytkowników                                     |

31.Role użytkowników 4.Ustawienia 40.Zegar 41. Identvfikacia 410.Nagłówek 411.Numer NIP 412.Numer kasv 42.Finansowe 420.Stawki VAT 421.Kurs EURO 43.Komunikacja 430.Połaczenia 431.Systemowe 44.Opcje i parametry 45 Interfeis 450.Klawisze kodów 5. Administracja 50.Archiwizacia 500.Baza danych 501.Przywróc dane 51 Aktualizacia 52.Funkcje Serwisu 53.Panel sterowania 54.Informacje

Edycja ról użytkowników - grup dostępu

Przestawienie zegara

Programowanie nagłówka Programowanie NIP Programowanie nr kasv

Edycja stawek podatkowych Ustawienie kursu EURO

Edycja połaczeń kasy z urządzeniami zewnetrznymi Uruchamia okno systemowych połaczeń Edycja opcji i ustawień globalnych Edvcia ustawień interfeisu Edvcia powiazań klawiszy z kodami towarowymi lub funkciami

Wykonanie kopii zapasowej bazy danych Przywrócenie kopii zapasowej bazy danych Wykonanie aktualizacji oprogramowania Testy tylko dla serwisu Otwarcie panelu sterowania systemu Wyświetlenie informacji o urządzeniu

### 2.11. Wprowadzanie danych

Każde okno edycji posiada kontrolki za pomoca których użytkownik wprowadza odpowiednie dane i pomiedzy którymi można się poruszać. W danym momecie tylko jedna kontrolka może posiadać aktywność i tylko na tej kontrolce można przeprowadzać operację edycji danych.

Najczęściej stosowane kontrolki:

• **Pole tekstowe** – gdy kontrolka uzyska aktywność możliwe jest wykorzystanie klawiszy kursorów do przemieszczania się pomiędzy kolejnymi znakami znajdującymi się w polu **\* \*** ₹ | ♦| <u>→</u> w przypadku wieloliniowego pola tekstowego tekstowym 🗲 🖊 Ponadto użytkownik ma możliwość wprowadzenia tekstu za pomocą klawiszy C alt L shift ctrl Z alt alfabetycznych razem z modyfikatorami oraz z F10 narzut % Hew F9 F12 klawiszy numerycznych 9 Do usuniecia i przecinkiem A/a usufi caps del baciapace, do pojedynczego znaku tekstu przed kursorem należy skorzystać z klawisza usunięcia pojedynczego znaku znajdującego się za kursorem należy użyć kombinacji alt klawiszy do usunięcia całości tekstu należy użyć kombinacji klawiszy ctrl

• Lista wyboru – po uzyskaniu aktywności możliwe jest skorzystanie z klawiszy do dokonania wyboru odpowiedniej pozycji z listy. Klawiszem możliwe

jest uzyskanie podglądu całej listy.

| Towar<br>Dane podstawowe |                 |               |  |  |
|--------------------------|-----------------|---------------|--|--|
| Nazwa:                   | boczek na grill |               |  |  |
| Kod:                     | 00013           | Krótki 00013  |  |  |
| Cena:                    | 10.29 zł        |               |  |  |
| Тур:                     | 0. Towar 📃 💌    | VAT: D        |  |  |
| Dział:                   | Dział1          | •             |  |  |
| J. miary:                | 1 szt 💌         | Prec.: 0. 1 💌 |  |  |
| Opakow.:                 | (brak)          | •             |  |  |
| ← 1 z 3 →<br>CTRL+ ⊮ →   |                 |               |  |  |

Aktywność kontrolki sygnalizowana w zależności od jej typu migającym kursorem (zobacz zdjęcie), bądź obramowaniem narysowanym przerywaną linią. Pomiędzy kolejnymi kontrolkami użytkownik może przemieszczać się za pomocą

klawiszy poprzedni nestą

Rysunek 2.11.1 Okno z aktywnym polem tekstowym

- Pole wyboru po uzyskaniu aktywności możliwe jest włączenie/wyłączenie wyboru za pomoca klawisza
- Pole daty dane należy wprowadzać za pomocą klawiszy numerycznych , w takim przypadku wybór należy potwierdzić , w takim przypadku wybór należy potwierdzić , w takim przypadku wybór należ

NOVITUS

### Mini POS

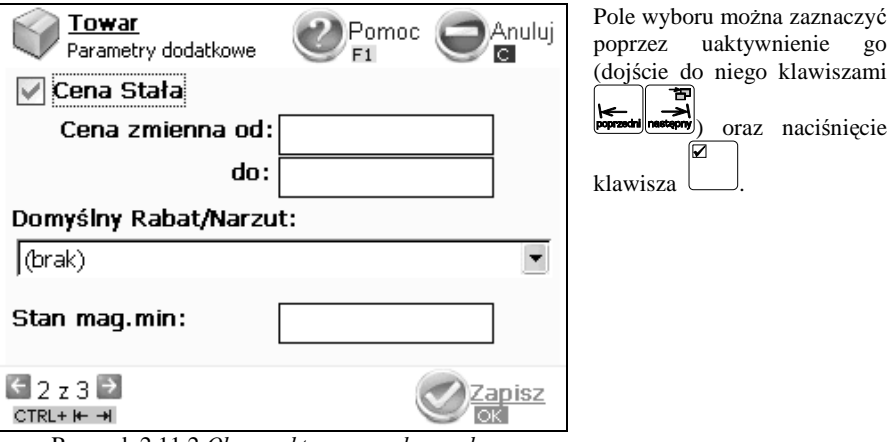

Rysunek 2.11.2 Okno z aktywnym polem wyboru

Okna ustawień/funkcji programu składają się najczęściej kilk stron które umożliwiają w przejżysty sposób wprowadzenie określonych zmian. Na zdjęciu powyższym znajduje się w lewym dolnym rogu informacja na temat aktywnej strony oraz ile stron znajduje się w oknie.

Przełączanie między stronami odbywa się za pomocą klawiszy

| nestępny lub | ctrl                     | poprzedni          |
|--------------|--------------------------|--------------------|
| klawiezy     | <b>i←</b><br>poprzedni r | 古<br>イ<br>nastąpny |

1

ctrl

ewentualnie przejście następuje automatycznie w wyniku naciskania klawiszy vyce funkcji "Zapisz" spowoduje zapisanie danych na każdej ze stron.

Okna dialogowe programu sprzedaży posiadają skróty klawiszowe umożliwiające natychmiastowe wykonanie zapisu danych, anulowania bądź też uzyskania pomocy itp. Możliwość wykorzystania skrótu klawiszowego syknalizowana jest przy pomocy małego prostokątu z kolorowym tłem oraz tekstem syknalizującym którego klawisza dotyczy.

### 2.12. Pomoc

Większość okien programu sprzedaży posiada możliwość skorzystania z pomocy

podręcznej, którą w razie potrzeby należy uruchomić kombinacją klawiszy

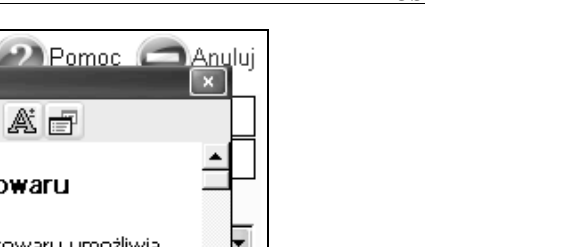

lini POS - Pomoc A: F 6 ¢ ⇒ Mini POS - Edytor towaru C Тİ Pierwsze okno edycyjne towaru umożliwia uzupełnienie podstawowych danych D towarów. Pomiedzy polami edycyjnymi należy poruszać się za pomocą klawiszy 1 [POPRZEDNI], [NASTEPNY], Okno to zawiera pola: d Nazwa – unikatowa nazwe towaru należy ÷ wpisać używając klawiszy alfanumerycznych Rysunek 2.12.1 Okno pomocy wywołane podczas edvcji towarów.

Okno pomocy można przeglądać za pomocą klawiszy kursora Do poruszania się pomiędzy linkami należy użyć klawiszy . Przewinięcie danych o jedną stronę następuje po naciśnięciu klawisza . Zamknięcie okna pomocy następuje po naciśnięciu klawiszy .

### NOVITUS

# 3. URUCHAMIANIE KASY Mini POS

Po naciśnięciu klawisza i przytrzymaniu przez ok. 2 sekundy kasa zacznie proces ładowania systemu operacyjnego. Następnie kasa przejdzie do uruchomienia programu sprzedaży. Gdy kasa jest zasilana z baterii wewnętrznej, ze względu na oszczędność energii akumulatora, po okresie bezczynności kasa automatycznie wygasi ekran obsługi.

### 3.1. Wyłączenie kasy MiniPOS

Poprzez naciśnięcie klawisza przez ok. 2 sekundy użytkownika powoduje uruchomienie okna zamknięcie systemu.

| 🕑 Wyłączenie                                                                                                    |               |        |                                            |  |  |
|----------------------------------------------------------------------------------------------------|---------------|--------|--------------------------------------------|--|--|
| Stan<br>wstrzymania                                                                                                    | Tryb czuwania | Wyłącz | ar an tean tean tean tean tean tean tean t |  |  |
| Wyłącz - całkowite wyłączenie kasy, po takim wyłączeniu kasa<br>pobiera najmniej energii, jednak jej uruchomienie trwa dosyć<br>długo. |               |        |                                            |  |  |

Rysunek 3.1.1 Okno wyłączenia

Aby całkowicie wyłączyć urządzenie należy klawiszami kursora wybrać pozycję

"Wyłącz" i użyć klawisza (Joracka eller). Dodatkowo operator kasy posiada inne możliwości do wyboru:

Stan wstrzymania - następuje wyłączenie kasy. Po włączeniu kasa szybko wraca do stanu sprzed wyłączenia. Kasa w stanie wstrzymania pobiera więcej energii niż jak by była wyłączona ale za to pamięta cały stan aplikacji i systemu i włączeniu uruchomienie kasy i aplikacji jest natychmiastowe.

Tryb czuwania - następuje wygaszenie wyświetlacza, odłączenie klawiatury, poza tym kasa działa normalnie. Tryb ten jest wskazany kiedy odchodzimy o kasy na dłuższy czas ale kasa ma działać np. komunikować się z komputerem PC.

Restart - całkowite wyłączenie i włączenie kasy, operacja może być pomocna w przypadku odświeżenia zmian w systemie po instalacji nowego oprogramowania.

### 3.2. Podłączanie i konfiguracja czytnika kodów kreskowych.

Kasa Mini POS może współpracować z czytnikiem kodów kreskowych (skanerem). Doboru oraz konfiguracji czytnika powinien dokonać uprawniony serwisant. Do podłączenia

Towar

kasy z komputerem niezbędny jest specjalny przewód połączeniowy. Podłączać skaner do kasy należy tylko przy wyłączonym zasilaniu kasy.

Standardowo kasa jest skonfigurowana do podłączenia skanera na porcie COM5i6.

W funkcji **[430] Komunikacja** jest możliwość wyboru urządzenia współpracującego. Należy dodać nowe połączenie z urządzeniem współpracującym **Skaner** i skonfigurować na którym porcie jest podłączone. Kasa może współpracować maksymalnie z 3 skanerami jednocześnie.

### 3.3. Podłączanie wagi

Kasa może współpracować z elektroniczną wagą sklepową. Wagę (wagi – max 3) można podłączyć do dowolnego portu RS w prawej ściance kasy. Do podłączenia wagi z kasą niezbędny jest specjalny przewód połączeniowy (do danego typu wagi). Doboru wagi powinien dokonać uprawniony serwisant.

Standardowo kasa jest skonfigurowana do podłączenia szuflady na porcie COM1.

W funkcji **[430] Komunikacja** jest możliwość wyboru urządzenia współpracującego. Należy dodać nowe połączenie współpracujące z **Wagą** i skonfigurować na którym porcie jest podłączone. Kasa może współpracować maksymalnie z 3 wagami jednocześnie.

### 3.4. Podłączanie komputera

Kasa Mini POS posiada możliwość współpracy z komputerem. Do podłączenia kasy z komputerem niezbędny jest specjalny przewód połączeniowy.

Standardowo kasa jest skonfigurowana do podłączenia szuflady na porcie COM2.

W funkcji **[430] Komunikacja** jest możliwość wyboru urządzenia współpracującego. Należy dodać nowe połączenie z współpracujące z **PC** na odpowiednim typie portu (RS232 lub Ethernet) i skonfigurować na którym porcie jest podłączone. W oknie konfiguracji tego połączenia można ustawić prędkość komunikacji z PC.

### 3.5. Podłączenie sieci Ethernet

Kasa Mini POS Net ma możliwość współpracy z komputerem w sieci zgodnej z Ethernet II -IEEE802.3 10Base5, 10Base2, 10BaseT. Do podłączenia kasy stosuje się kabel UTP zakończony wtykiem RJ45. W zależności czy kasa jest podłączona bezpośrednio/pośrednio do komputera stosuje się kable odpowiednio z krzyżowaniem lub bez. Aby kasa mogła pracować w sieci należy również uzupełnić ustawienia związane z obsługą sieci. Informacje na ten temat znajdują się w rozdziałach: 8.12 Połączenie Kasa(serwer)-PC po TCP/IP lub UDP.

### 3.6. Podłączenie i współpraca z terminalem płatniczym EFT

Do kasy Mini POS można podłączyć terminal płatniczy EFT. Terminal ten realizuje płatności kartami płatniczymi. Przesyłana jest od razu do niego informacja z kwotą do zapłaty (wyeliminowana możliwość pomyłki przy przepisywaniu kwoty z paragonu do terminala oraz przyspieszona sama transakcja). Dalszy sposób obsługi terminala znajdzie Użytkownik w Instrukcji Obsługi terminala. Po pozytywnie zakończonej płatności, terminal przesyła do kasy potwierdzenie, co automatycznie kończy paragon. Podłączenia terminala do kasy powinien dokonać uprawniony serwisant, posiadający uprawnienia na serwisowanie kas oraz terminali płatniczych. Podłączenia należy dokonać przy wyłączeniu zasilania tak kasy, jak i terminala płatniczego.

W funkcji **[430] Komunikacja** jest możliwość wyboru urządzenia współpracującego. Należy dodać nowe połączenie z urządzeniem współpracującym **Terminal EFT** i skonfigurować na którym porcie jest podłączone.

### 3.7. Podłączanie szuflady

Do kasy Mini POS jest możliwość podłączenia kasety na pieniądze (szuflady). Doboru szuflady oraz pierwszego podłączenia powinien dokonać uprawniony serwisant, konieczne jest zerwanie plomby fiskalnej.

### 3.8. Wymiana papieru

W wyposażeniu dostarczanym wraz z kasą Mini POS znajdują się dwie rolki papieru, który przed rozpoczęciem pracy należy w odpowiedni sposób założyć. Z uwagi na to, iż czynność wymiany papieru jest jedną z najczęstszych operacji wykonywanych podczas obsługi kasy, która wykonana niedokładnie może być przyczyną nieprawidłowej pracy urządzenia, wskazane jest, aby użytkownik dokładnie zapoznał się ze sposobem zakładania nowych rolek papieru. Papier w kasie fiskalnej zużywany jest całkowicie, zbliżanie się do końca rolki papieru sygnalizowane jest kolorowym paskiem na papierze, natomiast jego koniec sygnalizowany jest komunikatem: *BRAK PAPIERU* na wyświetlaczu obsługi.

- W celu wymiany papieru na nowy należy:
- podnieść pokrywę mechanizmu drukującego
- D zdjąć szpule nawijającą kopie, odwinąć nawinięty na niej papier,
- wyciągnąć resztki papieru i usunąć z łoża drukarki pozostałą po starym papierze rolkę, na której zwinięty był papier
- przygotować nowe rolki poprzez odwinięcie papieru, początek odwiniętego papieru wyrównać za pomocą nożyczek lub poprzez jego zagięcie
- wprowadzić taśmę papieru lewej stacji (oryginał)
- wprowadzić taśmę papieru prawej stacji (kopii)
- prawy pasek papieru założyć na szpulę nawijającą kopię (jedno z kół szpuli nawijacza można zdemontować, w celu łatwiejszego założenia papieru);
- □ szpulę z nawiniętym papierem umieścić na prowadnicach,
- zamknąć pokrywę mechanizmu drukującego wyprowadzając taśmę oryginału wydruku (lewą) na zewnątrz;

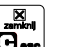

□ skasować komunikat *BRAK PAPIERU* przyciskiem ⊡

UWAGA! Podczas wymiany papieru należy zwrócić uwagę na stan mechanizmu drukującego: jego sprawność, czy nie jest zanieczyszczony pyłem z papieru. Podczas każdorazowej wymiany papieru należy oczyścić mechanizm drukujący z pyłu za pomocą delikatnego pędzelka lub szczotki lub przedmuchać sprężonym powietrzem!!!

### 3.9. Logowanie użytkownika

Kasa Mini POS na początku uruchomienia aplikacji sprzedaży wymaga zalogowania użytkownika.

# 4. SPRZEDAŻ (0)

W podrozdziale tym przedstawiona zostanie obsługa klawiatury przy wprowadzaniu pozycji na paragon, udzielania rabatów i narzutów, sprawdzania ceny zaprogramowanych towarów, przeglądania paragonu, stornowania pozycji, zakończenia paragonu, zwrotu opakowań i innych operacji wykonywanych przez kasjera trybie sprzedaży.

| 4.1. | Okno | sprzedaży | , |
|------|------|-----------|---|
|------|------|-----------|---|

| PARAGON<br>SUMA: | 6.00             |
|------------------|------------------|
| PARAGON FISKALNY |                  |
| Sok lxlzł        | 1.00A            |
| Chleb 1x2zł      | 2.00A            |
| Masło lx3zł      | 3.00A            |
| RAZEM:           | 6.00             |
|                  | -                |
| KAZEIVI: 6.00    |                  |
| Kasjer:Kasjer    | 2008-12-10 02:10 |

Rysunek 4.1.1 Okno sprzedaży

Powyższy rysunek przedstawia okno sprzedaży kasy Mini POS. W oknie tym użytkownik ma przedstawione (od góry)

- 1) Sumaryczną wartość paragonu
- 2) Listę pozycji paragonu
- 3) Okno wprowadzania danych
  - W górnej linii są zatwierdzone dane ilości, ceny lub wynik ostatniej operacji jak np. podsumowania RAZEM
  - b. W dolnej linii znajduje się kursor i pokazywane są tam znaki bieżąco wprowadzane z klawiatury
- 4) Okno informacji statusowych zwierających dane kasjer, czasu itd.

| C Log                                    | owanie   | użytkownika   | 3             |  |
|------------------------------------------|----------|---------------|---------------|--|
| Użytkown                                 | ik:      |               |               |  |
| Kasje                                    | Kasjer 🔽 |               |               |  |
| Hasło:                                   |          |               |               |  |
| Klucz iBut                               | tton: (b | rak)          |               |  |
| Por<br>F1                                | noc      | <u>Anuluj</u> | Wykonaj<br>OK |  |
| Rysunek 3.9.1 Okno logowania użytkownika |          |               |               |  |

W oknie logowania użytkownika możemy wybrać użytkownika który chce się zalogować,

następnie po naciśnięciu klawisza należy wprowadzić hasło i zatwierdzić je Jeśli użytkownik chce się wylogować musi nacisnąć klawisz

### 3.10. Klucz iButton

W kasie Mini POS jest możliwość stosowania pamięci iButton w formie pastylek w uchwycie do szybkiego logowania użytkowników - kasjerów. Podczas definiowania użytkownika można przypisać do niego daną pamięć iButton poprzez przyłożenie jej do czytnika. Podczas logowania nie trzeba będzie wprowadzać danych ani hasła użytkownika – wystarczy przyłożyć pamięć iButton do czytnika.

### 4.2. Rozpoczęcie zmiany kasjera

Przy pierwszym po zamknięciu zmiany uruchomieniu przez kasjera okna sprzedaży kasa prosi o otwarcie nowej zmiany tego kasjera w ramach której będą rejestrowane jego obroty.

| 1 a e ( |                                      |  |  |  |
|---------|--------------------------------------|--|--|--|
| E       | Rozpoczącie zmiany kasjera           |  |  |  |
|         | Forma płatności:                     |  |  |  |
| S       | 0 Gotówka                            |  |  |  |
| r       | Stan początkowy:                     |  |  |  |
| L       | 3                                    |  |  |  |
|         |                                      |  |  |  |
|         | Pomoc (Pomoc <u>Anuluj</u> )<br>F1 C |  |  |  |
|         |                                      |  |  |  |

Rysunek 4.2.1 Okno rozpoczęcia zmiany kasjera

Podczas otwierania nowej zmiany kasjer musi podać dla każdej ewidencjonowanej formy płatności, która ma z opcjach ustawione "Pytaj o stan", podać stan początkowy kwoty w szufladzie w tej formie płatności. Każdą kolejną kwotę należy zatwierdzać klawiszem

# 4.3. Sprzedaż przy użyciu kodów Towarów

Wprowadzanie pozycji paragonu można zacząć od podania ilości danego towaru po

czy czym należy ją zatwierdzić klawiszem . W następnym kroku operator kasy może

wprowadzić cenę towaru i po użyciu zaakceptować jej wartość.

Wprowadzone tak wartości ilości i ceny są widoczne na wyświetlaczu obsługi w górnej linii okna wprowadzania danych.

Uwaga! Operacje podania ceny i ilości (wagi) towaru może być stosowana w dowolnej kolejności.

1) Za pomocą klawiatury, wprowadzony kod w takim przypadku należy

zaakceptować klawiszem kod

- 2) Przy użyciu skanera kodów kreskowych.
- Za pomocą klawiszy klawiatury dodatkowej do których przypisano funkcję sprzedaży towaru o określonym kodzie.
- Po naciśnięciu klawisza możliwe jest wyszukanie z listy towaru o określonej nazwie
- 5) Po naciśnięciu klawisza i wybranie towaru z określonej listy towarowej.

Na przykład jeśli sprzedajemy 1,34 kg twarogu, w cenie 6 zł 30 gr. za kilogram. Twaróg ma kod 45, posiada zaprogramowaną właściwą cenę.

Naciskamy kolejno klawisze: **1**, **3**, **4**, **5**, **kod** Na wyświetlaczu obsługi pokazuje się informacja o danych towaru.

### 4.4. Sprzedaż za pomocą czytnika kodów kreskowych - skanera

Jeśli do kasy podłączony jest w skaner (czytnik kodów kreskowych) i w kasie oprogramowano istniejące kody towarowe z kodami kreskowymi, wówczas jest możliwość sprzedaży przy użyciu skanera kodów kreskowych za pomocą którego zostanie wprowadzony kod towaru i wywołana funkcja jego sprzedaż.

Na przykład jeśli sprzedajemy 1,34 kg twarogu. Twaróg ma kod kreskowy EAN, posiada zaprogramowaną właściwą cenę.

Podczas sprzedaży za pomocą skanera można oprócz podania ilości również podać cenę artykułu (jeśli cena nie jest zablokowana)

### 4.5. Sprzedaż przy podłączonej wadze

Jeśli do kasy podłączona jest waga elektroniczna, można usprawnić sprzedaż artykułów ważonych. Zamiast wpisywania na klawiaturze wagi towaru odczytanej z elektronicznej wagi (może nastąpić pomyłka odczytu, zapisu) możemy wykorzystać

↑

¥

Mini POS

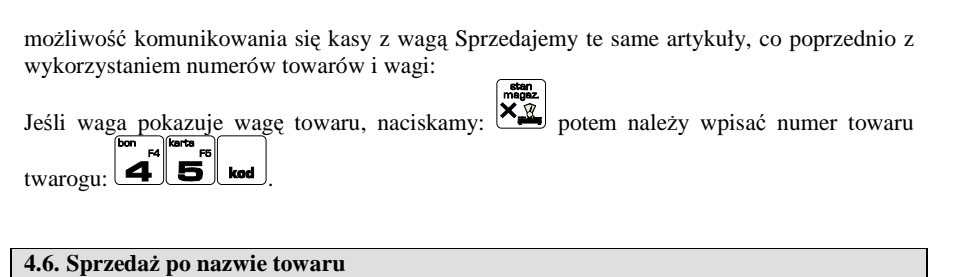

W kasie Mini POS jest możliwość wyboru sprzedawanych towarów po nazwie. W

tym celu należy nacisnąć klawisz nezwe i pokaże się okno wyboru towarów:

| P/<br>S | PARAGON C OO<br>S Wyszukiwanie po nazwie<br>L Podai/wybierz nazwe |                     |          |      |         |
|---------|-------------------------------------------------------------------|---------------------|----------|------|---------|
|         | 52                                                                |                     |          |      |         |
| a<br>d  |                                                                   | Nazwa               | Kod      | Kod  | k. ▲    |
| м       |                                                                   | Masło               | 00003    |      |         |
| Н       |                                                                   | Mleko               | 00004    |      |         |
| P       |                                                                   | Sok                 | 00001    |      |         |
|         | •                                                                 | Szynka              | 00006    |      | -       |
| Ч       |                                                                   |                     |          |      |         |
| F       | 2                                                                 | Pomoc 🔶 Anulu<br>F1 | lj 📄 Dal | lej  |         |
| Ka      | sjer:                                                             | Kasjer              | 2008-    | 12-1 | 0 02:11 |

Rysunek 4.6.1 Okno wyszukiwania towaru po nazwie

W oknie tym możemy w górnym polu edycyjnym wprowadzić pierwsze litery nazwy towaru aby przesunąć wskaźnik listy do towaru o pasującej do wprowadzonego tekstu nazwy.

Dokładnego wyboru towaru można następnie wykonać klawiszami kursora

Wybór towaru zatwierdzamy klawiszem okna w którym możemy jeszcze podać ilość sprzedawanego towaru i ewentualnie jego cenę (jeśli nie jest stała).

| P.<br>S | PARAGON C 00<br>S Wyszukiwanie po nazwie |                              |              |  |  |
|---------|------------------------------------------|------------------------------|--------------|--|--|
| Γ       |                                          | Zatwierdź towar ilość i cenę |              |  |  |
| s       | Nazwa:                                   | Szynka                       |              |  |  |
| C<br>M  | Kod:                                     | 00006 Ilość dost.:           |              |  |  |
| –<br>P  | Ilość:                                   |                              |              |  |  |
|         | Cena:                                    | 20.00                        | Ē            |  |  |
| F       | Pol                                      | moc ( Wstecz ) Wyl           | <u>konaj</u> |  |  |
| Ka      | sjer:Kasjer                              | 2008-1                       | 2-10 02:11   |  |  |

Rysunek 4.6.2 Okno wprowadzania ilości i ceny towaru

Zatwierdzenie tego okna klawiszem verwei strzenie tego towaru z wprowadzoną ilością i ceną.

### 4.7. Sprzedaż z listy towarowej

W kasie Mini POS jest możliwość wyboru sprzedawanych towarów po nazwie ale nie z wszystkich towarów a tylko tych które zostały przypisane do specjalnych list wyboru

towarów. W tym celu należy nacisnąć klawisz i pokaże się okno wyboru towarów z list towarowych:

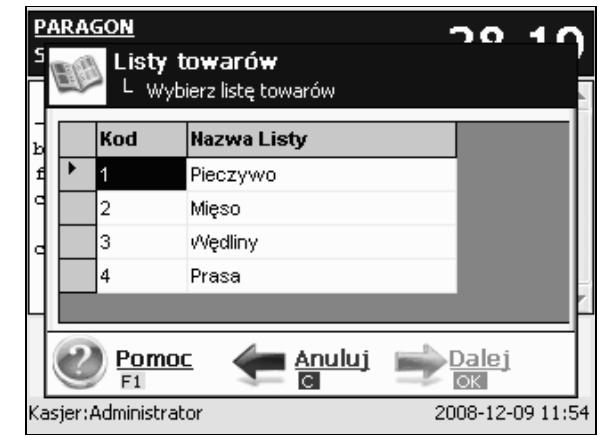

Rysunek 4.7.1 Okno wyboru listy towarowej

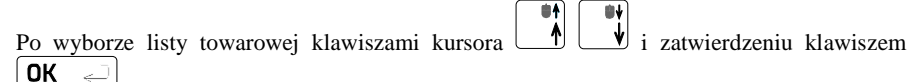

otooka sintei przechodzimy do wyboru towaru z wybranej wcześniej listy:

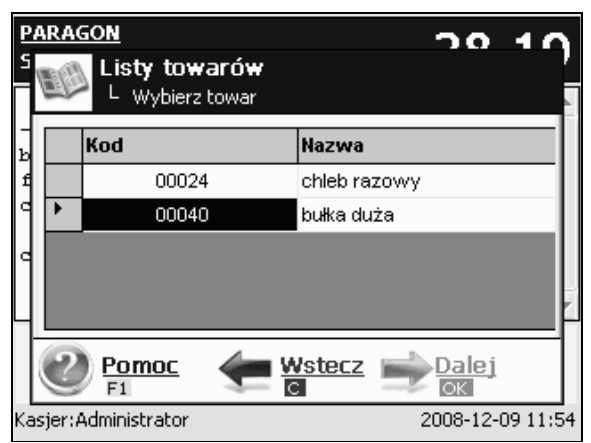

Rysunek 4.7.2 Okno wyboru pozycji listy towarowej

1 ОК 🚽 ▲ 🖠 i zatwierdzeniu klawiszem Po wyborze towaru klawiszami kursora przechodzimy do okna w którym możemy jeszcze podać ilość towaru i ewentualnie jego cene (jeśli nie jest stała):

| P      | ARAGON        |                                        | 20        | 10         |
|--------|---------------|----------------------------------------|-----------|------------|
| 2      | Lisi L        | <b>ty towarów</b><br>Podaj ilość, cenę |           |            |
| -<br>ь | Nazwa:        | bułka duża                             |           |            |
| f      | Kod:          | 00040                                  |           | - 1        |
| c      | Ilość:        | 1                                      |           | - 1        |
|        | Cena:         | 0.5                                    |           | k          |
|        | 2 Pol<br>F1   | moc 🛛 🛨 🚾 🔤                            | Wykor     | <u>iaj</u> |
| Ka     | asjer:Adminis | strator                                | 2008-12-0 | 9 11:54    |

Rysunek 4.7.3 Okno wprowadzania ilości i ceny towaru

ОК gotövika enter Zatwierdzenie tego okna klawiszem powoduje sprzedaż tego towaru z wprowadzona ilościa i cena.

### 4.8. Sprzedaż towarów połaczonych w tandem z opakowaniem

Podczas przystosowywania kasy do codziennej pracy, możemy tak ja oprogramować, że niektóre towary mogą być sprzedawane automatycznie z konkretnymi opakowaniami. Sprzedaż tych towarów odbywa sie identycznie jak sprzedaż każdego innego towaru. Na wyświetlaczu obsługi po sprzedaży towaru z opakowanie poniżej widnieje także opakowanie. Podczas przegladania sprzedanych pozycii na wyświetlaczu obsługi (edycii paragonu) widać bedzie oprócz towaru również dołaczone opakowanie. Natomiast na paragonie sprzedane opakowanie wydrukowane zostanie pod cześcia fiskalna paragonu, jako ROZLICZENIE OPAKOWAŃ ZWROTNYCH.

### 4.9. Usuwanie opakowania z tandemu

Jeśli sprzedany artykuł posiada dołaczone w tandemie opakowanie (np. piwo + butelka) a klient kupując ten artykuł ma opakowanie "na wymiane", trzeba usunąć z paragonu pozycje bedaca opakowaniem (wprowadzić zwrot przyniesionych butelek). Należy wówczas (po

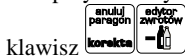

sprzedaży artykułu głównego) nacisnąć klawisz 🚾

Jeśli sprzedano np. 10 piw z opakowaniem a klient ma "na wymiane" 6 butelek, należy właśnie te 6 butelek usunać z tandemu (przyjać "na stan"). Po sprzedaży 10 piw

(automatycznie następuje wydruk 10 piw oraz 10 butelek) należy nacisnać **(G)** (wpisać

liczbe butelek, jakie klient zwraca) klawisz zwrotu (przyjecia) opakowań, czyli Te 6 opakowań zostana zarejestrowane przez kase jako zwrócone (przyjęte). Informacja ta znajdzie się na wydruku raportu opakowań zwrotnych. Podczas przeglądania pozycji w edycji paragonu pojawia się pozycje zwrotu opakowań.

### 4.10. Sprzedaż i zwrot opakowań (butelek)

Kasa Mini POS ma możliwość rejestracji sprzedaży i zwrotu opakowań. Sprzedaż i zwrot opakowania może nastąpić w czasie sprzedaży (otwarty paragon) lub poza paragonem. W obydwu przypadkach należy wpisać liczbę sprzedawanych lub zwracanych stan magaz opakowań (butelek) nacisnąć klawisz 🕍 a potem wpisać kod opakowania (butelki) i nacisnąć klawisz klawisz nacisnąć klawisz nacisnąć klawisz rei aby zwrócić

(przviać) opakowanie. Podczas sprzedaży oraz przyjęcia samego opakowania możliwe jest podanie ceny innej niż zaprogramowana. Sprzedaż opakowań w tandemie z innym towarem jest możliwa tylko po cenie zaprogramowanej.

Jeśli sprzedaż lub zwrot opakowania miał miejsce w czasie paragonu – nadal możemy prowadzić sprzedaż lub zakończyć paragon. Jeśli natomiast w/w operacje z opakowaniami miały miejsce poza paragonem należy zakończyć rozliczenie opakowań klawiszem OK 🤍

Zarówno w czasie paragonu jak i poza nim na jednym rozliczeniu opakowań można zwrócić kilka rodzajów opakowań.

Fakt (potwierdzenie) zwrotu opakowania drukowany jest zawsze jako oddzielne rozliczenie poza paragonem. Kwota ta bedzie również widoczna jako bilans opak, na raporcie obrotów kasjera oraz na raporcie stanu kasy.

### 4.11. Udzielanie rabatu

Kasa **Mini POS** ma możliwość udzielania rabatu zarówno na poszczególne artykuły jak i na cały paragon. Rabaty te mogą być kwotowe i procentowe. Rabaty mogą być oprogramowane – domyślnie udzielać można rabatu na zaprogramowana kwote jak i wartość procentowa.

| Jeśli chcemy udzielić rabatu np. 5 zł na sprzedaną pozycję (pozycja ta musi oczywiście mieć |
|---------------------------------------------------------------------------------------------|
| większą wartość niż 5 zł – w przeciwnym wypadku kasa zgłosi błąd), to po sprzedaniu tej     |
| pozycji naciskamy wartość rabatu, czyli <b>5</b> a następnie klawisz <b>1</b> - został      |
| udzielony rabat 5 zł na sprzedaną pozycję. Jeśli rabat kwotowy jest oprogramowany i         |
| domyślnie udziela pewną wartość kwotową rabatu, to po sprzedaży artykułu wystarczy          |
| relation.<br>participation F1                                                               |

nacisnać \_\_\_\_\_\_- zostanie udzielony domyślny rabat kwotowy.

Jeśli chcemy udzielić rabatu np. 5 % na sprzedana pozycje, to po sprzedaży tego artykułu

Ő 5 naciskamy kolejno (wartość procentowa rabatu): a nastepnie: potwierdzenie, że rabat miał być procentowy.

Jeśli chcemy udzielić rabatu na cały paragon, to po sprzedaży wszystkich pozycji należy

nacisnać klawisz: notem wpisać wartość rabatu (np. 5) 5 i klawisz rozróżnienia shift rabat %

. Również w takich shift <sup>t</sup> **1**. lub procentowy: rodzaju rabatu: kwotowy: przypadkach można zastosować wysokość rabatu zaprogramowana (domyślna) jeśli nie

shift 1  $\bigcirc ]_{to}$ podamy kwoty lub stawki rabatu to i wybieżemy funkcje rabatu jeśli mamy ustawione rabaty w tabeli rabatów bedziemy mieli do wyboru zaprogramowane wcześniej rabaty w określonej tam wysokości.

### 4.12. Dodawanie narzutu

Tak samo jak rabatu, można na kasie Mini POS dodawać narzutu zarówno na poszczególne artykuły jak i na cały paragon. Narzuty te moga być również kwotowe i procentowe. Narzuty również mogą być oprogramowane - domyślnie dodawać można zaprogramowaną kwotę jak i wartość procentową.

Jeśli chcemy dodać narzut np. 2 zł do sprzedanej pozycji to po sprzedaniu tej pozycji

- został dodany narzut naciskamy wartość narzutu, czyli **2** a następnie klawisz 2 zł do sprzedanej pozycji. Jeśli narzut kwotowy jest oprogramowany i domyślnie dodaje pewna wartość kwotowa narzutu, to po sprzedaży artykułu wystarczy nacisnać klawisz shift F2

| " <b> 2</b> ]. | zosta |
|----------------|-------|
|----------------|-------|

NOVITUS

anie dodany domyślny narzut kwotowy. Jeśli chcemy dodać narzut np. 2% na sprzedaną pozycję, to po sprzedaży tego artykułu

OÖ 2 a nastepnie:

Jeśli chcemy udzielić narzut na cały paragon, to po sprzedaży wszystkich pozycji należy

nacisnać klawisz: **nzem**, potem wpisać wartość narzutu (np. 2) **2** i klawisz rozróżnienia Dodane zostaną **2**. lub procentowy: rodzaju narzutu: narzut kwotowy: narzuty do całego paragonu.

### 4.13. Udzielanie rabatów narzutów z bazy rabatów narzutów

naciskamy kolejno (wartość procentowa narzutu):

potwierdzenie, że narzut miał być procentowy.

Funkcji tych operator kasy może użyć w dwóch sytuacjach. W pierwszym przypadku, kiedy chce dodać rabat/narzut do pozycji paragonu należy zaraz po wydrukowaniu danej pozycji karta

paragonu użyć klawisza do otworzenia okna wyboru dostępnych rabatów/narzutów.

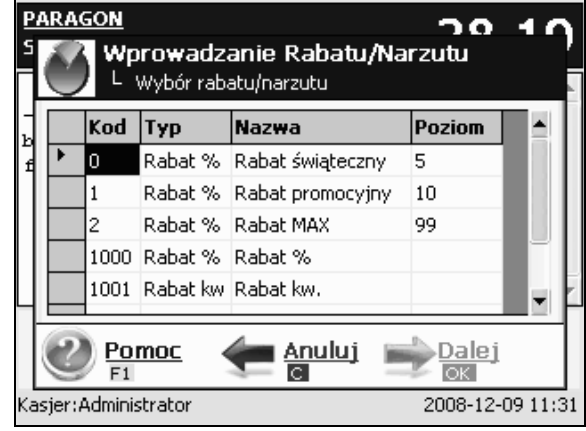

Rysunek 4.13.1 Okno wyboru rabatu/narzutu

Z okna tego można wybrać odpowiedni rabat/narzut procentowy/kwotowy, po czym po 0K < naciśnięciu gotowa enter może edytować jego wartość (jeśli jest zmienna) lub ją tylko

±. ¥

zatwierdzić (jeśli jest stała). Zatwierdzenie udzielenia rabatu lub narzutu wymaga OK J potwierdzenia na końcu tego dialogu klawiszem

W drugim przypadku operator może dodać rabat/narzut do całości paragonu. W takim

przypadku najpierw należy zrobić podsumowanie paragonu za pomoca klawisza rezom oraz karta

użyć okna rabatów/narzutów - zasada działania identyczna jak w poprzednim przypadku.

### 4.14. Udzielanie rabatów domyślnych dla towaru

Kasa fiskalna Mini POS posiada bardzo wygodna i praktyczna możliwość przypisania do danego towaru rabat domyślnego. Rabat ten będzie automatycznie udzielony przy sprzedaży tego towaru – nie sa tu wymagane żadne dodatkowe operacie kasiera.

### 4.15. Przeglądanie otwartego paragonu na wyświetlaczu obsługi

Kasa fiskalna Mini POS posiada bardzo wygodną i praktyczną możliwość przegladania otwartego paragonu na wyświetlaczu obsługującego (edycji paragonu). Nie trzeba podciągać tasiemki paragonu i sprawdzać, co było sprzedane, w jakiej ilości i za jaka anuluj

cene. Wystarczy nacisnać klawisze **borsta** i cały paragon (wszystkie sprzedane pozycje)

można przegladać na wyświetlaczu poruszając się po nim przyciskami

| Korekta paragonu<br>L Wybierz pozycję                                                                         |                                    |  |
|----------------------------------------------------------------------------------------------------|------------------------------------|--|
| PARAGON FISKALNY                                                                                              |                                    |  |
| boczek na grill 1x10.29zł<br>frankfurterki 1x17.9zł<br>Rabat * Rabat świąteczny 5.00<br>chleb razowy 1x4.79zł | 10.29D<br>17.90B<br>-0.90<br>4.79B |  |
| Pomoc <u>Anuluj</u>                                                                                           | Dalej                              |  |

Rysunek 4.15.1 Okno korekty paragonu

Po wejściu do edycji paragonu na wyświetlaczu pojawia się ostatnio sprzedany artykuł (lub dołaczone opakowanie) poprzedzony kolejnym numerem pozycji na paragonie. Funkcja ta jest bardzo przydatna, szczególnie przy opisanych niżej przypadkach usuwania (stornowania z paragonu) sprzedanej pozycii, zmiany ilości sprzedawanego towaru, lub odłaczeniu opakowania od towaru. Wyjście z edycji paragonu – przez naciśniecie klawisza

**NOVITUS** 

### 4.16. Usuwanie pozycji z paragonu – stornowanie

| Korekta paragonu<br>L Podaj ilość do usunię | cia .          |
|---------------------------------------------|----------------|
| chleb razowy 1x4.79zł                       | 4.79B          |
| Podaj ilość do usunięcia z                  | paragonu:      |
| Pomoc 🗧                                     | Wstecz Wykonaj |

Rysunek 4.16.1 Okno ilości stornowanych towarów

Po podaniu ilość (badź pozostawieniu podpowiadanej ilości maksymalnej) i naciśnieciu 0K 🥧

gotoska suter nastapi usunięcie (wystornowanie) artykułu – na wyświetlaczu i klawisza paragonie pojawi sie informacja o usunieciu artykułu z paragonu. Po każdej operacji stornowania kasa wychodzi z trybu edycji paragonu.

### 4.17. Zakończenie paragonu z płatnościa gotówka

Sposób zakończenia paragonu odbywa się w zależności od tego, jaką formą płatności klient będzie chciał zapłacić. W każdym z przypadków operator kasy powinien użyć

klawisza **mzem** do wyświetlenia podsumy. Uwaga! Użycie klawisza Razem jest zależne od opcji.

Mini POS

Najpopularniejszą formą płatności jest gotówka i zakończenie paragonu tą formą płatności może się odbywać poprzez wprowadzenie kwoty, którą wpłacił klient i naciśniecie klawisza

OK Jotovaka enter

### 4.18. Zakończenie paragonu przy różnych formach płatności

Kasa **Mini POS** daje możliwość rejestracji płatności za sprzedawane towary w rożnych formach: gotówką, kartą płatniczą, czekiem, bonem (talonem), jako kredyt, jako przelew, w walucie EURO oraz innych zdefiniowanych przez użytkownika, które można wywołać przy

pomocy klawisza

| P/<br>SI H                            | ARA | GON<br>Pła | <b>itność</b><br>Wybór formy p | łatności | דר | 70<br> |
|---------------------------------------|-----|------------|--------------------------------|----------|----|--------|
| P                                     |     | Kod        | Тур                            | Nazwa    |    |        |
| ١٦                                    |     | 0          | Gotówka                        |          |    |        |
| 9                                     | •   | 1          | Karta                          |          |    |        |
| ь                                     |     | 2          | Bon                            |          |    |        |
| R                                     |     | 3          | Przelew                        |          |    |        |
| Ľ                                     |     | 4          | Kredyt                         |          |    | - L    |
| F Pomoc Anuluj Palej                  |     |            |                                |          |    |        |
| Kasjer:Administrator 2008-12-09 11:54 |     |            |                                |          |    |        |

Rysunek 4.18.1 Okno wyboru formy płatności

Z okna tego należy wybrać odpowiedni typ płatności po czym wprowadzić kwotę, bądź część kwoty jaką klient chce uregulować daną formą płatności.

| PA     | RAGON                   |                          |         | 27          | 70         |
|--------|-------------------------|--------------------------|---------|-------------|------------|
| S<br>f | Płatność 🛛 🖉 🗠 Płatność | dzanie kwot <sup>.</sup> | y       |             |            |
| R<br>C | Do zapłaty:             |                          | 27.79   |             |            |
|        | Wpłacono:               |                          | 0.00    |             | - 1        |
| с<br>b | Pozostało:              |                          | 27.79   |             | - 1        |
| P      | Podaj kwotę             | Karta                    |         | _           |            |
| Ч      | 27.79                   |                          |         | zł          | ľ          |
| H      | Pomoc<br>F1             |                          | stecz 🛒 | Wykor<br>OK | <u>naj</u> |
| Kasj   | jer:Administrator       |                          |         | 2008-12-0   | 09 11:54   |

Rysunek 4.18.2 Okno wprowadzenia kwoty formy płatności

Wybór akceptujemy klawiszem

Wiele ze standardowych form płatności dostępnych jest jako druga funkcja klawiszy numerycznych. Do użycia tych forma płatności wystarczy wprowadzenie kwoty i wybranie odpowiedniej kombinacji klawiszy w celu zarejestrowania płatności:

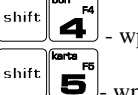

- wprowadzona kwota zatwierdzona jako płatność bonem

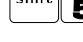

shift

- wprowadzona kwota zatwierdzona jako płatność kartą

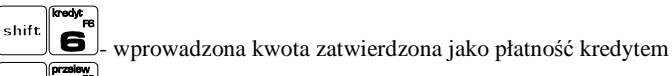

**S**- wprowadzona kwota zatwierdzona jako płatność przelewem

### 4.19. Automatyczne obliczanie reszty

Jeśli chcemy aby została automatycznie obliczona przez kasę reszta, jaką należy wydać klientowi płacącemu za zakupy, a informacja ta znalazła się również na wręczanym klientowi paragonie, należy przed zakończeniem paragonu klawiszem  $\underbrace{\mathsf{OK}}_{\text{petercherent}}$  wpisać kwotę jaką klient podaje sprzedawcy. Wpisujemy więc np. 100 zł (gdy do zapłaty było np. 83,20 zł) i dopiero wówczas naciśniemy klawisz płatności  $\underbrace{\mathsf{OK}}_{\text{petercherent}}$ . Na paragonie zostanie wydrukowana reszta jaką należy (certifici belity).

dopiero wówczas naciśniemy klawisz płatności (podma data). Na paragonie zostanie wydrukowana reszta jaką należy (gotówką) klientowi zwrócić. Również na wyświetlaczu pojawi się ta informacja. Jeśli kwota wpisana będzie niższa od kwoty do zapłaty, kasa wyświetli komunikat: Brakuje: xx,xx zł. Należy dopisać jeszcze wymaganą kwotę lub

**OK** <---

nacisnąć klawisz (włucka miter) – kasa przyjmie, że żądana kwota została dopłacona. Obliczanie reszty można zastosować przy wszystkich akceptowanych przez kasę formach płatności. Wydaną resztą zawsze jest GOTÓWKA.

### 4.20. Obsługa waluty EURO

Kasa Mini POS umożliwia przeliczanie wartości sprzedanych towarów na walutę EURO. Przeliczenie na walutę EURO ma charakter niefiskalny, a wszystkie dane o paragonie zostaną zapisane na raporcie fiskalnym dobowym do pamięci fiskalnej zawsze w walucie podstawowej.

Aby móc przeliczać ceny i wartości towarów oraz wartość paragonu na walutę EURO należy zaprogramować przelicznik, według którego wartości te będą przeliczane. Programowania dokonujemy według opisu funkcji [421] Kurs Euro.

Kasa umożliwia przyjęcie zapłaty za paragon w walucie EURO. Aby zakończyć paragon z

przyjęciem zapłaty w EURO należy nacisnąć klawisz rezem, a następnie podać wartość strategy w EURO należy nacisnąć klawisz rezem, a następnie podać wartość

przyjmowanej kwoty w EURO i nacisnąć klawisze Kasa przeliczy przyjętą kwotę w EURO na PLN i wyświetli na wyświetlaczu obsługi resztę do wydania w PLN. Jeśłi

przed zatwierdzeniem zapłaty klawiszami shift **UK** odzapłaty nie zostanie podana żadna wartość, kasa przyjmie, że klient podał w EURO dokładnie taką kwotę, jaka była do zapłaty. W zależności od opcji Sprzedaży możemy mieć resztę tylko w Euro, tylko w złotych, mieszaną (pojawi się edytor kwoty każdej reszty).

| PARAGON<br>S  | tor reszt <b>y</b> | <u> </u>         |
|---------------|--------------------|------------------|
| Reszta:       | 34.00<br>8.50      |                  |
| F @ Por       | noc 🔶 Anuluj       | Wykonaj          |
| Kasjer:Kasjer |                    | 2008-12-10 02:12 |

Rysunek 4.20.1 Okno edytora reszty

### 4.21. Anulowanie całego paragonu

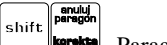

Aby anulować cały paragon, należy nacisnąć klawisze **Levente**. Paragon został anulowany.

Ilość oraz wartość anulowanych paragonów zapisywana jest do pamięci fiskalnej wraz z raportem dobowym.

### 4.22. Otwieranie szuflady

Aby otworzyć szufladę, gdy na kasie nie jest aktualnie prowadzona sprzedaż, należy nacisnać klawisz:

nacisnąc klawisz: 😐 Nastąpi otwarcie szuli

### 4.23. Numer bez sprzedaży

Jeśli chcemy na paragonie zanotować jakiś numer (np. numer karty kredytowej lub rabatowej klienta, numer bonu lub numer seryjny sprzedawanego urządzenia), należy wpisać

ten numer (maksymalnie 16 znaków) a potem nacisnąć klawisze <sup>shift</sup>, kasa zapamięta wpisany numer i wydrukuje go na paragonie pod paragonem pod numerem unikatowym. Numer ten jest traktowany jako opis (tekst) z dopiskiem BEZ SPRZEDAŻY. Zapisu takiego można dokonywać pomiędzy pozycjami paragonu. Jeżeli na paragonie nie będzie żadnej sprzedaży tylko sam numer, aby zakończyć wydruk należy anulować paragon.

### 4.24. Wpłata i wypłata gotówki z szuflady

Kasa **Mini POS** ma możliwość rejestracji wpłat i wypłat gotówki do szuflady. Aby dokonać wpłaty należy (nie może być otwarty paragon) wpisać kwotę używając klawiatury

numerycznej i następnie nacisnąć klawisz: **kaso**. Nastąpi wydrukowanie potwierdzenia wpłaty i kwota ta zostanie również ujęta jako wpłata na raporcie kasjera. Stan gotówki w kasie zostanie powiększony o tę kwotę.

Jeśli chcemy wypłacić pieniądze z szuflady należy wpisać kwotę używając klawiatury

numerycznej i następnie nacisnąć klawisze **kasie**. Nastąpi wydruk potwierdzający wypłatę z szuflady. Kwota ta zostanie ujęta w raporcie kasjera, stan gotówki w kasie zostanie pomniejszony o tę kwotę.

Wprowadzanie wpłat w inncyh formach płatności możliwe jest po naciśnięciu samego

klawisza kasa lub (bez wcześniejszego podawania kwoty). Pokaże się okno edytora wpłaty lub wypłaty:

Mini POS

| Wpłata do kasy<br>L Wybierz formę płatności                                |
|----------------------------------------------------------------------------|
| Forma płatności:                                                           |
| jSotówka 🔽                                                                 |
|                                                                            |
| Pomoc de Anuluj Dalej                                                      |
| Rysunek 4.24.1 Wyboru formy płatności wpłaty do kasy                       |
| Należy wybrać forme płatności, zatwierdzić klawiszem (OK ) subracka water. |

| <b>Wpłata c</b><br>L Podaj kw | <b>lo kasy</b><br><sup>wotę</sup> |                  |
|-------------------------------|-----------------------------------|------------------|
| Gotówka                       |                                   |                  |
| Kwota: 🛽                      |                                   |                  |
|                               |                                   |                  |
|                               |                                   |                  |
|                               |                                   |                  |
| Pomoc<br>F1                   | e <u>Wstecz</u>                   | Wykonaj<br>ok    |
| Rysunek 4.2                   | 4 2 Okno wartości                 | i wnłaty do kasy |

OK

Następnie podać wartość kwoty i też zatwierdzić ją klawiszem

### 4.25. Sprawdzenie zaprogramowanej ceny towaru.

Kasa **Mini POS** ma możliwość sprawdzenia ceny, jaka została zaprogramowana dla danego towaru. Sprawdzenia takiego można dokonać podczas sprzedaży (przy otwartym paragonie) jak również, gdy paragon nie jest rozpoczęty. Informacja o cenie będzie wyświetlona na wyświetlaczu obsługi, nie będzie drukowana na paragonie.

Należy przycisnąć klawisz na wyświetlaczu pojawi się napis: *Sprawdzanie ceny*. Następnie należy (w zależności od sposobu prowadzenia sprzedaży) wpisać kod kontrolowanego towaru i nacisnąć wter, lub za pomocą skanera odczytać kod EAN z

### NOVITUS

towaru. Na wyświetlaczu zostanie wyświetlona informacja o nazwie towaru i zaprogramowanej cenie.

### 4.26. Wyświetlenie należności za ostatni paragon

Jeśli chcemy sprawdzić, jaka była należność za ostatnio zamknięty paragon (jeśli już

nam np. data i godzina zasłoniła tę informację), to wystarczy nacisnąć przycisk MENU. Na wyświetlaczu pojawi komunikat z wartością ostatniego paragonu.

### 4.27. Zmiana ceny towaru

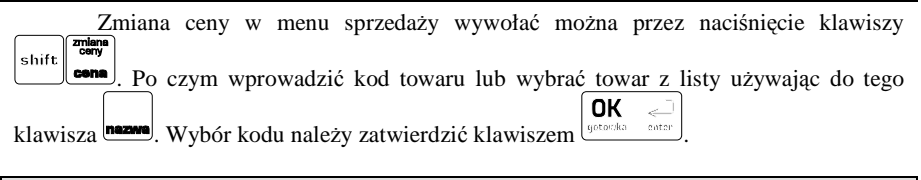

### 4.28. Obsługa kart rabatowych

| W trybie sprzedaży (otwarty paragon) karte rabatową można wybrać po wybraniu                                                                                                    |
|----------------------------------------------------------------------------------------------------|
| klawisza i kolejno naciśnięciu klawiszy i wprowadzeniu numeru karty                                                                                                    |
| rahatowej Numer należy zatwierdzić klawiszem Karte rahatowa można również                                                                                                    |
| nubrá policiem w provadzeja numer korty rebetovaj na czym wybrać klawieze                                                                                                    |
| shift religion to the state of the state of |
| (meraac). Jezeli karta jest zdefiniowana w bazie rabat zostanie przyznany.                                                                                                    |

### 4.29. Blokada kasy

Aby zablokować kasę (przejść do trybu logowania kasjera), w trybie sprzedaży należy użyć klawisza

### 4.30. Zakończenie zmiany kasjera

Po naciśnięciu klawisza kasa proponuje zamknięcie zmiany kasjera.

blokada

NOVITUS

Mini POS

| Zakończenie zmiany kasjera |
|----------------------------|
| Forma płatności:           |
| 0 Gotówka                  |
| Stan końcowy:              |
| 2                          |
|                            |
| Pomoc (Anuluj ) Dalej      |

Rysunek 4.30.1 Okna zakończenia zmiany kasjera

Podczas zamykania zmiany kasjer musi podać dla każdej ewidencjonowanej formy płatności, która ma z opcjach ustawione "Pytaj o stan", podać stan końcowy kwoty w szufladzie w tej formie płatności. Każdą kolejną kwotę należy zatwierdzać klawiszem **OK** 

gotówka enter

Po ostatniej formie płatności zostanie wydrukowany raport zmiany kasjera.

### 5. FUNKCJE (1)

W tym trybie menu użytkownik ma do wyboru funkcje dotyczące m.in. logowania użytkownika, operacji kasowych. Zostały one opisane w następnych podrozdziałach.

### **5.1. Logowanie** (10)

W tej pozycji menu kasy jest możliwość zalogowania właściwego użytkownika, który będzie prowadził sprzedaż na kasie. Na konto tego użytkownika (kasjera) zaliczone zostaną wszelkie obroty (sprzedaż, rozliczenie środków płatniczych itp.), jakie będą wykonywane na kasie do chwili zalogowania innego kasjera.

### 5.2. Kasa (11)

Za pomocą tej funkcji użytkownik ma możliwość dokonania wpłaty oraz wypłaty z kasy oraz zamknięcia zmiany kasjera.

# 5.3. Komunikacja (12)

W tej grupie funkcji użytkownik ma możliwość uruchomienia głównych funkcji komunikacyjnych.

### 5.4. FTP Menadżer (120)

W tej grupie funkcji użytkownik ma możliwość:

- Start FTPManager ręczne natychmiastowe uruchomienie sesji FTP Managera do wymiany danych kasy ze zdalnym serwerem FTP
- 2) Status otwarcie okna status FTP Managera w celu dowiedzenia się jakie operacje zostały wykonane i jaki jest ich status

# 5.5. Poczta (121)

Polecenie to uruchamia program pocztowy w którym można odbierać i wysyłać wiadomości e-mail.

### 5.6. Internet (122)

Polecenie to uruchamia program Internet Explorer w którym można przeglądać strony www.

### 5.7. System (3)

W tej grupie funkcji użytkownik ma możliwość uruchomienia głównych funkcji systemu operacyjnego.

# 5.8. Pliki (30)

Ta funkcja uruchamia eksplorator plików systemu Windows CE, w którym można przeglądać pliki na dyskach kasy Mini POS.

### 5.9. Panel Sterowania (31)

Ta funkcja uruchamia Panel Sterowania systemu Windows CE, w którym można dokonywać ustawień i konfiguracji Systemu Windows CE.

### 5.10. Programy (32)

Ta funkcja uruchamia eksplorator programów zainstalowanych w systemie Windows CE, w którym można uruchamiać te programy.

6. **RAPORTY** (2)

### 6.1. Raport dobowy (20)

Raport dobowy jest najważniejszym raportem, jaki każdy użytkownik zobowiązany jest wykonać codziennie po zakończeniu sprzedaży. Podczas wykonywania tego raportu następuje zapis do pamięci fiskalnej obrotu z całego dnia (od ostatniego raportu dobowego zerującego) z uwzględnieniem rozdziału kwot podatku na poszczególne stawki PTU, daty i godziny wykonania raportu, ilości wystawionych paragonów fiskalnych, ilości i wartości anulowanych paragonów. Wydruk tego raportu oznaczony jest numerem unikatowym kasy i logo fiskalnym: stylizowanym z literek PL. Wydruk ten należy starannie przechowywać – służy jako rozliczenie podatków z Urzędem Skarbowym.

| Raport dobowy                                                                            |  |  |  |  |  |
|------------------------------------------------------------------------------------------|--|--|--|--|--|
| Wymagane potwierdzenie poprawności daty:<br>19 czerwca 2008<br>V Tak, data jest poprawna |  |  |  |  |  |
| Uwaga! Raport dobowy ze złą datą może<br>zablokować pamięć fiskalną,                     |  |  |  |  |  |
| Pomoc 🛖 Anuluj 🛶 Wykonaj<br>F1 🔍                                                         |  |  |  |  |  |

Rysunek 6.1.1 Kreator raportu dobowego

Należy bezwzględnie skontrolować, czy wyświetlana przez kasę data jest zgodna z rzeczywistą, gdyż zatwierdzenie raportu dobowego z niewłaściwą datą doprowadzi do uszkodzenia pamięci fiskalnej kasy i konieczności jej wymiany na nową na koszt podatnika!!!

| Jeżeli wyświetlana data jest poprawna, zatwierdzamy klawiszem            |       | po czym     | należy |
|--------------------------------------------------------------------------|-------|-------------|--------|
| OK <                                                                     |       |             |        |
| nacisnąć klawisz (gotovica enter). W przypadku, gdy od ostatniego raport | u dol | bowego ni   | e była |
| wykonana sprzedaż, do pamięci fiskalnej zapisany zostanie raport z zero  | owyn  | ni wartości | ami.   |
| W przypadku stwierdzenia niezgodności wyświetlanej daty z                | rzeo  | czywistą,   | należy |
|                                                                          |       | •           | •      |

wycofać się z funkcji raportu dobowego klawiszem G. i niezwłocznie wezwać serwis!!!

### 6.2. Raporty Okresowe (21)

Raporty okresowe są odczytami raportów dobowych z pamięci fiskalnej. W raportach okresowych rozróżniamy 3 typy raportów:

1) Raport Okresowy – z dowolnego zakresu dat lub numerów raportów dobowych

numerycznych.

2) Raport Miesięczny – z zakresu jednego zakończonego miesiąca

**3) Raport Rozliczeniowy** - z dowolnego zakresu dat lub numerów raportów dobowych, ale tylko po zakończeniu trybu fiskalnego

# 6.3. Okresowy (210)

Po wybraniu funkcji zostanie uruchomiony kreator, który zbierze informację niezbędne do wykonania raportu okresowego

| Raport okresowy<br>L Typ zakresu                      |
|-------------------------------------------------------|
| Wybierz typ zakresu raportu:                          |
| Według dat<br>Według numerów                          |
| Pomoc ( Anului ) Dalej                                |
| Rysunek 6.3.1 Kreator raportu okresowego – typ zakres |

W pierwszym oknie kreatora należy za pomocą klawiszy wybrać typ zakresu, według którego zostanie wykonany raport.

- wg. dat
- wg. numerów

By kontynuować i przejść do kolejnej strony kreatora należy nacisnąć Ustowie water

| Raport       | : <b>okresowy</b><br>es dat |  |  |  |  |  |
|--------------|-----------------------------|--|--|--|--|--|
| Podaj zakres | Podaj zakres dat raportu:   |  |  |  |  |  |
| Od daty:     | 2008-04-30                  |  |  |  |  |  |
| Do daty:     | 2009-06-30 🔽                |  |  |  |  |  |
|              |                             |  |  |  |  |  |
| Pomo<br>F1   | c 👉 Wstecz 📄 Dalej          |  |  |  |  |  |

Rysunek 6.3.2 Kreator raportu okresowego – zakres według dat

| Jeżeli wybrano zakres według dat, należy za pomocą klawiszy numeryc<br>przecinka wprowadzić odpowiednią datę. Wprowadzenie daty możliwe jest również | cznych i<br>poprzez |
|----------------------------------------------------------------------------------------------------|---------------------|
| naciśnięcie klawisza<br>i wybraniu odpowiedniej daty za pomocą k<br>i wybraniu odpowiedniej daty za pomocą k<br>OK<br>ystocka                        | ursorów             |
| anulować 🖼. Przejście do kolejnego pola edycyjnego daty odbywa się przez nac<br>klawisza 📰 lub 🖛 aby przejść do poprzedniego.                        | ciśnięcia           |
| Raport okresowy<br>L Zakres numerów                                                                                                    |                     |
| Podaj zakres numerów raportu:<br>Od nr: 1                                                                                                    |                     |
| Do nr: 100                                                                                                    |                     |

Wstecz

Jeżeli wybrano zakres według numerów należy wprowadzić zakres za pomocą klawiszy

С

Rysunek 6.3.3 Kreator raportu okresowego – zakres

według numerów

Dalej

OK I

| Raport okresowy<br>L Typ wydruku |
|----------------------------------|
| Wybierz typ wydruku raportu:     |
| Wydruk pełny                     |
| Tylko podsumowanie               |
|                                  |
|                                  |
|                                  |
| Pomoc 👉 Wstecz 🛶 Wykonaj<br>F1   |

Rysunek 6.3.4 Kreator raportu okresowego – typ wydruku

Kolejnym kryterium do określenia raportu jest typ wydruku:

Pomoc

F1

- Wydruk Pełny wybranie tego typu wydruku spowoduje wydruk wszytskich raportów zapisanych w wybranym zakresie w pamieci fiskalnej. Na końcu wydruku znajdzie się podsumowanie wydrukowanego zakresu. Raport okresowy wykonany jako PEŁNY jest raportem fiskalnym – posiada pełne oznaczenia fiskalne: deskryptor: FISKALNY, znaczek PL oraz pełny numer unikatowy kasy (trzy litery i 8 cyfr).
- **Tylko Podsumowanie** raport zostanie wydrukowany w postaci samego podsumowania raportów dobowych z wybranego zakresu. Raport wykonany jako podsumowanie NIE JEST raportem fiskalnym (deskryptor: NIEFISKALNY, tylko cześć cyfrowa numeru unikatowego).

ОК 🚄 yotoska cuter spowoduje W przypadku bezbłednego uzupełniania danych naciśniecie klawisza wvdruk raportu.

### 6.4. Raport Miesieczny (211)

Funkcia drukuje raport za okres miesiaca: podaje sie tvlko miesiac i rok, za jaki raport ma być wykonany. Drukowane sa wszystkie raporty dobowe, jakie zostały zapisane w pamieci fiskalnej kasy w wybranym miesjącu. Wykonanie raportu jest możliwe tylko za zakończony miesiac.

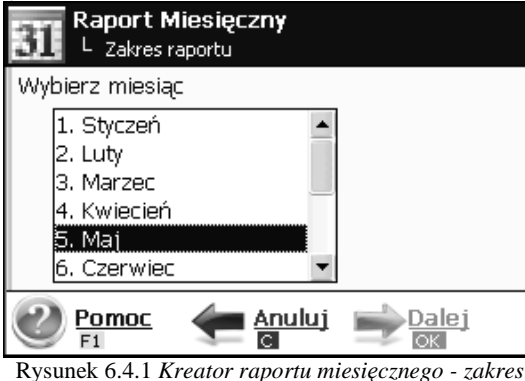

Po wybraniu tego typu raportu klawiszami lub klawiszami numerycznymi należy określić miesiąc, za jaki raport ma być wydrukowany. Właściwie OK  $\leq$ gotósika enter wybrany miesiac należy zatwierdzić klawiszem

Raport Miesięczny L Typ wydruku Wybierz typ wydruku raportu: Wydruk pełny Tylko podsumowanie Wykonaj Pomoc Wstecz С F1 Rysunek 6.4.2 Kreator raportu miesiecznego – typ wydruku

Kolejnym kryterium do określenia raportu jest typ wydruku:

- **Wydruk Pełny** wybranie tego typu wydruku spowoduje wydruk wszytskich raportów zapisanych w wybranym zakresie w pamieci fiskalnej. Na końcu wydruku znajdzie się podsumowanie wydrukowanego zakresu. Raport okresowy wykonany jako PEŁNY jest raportem fiskalnym – posiada pełne oznaczenia fiskalne: deskryptor: FISKALNY, znaczek PL oraz pełny numer unikatowy kasy (trzy litery i 8 cyfr).
- Tylko Podsumowanie raport zostanie wydrukowany w postaci samego podsumowania raportów dobowych z wybranego zakresu. Raport wykonany jako podsumowanie NIE JEST raportem fiskalnym (deskryptor: NIEFISKALNY, tylko cześć cyfrowa numeru unikatowego).

OK 🤍 W przypadku bezbłędnego uzupełniania danych naciśniecie klawisza spowoduje

wydruk raportu. Jeśli wybrany zakres jest niewłaściwy (np. miesiac jeszcze nie jest zakończony) to pokaże się komunikat: Nieprawidłowy zakresu raportu. Jeśli w wybranym miesiacu nie było wykonanych raportów dobowych, kasa zgłosi komunikat: Brak danych raportu w podanym zakresie.

### 6.5. Raport Rozliczeniowy (213)

Funkcja drukuje raport rozliczeniowy podobny do raportu okresowego opisanego w rozdziale 6.3, ale można go wykonać dopiero po zamknięciu trybu fiskalnego kasy. Edycja zakresu i trybu raportu jest identyczna jak dla raportu okresowego.

### 6.6. Raporty Obrotów (22)

W tej grupie funkcji użytkownik ma możliwość wykonania wielu raportów dotyczący sprzedaży:

<sup>220 –</sup> Sprzedaż towarów. Zawiera dane sumarycznej sprzedaży każdego sprzedanego towaru od ostatniego raportu zerujacego. Może być wykonana w trybie zerujacym i niezerującym

### NOVITUS

Mini POS

221 – Obrót opakowań. Zawiera dane sumarycznej sprzedaży i zwrotów każdego sprzedanego opakowania od ostatniego raportu zerujacego. Może być wykonany w trybie zerujacym i niezerujacym

222 – Sprzedaż w działach towarowych. Zawiera dane sumarycznej sprzedaży w każdym dziale towarowym od ostatniego raportu zerującego. Może być wykonana w trybie zerującym i niezerującym

223 - Sprzedaż godzinowa. Zawiera dane sumarycznej sprzedaży w rozbiciu na godziny od ostatniego raportu zerującego. Może być wykonana w trybie zerującym i niezerujacym

224 – Stan kasy. Zawiera dane sumarycznej sprzedaży w rozbiciu na formy płatnicze. Może być wykonana w trybie zerującym i niezerującym

225 – Sprzedaż kasjerów. Zawiera dane sumarycznej sprzedaży w rozbiciu na formy płatnicze i na poszczególnych kasjerów. Może być wykonana w trybie zerującym i niezerującym

### 6.7. Raporty bazy danych (23)

W tym menu mamy do wyboru wydrukowanie szeregu raportów zawierających zaprogramowane dane i ustawienia kasy. W tym miejscu zostały zebrane wszystkie te wydruku w celu łatwiejszego wyboru wydrukowania wielu raportów dotyczących ustawionych na kasie danych.

### 6.8. Raporty bazy towarów (230)

W tym menu mamy do wyboru wydrukowanie szeregu raportów zawierających dane towarów, opakowań, listy tandemów i ustawienia kasy.

- 2300 Raport towarów
- 2301 Raport opakowań
- 2302 Raport działów towarowych
- 2303 Raport list towarowych
- 2304 Raport jednostek miar

### 6.9. Raport bazy form płatności (231)

Ta funkcja służy do wydrukowania listy zaprogramowanych w kasie form płatności, które są wykorzystywane w trakcie sprzedaży.

|          | Raport form płatności<br>L Wybierz zakres raportu |
|----------|---------------------------------------------------|
|          | Zakres raportu:                                   |
|          | Wszystkie płatności                               |
|          | Pomoc (Anuluj ) Dalej                             |
|          | Rysunek 6.9.1 Kreator raportu form płatności      |
| Aby wydr | ukowac raport nalezy nacisnać klawisz             |

### 6.10. Raport bazy rabatów narzutów (232)

Ta funkcja służy do wydrukowania listy zaprogramowanych w kasie Rabatów i Narzutów, które mogą być użyte przy wystawianiu paragonu. Po wybraniu funkcji zostanie otworzone okno kreatora raportu.

| Raport rabatów/narzutów<br>L Wybierz zakres raportu                                                 |
|----------------------------------------------------------------------------------------------------|
| Zakres raportu:                                                                                     |
| Wszystkie rabaty/narzuty<br>Wybrany rabat/narzut                                                    |
| Damas An taukui - Dalai                                                                             |
|                                                                                                    |
| Rysunek 6.10.1 Kreator raportu rabatów/narzutów                                                     |
| W oknie kreatora należy za pomocą klawiszy wybrać typ_zakresu_raportu. W                            |
| przypadku wybrania: <i>Wybrany rabat/narzut</i> naciśnięcie klawisza                                |
| przejście do kolejnej strony kreatora, w której z dostępnych danych znajdujących się na liście      |
| wyników należy dokonać za pomocą klawiszy ⊥ T vy wyboru konkretnej pozycji, jakiej OK ←             |
| ma dotyczyć raport. Na koniec aby wydrukować raport należy użyć klawisza <sup>[ydauka</sup> etter]. |

należy dokonać za pomocą klawiszy

Mini POS

### 6.11. Raporty bazy użytkowników (233)

W tym menu mamy do wyboru wydruk listy Użytkowników (kasjerów) i Ról użytkowników (określajacych prawa dostępu) oraz Sprzedawców. Raporty te sa opisane w następnych rozdziałach.

# 6.12. Raport bazy użytkowników (2330)

Ta funkcja służy do wydrukowania listy zaprogramowanych w kasie Użytkowników (kasjerów). Po wybraniu funkcji zostanie wydrukowany raport.

| Polecenie<br>L Wybierz zakres raportu                                                          |
|------------------------------------------------------------------------------------------------|
| Zakres raportu:                                                                                |
| Wszyscy użytkownicy<br>Wybrany użytkownik                                                      |
|                                                                                                |
| Pomoc <u>Anuluj</u> <u>Dalej</u><br>F1 C                                                       |
| Rysunek 6.12.1 Kreator raportu użytkowników                                                    |
| W oknie kreatora należy za pomoca klawiszy wybrać typ zakresu raportu. W                       |
| OK <                                                                                           |
| przypadku wybrania: Wybrany użytkownik naciśnięcie klawisza spowoduje                          |
| przejście do kolejnej strony kreatora, w której z dostępnych danych znajdujących się na liście |
| wyników należy dokonać za pomocą klawiszy wyboru konkretnej pozycji, jakiej                    |
| ma dotyczyć raport. Na koniec aby wydrukować raport należy użyć klawisza użyć klawisza.        |

### 6.13. Raport bazy ról użytkowników (2331)

Ta funkcja służy do wydrukowania listy zaprogramowanych w kasie Grup Użytkowników (kasjerów). Role Użytkowników określają zakres praw dostępu do poszczególnych zakresów funkcjonalnych kasy. Poprzez przypisanie użytkownikowi danej roli określamy, jakie ma on prawa dostępu. Po wybraniu funkcji zostanie wydrukowany raport.

| JVIIUS                                                                                                    | Mini POS   |
|----------------------------------------------------------------------------------------------------|------------|
| Raport ról użytkowników<br>L Wybierz zakres raportu                                                                                            |            |
| Zakres raportu:                                                                                                    |            |
| Wszystkie role<br>Wybrana rola                                                                                                    |            |
|                                                                                                    |            |
| $\underbrace{\textcircled{Pomoc}}_{F1}  \underbrace{\underbrace{Anuluj}}_{\textcircled{C}}  \underbrace{\underbrace{Dalej}}_{\bigcirc K}$      |            |
| Rysunek 6.13.1 Kreator raportu grup dostępu                                                                                                    |            |
| oknie kreatora należy za pomocą klawiszy wybrać typ zakresu<br>zypadku wybrania: <i>Wybrana rola</i> naciśniecie klawisza okawisza spowoduje p | raportu. W |

kolejnej strony kreatora, w której z dostępnych danych znajdujących się na liście wyników - ∎¥ <u>^</u>

dotyczyć raport. Na koniec aby wydrukować raport należy użyć klawisza

📕 wyboru konkretnej pozycji, jakiej ma

54

### NOVITUS

### Mini POS

### 7. BAZA DANYCH (3)

### 7.1. Towary (30)

Kasa ma możliwość zaprogramowania towarów, których będzie prowadzić ewidencje sprzedaży. Każdy towar musi mieć zaprogramowaną nazwę i stawkę PTU (stawkę podatku). Dodatkowo każdemu towarowi można zaprogramować cenę sprzedaży, określić rodzaj ceny (zmienna, stała), precyzję sprzedaży (ilość miejsc po przecinku ilości), przywiązać do działu, powiązać z opakowaniem, rabatem lub przypisać dodatkowy kod.

### 7.2. Towary (300)

Po wybraniu funkcji (300) z menu kasy otworzone zostanie okno przeglądarki bazy towarowej. Przeglądarka posiada funkcje dodania, wyszukania, edycji bądź usunięcia pozycji bazy towarowej. Rysunek 7.2.1 przedstawia okno przeglądarki bazy towarowej oraz wynik wyszukiwania towaru o kodzie 1. W ten sam sposób możliwe jest również wyszukiwanie towaru po nazwie.

|   | Nowy         | ZNAJDŽ: PO<br>1 | moc 🔇           | Wyjdź   |
|---|--------------|-----------------|-----------------|---------|
|   | Kod          | Nazwa           | Cena            |         |
| • | 1            | Mleko           | 1,00 zł         |         |
|   |              |                 |                 |         |
|   |              |                 |                 |         |
|   |              |                 |                 |         |
|   |              |                 |                 |         |
|   |              |                 |                 | FUNKCJE |
| / | Edytuj<br>OK | CTRL+P          | Jsuń<br>Backspo |         |

Rysunek 7.2.1 Przeglądarka bazy towarowej

• Aby dodać nowy towar należy w oknie tekstowym "ZNAJDŹ" wpisać kod nowego

towaru lub jego nazwę, po czym nacisnąć klawisz OK - Jeżeli towaru nie ma w bazie, program wyświetli komunikat informujący o możliwości dodania nowego towaru.

Komunikat ten należy potwierdzić klawiszem po czym możliwe będzie uzupełnienie podstawowych danych towaru w pierwszym oknie edycyjnym towaru (opis w dalszej części instrukcji). Przejście do edycji nowego towaru możliwe jest również po

naciśnieciu klawisza kod

- Aby wyszukać istniejący towar, należy w oknie tekstowym "ZNAJDŹ" wpisać kod lub nazwę, bądź część nazwy istniejącego towaru, po czym potwierdzić wybór klawiszem okacie. Jeżeli lista nie widoczny będzie na liście. Jeżeli lista nie iest pusta można wybrać za pomocą klawiszy odpowiednią pozycję.
- Aby dokonać edycji istniejącego towaru, należy wyszukać odpowiedni towar, po czym przejść do jego edycji naciskając klawisz
- Aby usunąć istniejący towar, należy wyszukać odpowiedni towar, po czym usunąć go

naciskając klawisz

| Dane po                | dstawowe | Pomoc OAnuluj   |
|------------------------|----------|-----------------|
| Nazwa:                 | Mleko    |                 |
| Kod:                   | 1        | Krótki:1        |
| Cena:                  | 1,00 zł  |                 |
| Тур:                   | 0. Towar | VAT: A          |
| Dział:                 | Dział1   | •               |
| J. miary:              | 4        | ▼ Prec.: 0. 1 ▼ |
| Opakow.:               | (brak)   |                 |
| ← 1 z 3 →<br>CTRL+ ⊮ → |          | Zapisz<br>ok    |

Rysunek 7.2.2 *Edytor towaru – dane podstawowe* 

Pierwsze okno edycyjne towaru umożliwia uzupełnienie podstawowych danych towarów. Pomiedzy polami edycyjnymi należy poruszać się za pomoca klawiszy

Okno to zawiera pola:

**Nazwa** – unikatową nazwę towaru należy wpisać używając klawiatury jak opisano w rozdziale 2.8 niniejszej instrukcji.

Kod (kreskowy) – w polu tym powinniśmy podać kod towaru, który na ogół będzie odpowiadał kodowi kreskowemu lub może być też innym zdefiniowanym unikatowym kodem.

**Krótki** – w polu tym powinniśmy podać kod towaru, który będzie odpowiadał kodowi krótkiemu lub może być też innym zdefiniowanym unikatowym kodem. Pole to może pozostać puste, jeśli towar nie ma mieć drugiego kodu.

**Cena** – za pomocą klawiszy numerycznych (oraz ewentualnie przecinka) należy zaprogramować cenę sprzedaży towaru. Cenę można zaprogramować na 0, jednak wówczas

17

ctrl

rodzaj ceny (opisane dalej) należy ustawić na "*zmienna*" w przeciwnym wypadku sprzedaż towaru nie będzie możliwa.

Typ – pole to zawiera deklarację, czy programowany artykuł jest Towarem, czy też

Opakowaniem. Wyboru z listy dokonujemy za pomocą klawiszy . Wybranie opcji opakowanie spowoduje, że nie będzie miał on przypisanej stawki PTU a jego sprzedaż nie będzie wliczana do obrotu i jednocześnie dla opakowania kończy się na tym etapie jego OK

edycja zapisanie danych nastąpi po naciśnięciu klawisza

VAT – przypisanie stawki PTU dla towaru lub określenie zwolnienia towaru z

rejestracji PTU. Za pomocą klawiszy ↓ ↓ wybieramy z dostępnej listy stawkę PTU lub podając znak stawki za pomocą klawiszy alfabetycznych. Na liście wyświetlane są litery stawek A – G. Uwaga sprzedaż towaru przypisanego do stawki niezaprogramowanej będzie niemożliwa – więcej informacji zobacz rozdział 8.7.

Dział – przywiązanie towaru do jednego z dostępnych (oprogramowanych) działów – więcej informacji zobacz rozdział 7.3. Wyboru działu z listy dokonuje się za

pomoca klawiszy 🖵

Jednostka – określa, z opisem, jakiej jednostki na paragonie sprzedawany będzie towar. Do wyboru z listy jest: (Brak), szt., kg., dag, l., t., oraz dodatkowe, które można oprogramować – więcej informacji w rozdziale 7.5. Wyboru można dokonać za pomocą

klawiszy ↓ , lub za pomocą klawiatury numerycznej.

**Precyzja** – określeniez z jaką dokładności (po przecinku) podczas sprzedaży można wpisać ilość sprzedawanego towaru.

 I – mogą być sprzedawane tylko całe sztuki towaru (np. napoje, książki, sprzęt AGD itp.)

imati mat

0.1 – dokładność do jednego miejsca po przecinku

0,01 – dokładność do dwóch miejsc po przecinku

0,001 – dokładność do trzech miejsc po przecinku (towary ważone).

Wyboru można dokonać za pomocą klawiszy , lub za pomocą klawiatury numerycznej.

**Opakowanie** – możliwośc przywiązania do towaru opakowania. Przywiązane opakowanie będzie automatycznie sprzedawane wraz z towarem w ilości zadeklarowanej dla towaru. Aby przywiązać opakowanie do towaru, to towar musi mieć usawiona precyzje na 1. Ewentualnego wyboru opakowania dokonuje poprzez wybór z listy opakowań za pomocą

.∎¥] klawiszy

Po uzupełnieniu danych w pierwszym oknie edycyjnym można przejść do

uzupełnienia parametrów na kolejnej stronie za pomocą skrótu klawiszowego

przejście do poprzedniej strony możliwe jest za pomocą skrótu klawiszowego

Ilość stron oraz obecna strona zaznaczone są w lewym dolnym rogu ekranu, w przypadku edycji towaru są to trzy strony. Kolejne strony zostały omówione poniżej.

58

| Parametry dodatkowe    | Pomoc OAnuluj |
|------------------------|---------------|
| 📃 Cena Stała           |               |
| Cena zmienna od:       | 1             |
| do:                    | 1             |
| Domyślny Rabat/Narzu   | t:            |
| (brak)                 |               |
| Stan mag.min:          | 1             |
| € 2 z 3 →<br>CTRL+ ₩ → |               |

Rysunek 7.2.3 Edytor towaru - dane dodatkowe

Na kolejnej stronie edytowac mozna nastepujące pola:

**Cena stała** – towar może być sprzedawany tylko z zaprogramowaną ceną. Wpisanie ceny z klawiatury podczas sprzedaży spowoduje błąd. Zaznaczenie / odnaczenie opcji można

dokonac po naciśnięciu klawisza

**Cena zmienna** – podczas sprzedaży towaru cenę moża wpisać ręcznie z klawiatury. Jeśli cena nie zostanie podana, to towar zostanie sprzedany z cena zaprogramowaną. Jeśli cena zaprogramowana jest na zero, to wówczas podczas sprzedaży cena musi być podana. Dodatkowo istanieje możliwość ogreślenia przedziałów cenowych z jakimi operator może sprzedać dany towar.

Domyślny Rabat/Narzut – możliwe jest określenie rabatu z jakim automatycznie

towar będzie sprzedawany. Wyboru można dokonać za pomocą klawiszy , lub za pomocą klawiatury numerycznej. Więcej informacji na temat edycji tabeli rabatów można znaleźć w rozdziale 7.7.

**Stan mag. min** – okno to pozwala wprowadzić za pomocą klawiatury numerycznej i przecinka ( w zależności od wybranej precyzji) ilość towaru jaka się znajduje na magazynie.

|     | Towar<br>Kody dodatkowe |         |
|-----|-------------------------|---------|
|     | Kod                     | llość   |
| •   | 100                     | 6       |
|     |                         |         |
| No: | wy <u>Edytuj</u>        | Usuń    |
| KO  |                         | Backspc |
| CTR | z3 I⊉<br>L+⊮-→I         | Zapisz  |

Rysunek 7.2.4 Edytor towaru – kody dodatkowe

W ostatnim oknie edycji towarów znajduje się przeglądarka kodów dodatkowych dzięki której użytkownik może je dodać, usunać lub edydować.

- Aby dodać nowy kod dodatkowy należy nacisnać klawisz kod, który spowoduje otwarcie okna edycyjnego (opis w dalszej części instrukcji)
- Aby edytować istaniejący kod dodatkowy należy wybrać z listy za pomocą klawiszy • **₩†**] ОК <

kod dodatkowy po czym użyć należy klawisza

Aby usunąć istniejący kod dodatkowy należy wybrać z listy za pomocą klawiszy • kod dodatkowy po czym użyć należy klawisza

| Kod dod | atkowy tow. | Pomo<br>F1 | c 🗨 Anuluj |
|---------|-------------|------------|------------|
| Kod:    | 100         |            |            |
| Ilość:  | 6           |            |            |
|         |             | _          |            |
|         |             |            |            |
|         |             |            |            |
|         |             |            |            |
|         |             |            |            |
|         |             |            |            |

Rysunek 7.2.5 Edytor kodu dodatkowego

Dzieki kodom dodatkowym możliwe jest sprzedanie danego towaru za pomoca innego kodu towarowego. Dodatkowo możliwe jest określenie z jaka ilościa bedzie sprzedawany dany towar za pomoca tego kodu. Edytor kodu dodatkowego posiada następujące pola:

**Kod** – w polu tym należy podać dodatkowy unikalny kod towaru.

**Ilość** – ilość towaru jaka bedzie sprzedawana za pomoca tego kodu (szczególnie pomocne przy sprzedaży towarów w tzw. "wielopakach").

|        | Na   | koniec at | y zap          | isać wprov | vadzone | informacje | i wyjść d | lo poprzednieg | jo menu  |
|--------|------|-----------|----------------|------------|---------|------------|-----------|----------------|----------|
| należy | użyć | klawisza  | OK<br>gatasaka | enter. Aby | anulowa | ć wprowad  | zone dane | należy użyć l  | klawisza |
|        |      |           |                |            |         |            |           |                |          |

### 7.3. Działy (301)

Towary podczas programowania przypisywane są do Działów. Jest to powiązanie jedynie w celu informacji podczas raportowania o sprzedaży z danego działu towarowego.

| 10 |       | ZNAJDŽ:         |            |
|----|-------|-----------------|------------|
|    | Kod   | Nazwa           | POINCIE ON |
| ۲  | 1     | Dział1          |            |
|    | 2     | Dział2          |            |
|    | 3     | Dział3          |            |
|    | 4     | Dział4          |            |
|    |       |                 |            |
| ,  | Edytu | ij 실 Drukuj 🗙 V | suń        |

Rysunek 7.3.1 Przeglądarka działów towarowych

Aby dodać nowy dział należy w oknie tekstowym "ZNAJDŹ" wpisać unikalny kod ٠

nowego działu lub jego nazwę, po czym nacisnąć klawisz UK Jeżeli działu nie ma w bazie, program wyświetli komunikat informujący o możliwości dodania nowego ОК

działu. Komunikat ten należy potwierdzić klawiszem ustar po czym możliwe bedzie uzupełnienie podstawowych danych działu oknie edycyjnym (opis w dalszej części instrukcji). Przejście do edycji nowego działu możliwe jest również po naciśnięciu klawisza kod

Aby wyszukać dział należy w oknie tekstowym "ZNAJDŹ" wpisać kod lub nazwę, bądź ОК enter część nazwy istniejącego działu, po czym potwierdzić wybór klawiszem

Wynik wyszukiwania widoczny będzie na liście wyników. Odpowiednią pozycję można

Odpowiednią pozycję można również wybrać wybrać za pomoca klawiszy przechodzac bezpośrednio klawiszami

uzupełniania kryteriów wyszukiwania.

Aby dokonać edycji istniejącego działu należy wyszukać odpowiedni dział, po czym OK

przejść do jej edycji naciskając klawisz

Aby usunąć istniejący dział, należy wyszukać odpowiedni dział, po czym usunąć go ٠

naciskając klawisz

| Dzia   | ł tow. |        |
|--------|--------|--------|
| Kod:   | 1      |        |
| Nazwa: | Dział1 |        |
|        |        |        |
|        |        |        |
|        |        |        |
|        |        |        |
|        |        | Zanisz |
|        |        | OK OK  |

Rysunek 7.3.2 Edytor działu towarowego

Okno edycyjne działów towarowych posiada następujące pola:

**Kod** – w polu tym należy podać unikalny kod działu (jeżeli już nie został uzupełniony automatycznie).

**Nazwa** – w polu tym należy podać nazwe działu (jeżeli już nie został uzupełniony automatycznie).

Na koniec aby zapisać wprowadzone informacje i wyjść do poprzedniego menu

ОК 

| NUVITUS |
|---------|
|---------|

### 7.4. Listy towarów (302)

Listy Towarów to dodatkowa możliwość pozwalająca na szybki wybór towaru do sprzedania poprzez wyszukanie go na zdefiniowanej przez użytkownika liście. Dostęp do

listy odbywa się poprzez naciśniecie przycisku towardy w oknie sprzedaży.

|   | No  | ±NU<br>DWY<br>d | ZNAJDŻ: | ₩ F |           |  |
|---|-----|-----------------|---------|-----|-----------|--|
|   | Kod | Nazw            | a       |     | Opis      |  |
| ۲ | 1   | Warzyv          | va      |     |           |  |
|   | 2   | Pieczyv         | wo      |     |           |  |
|   | 3   | Owoce           |         |     |           |  |
|   |     |                 |         |     |           |  |
|   | -   |                 | Dat     |     | مُر يما ا |  |

Rysunek 7.4.1 Przeglądarka list towarowych

Aby dodać nową listę należy w oknie tekstowym "ZNAJDŹ" wpisać unikalny kod ОК

nowej listy towarowej lub nazwę po czym nacisnąć klawisz . Jeżeli listy nie ma w bazie, program wyświetli komunikat informujący o możliwości dodania nowej.

Komunikat ten należy potwierdzić klawiszem ОК po czym możliwe bedzie uzupełnienie podstawowych danych listy w oknie edycyjnym (opis w dalszej cześci instrukcji). Przejście do edycji nowej listy możliwe jest również po naciśnieciu klawisza

kod

czym przejść do jej edycji

Aby wyszukać listę towarową należy w oknie tekstowym "ZNAJDŹ" wpisać kod lub nazwę, bądź część nazwy istniejącej listy, po czym potwierdzić wybór ОК

klawiszem Wynik wyszukiwania widoczny bedzie na liście wyników. ♠ **♦** 

Odpowiednia pozvcie można wybrać za pomocą klawiszy

pozycję można również wybrać przechodząc bezpośrednio klawiszami listę wyników bez wcześniejszego uzupełniania kryteriów wyszukiwania.

Aby dokonać edycji istniejącej listy, należy wyszukać odpowiednią listę towarową, po

Odpowiednią

12

Aby usunąć istniejącą listę, należy wyszukać odpowiednią listę towarową, po czym • A/a usufi

usunąć ją naciskając klawisz

| Lista tow. Dane podstawowe |         | Pomoc ƏAnuluj |
|----------------------------|---------|---------------|
| Kod:                       | 1       |               |
| Nazwa:                     | Warzywa |               |
| Opis:                      |         |               |
|                            |         |               |
|                            |         |               |
|                            |         |               |
|                            |         |               |
| CTRL+ H →                  |         | Zapisz<br>ok  |

Rysunek 7.4.2 Edytor listy towarowej – dane podstawowe

Na pierwszej stronie Edytora listy towarowej znajdują się:

Kod – w polu tym należy podać unikalny kod listy towarowej (jeżeli już nie został uzupełniony automatycznie).

Nazwa – w polu tym należy podać nazwę listy towarowej (jeżeli już nie został uzupełniony automatycznie).

**Opis** – dowolny tekst nie przekraczający 100 znaków opisujący daną liste.

ctrl ∎ ∎astąpny lub aby Aby przejść do edycji kolejnej strony należy użyć kombinacji klawiszy ctrl przejść do poprzedniej strony

| Kod | Nazwa   |  |
|-----|---------|--|
| 7   | Buraki  |  |
| 10  | Cebula  |  |
| 12  | Cynamon |  |

🗲 2 z 2 🖻 anisz CTRL+ 🛏 斗

Backspo

Rysunek 7.4.3 *Edytor listy towarowej – elementy listy* 

Na drugiej stronie edytora listy towarowej znajduja się towary należące do danej listy towarowej.

- Aby dodać nowy towar do listy towarowej należy nacisnać klawisz który, który ٠ spowoduje otwarcie okna przeglądarki towarów
- Aby usunąć istniejący kod dodatkowy należy wybrać z listy za pomocą klawiszy ٠ towar po czym użyć należy klawisza **₩**†)

♠

KOD

Na koniec aby zapisać wprowadzone informacje i wyjść do poprzedniego menu ОК gotorika enter.]. Aby anulować wprowadzone dane należy użyć klawisza należy użyć klawisza 

# 7.5. Jednostki miar (303)

Funkcja menu (303) służy do programowania używanych w bazie towarowej jednostek miar towarów. Domyślnie w kasie zaprogramowane jest 5 pozycji jednostek miary: 1-szt, 2kg, 3-dag, 4-l, 5-t. Wszystkie pozycje można oprogramować we własnym zakresie według potrzeb.

| Dane      | Pomoc OAnuluj |
|-----------|---------------|
| Kod:      | 1             |
| Nazwa:    | szt           |
| Precyzja: | 0             |
|           |               |
|           |               |
|           |               |
|           |               |
|           |               |

Rysunek 7.5.2 Edytor jednostki miary

Edytor jednostek miar zawiera pola:

**Kod** – w polu tym należy podać unikalny kod jednostki miar (jeżeli już nie został uzupełniony automatycznie).

**Nazwa** – w polu tym należy podać nazwę jednostki miar (jeżeli już nie został uzupełniony automatycznie).

Precyzja – standardowa precyzja z jaką stosuje się daną jednostkę towarową.

| Na konie      | c aby    | zapisać   | wprowadzone   | informacje i | wyjść do   | poprzedniego   | menu należy |
|---------------|----------|-----------|---------------|--------------|------------|----------------|-------------|
|               | ОК       | 2         |               |              |            |                |             |
| użyć klawisza | yotosika | enter . A | by anulować w | prowadzone   | dane nalez | ży użyć klawis |             |

### 7.6. Formy płatności (31)

Funkcja formy płatności pozwala skonfigurować płatności, które będą wykorzystywane w kasie w trakcie transakcji i do sporządzania raportów sprzedaży.

F1 ZNAJDŹ: Nowy. kođ FUNKCJE Nazwa Precy Kod szt 0 3 kg dag 0 II. 0 3 h. Drukuj Usuń Edytuj

Pomoc

Jedn. Miar

Rysunek 7.5.1 Przeglądarka jednostek miar

Aby dodać nową jednostkę niar należy w oknie tekstowym "ZNAJDŹ" wpisać unikalny
 OK <--</li>

kod nowej jednostki lub nazwę po czym nacisnąć klawisz (połodka otko). Jeżeli jednostki nie ma w bazie, program wyświetli komunikat informujący o możliwości dodania nowej.

Komunikat ten należy potwierdzić klawiszem po czym możliwe będzie uzupełnienie podstawowych danych w oknie edycyjnym (opis w dalszej części instrukcji). Przejście do edycji nowej jednostki miar możliwe jest również po naciśnięciu

klawisza kod

 Aby wyszukać jednąstkę miar należy w oknie tekstowym "ZNAJDŹ" wpisać kod lub nazwę, bądź część nazwy istniejącej jednostki, po czym potwierdzić wybór
 OK <->

klawiszem (gotoc, ka ester). Wynik wyszukiwania widoczny będzie na liście wyników.

Odpowiednią pozycję można wybrać za pomocą klawiszy . Odpowiednią

pozycję można również wybrać przechodząc bezpośrednio klawiszami na listę wyników bez wcześniejszego uzupełniania kryteriów wyszukiwania.

Aby dokonać edycji istniejącej jednostki miar, należy wyszukać odpowiednią pozycję,
 OK

po czym przejść do jej edycji naciskając klawisz

 Aby usunąć istniejącą jednostkę miar, należy wyszukać odpowiednią pozycję, po czym usunąć ją naciskając klawisz

NOVITUS

| Eor For | <u>ma płatności</u>                                                              | Pomoc ƏAnuluj                       |
|---------|----------------------------------------------------------------------------------|-------------------------------------|
| Kod:    | 0                                                                                |                                     |
| тур:    | Gotówka                                                                          |                                     |
| Nazwa:  |                                                                                  |                                     |
| Opcje:  | <ul> <li>✓ Pytaj o stan</li> <li>Bez reszty</li> <li>Ukryj nazwę typu</li> </ul> | Vpłaty dozwolone Wyślij do term.EFT |
|         |                                                                                  | Zapisz<br>ok                        |

Rysunek 7.6.2 Edytor formy płatności

Edvtor form płatności zawiera:

zamknij

Kod – w polu tym należy podać unikalny kod formy płatności (jeżeli już nie został uzupełniony automatycznie). **\*** 

¥typ formy płatności. **Typ** – w polu tym należy wybrać za pomoca klawiszy Możliwości do wyboru to: Gotówka, Karta, Bon, Przelew, Kredy.

Nazwa – w polu tym należy podać nazwe formy płatności (jeżeli już nie został uzupełniony automatycznie).

**Opcie** – dodatkowe rozszerzenia możliwości form płatności

• **Pytaj o stan** – podczas logowania, wylogowania użytkownika należy wprowadzić bieżący stan danej formy płatności,

- Wpłaty dozwolone możliwe jest wprowadzenie wpłat/wypłat do kasy ta formą płatności (charakterystyczne dla gotówkowej formy płatności),
- **Bez reszty** zablokowane wydawanie reszty przy dokonywaniu transakcji ta formą płatności (charakterystyczne dla bonów),
- Bez wyślij do term. EFT forma płatności wykorzystuje terminal płatniczy (charakterystyczne dla kart płatniczych),
- **Ukryj nazwe typu** nazwa typu jest zastępowana wyrazem "Płatność".

Na koniec aby zapisać wprowadzone informacje i wyjść do poprzedniego menu OK należy użyć klawisza

|   | No | rmy płatności<br>NU<br>ZNAJDŻ:<br>Wy | Pomoc Wyjdź            |
|---|----|--------------------------------------|------------------------|
| - | Nr | Тур                                  | Nazwa                  |
|   | 0  | Gotówka                              |                        |
|   | 1  | Karta                                |                        |
|   | 2  | Bon                                  |                        |
|   | 3  | Przelew                              |                        |
|   |    |                                      |                        |
| l | Ed | ytuj 🍓 Druku                         | j 🗙 Usuń               |
|   | P  | vennek 761 Przed                     | ladarka form płatności |

Rysunek 7.6.1 Przeglądarka form płatności

Aby dodać nową formę płatności należy w oknie tekstowym "ZNAJDŹ" wpisać ОК unikalny kod nowej płatności lub nazwę po czym nacisnąć klawisz . Jeżeli formy płatności nie ma w bazie, program wyświetli komunikat informujący o możliwości dodania nowej. Komunikat ten należy potwierdzić klawiszem (ustawiszem op

czym możliwe bedzie uzupełnienie podstawowych danych w oknie edycyjnym (opis w dalszej cześci instrukcji). Przejście do edycji nowej formy płatności możliwe jest

również po naciśnięciu klawisza kod

Aby wyszukać forme płatności należy w oknie tekstowym "ZNAJDŹ" wpisać kod lub

nazwę, bądź część nazwy płatności, po czym potwierdzić wybór klawiszem Wynik wyszukiwania widoczny będzie na liście wyników. Odpowiednią pozycję można

٧L wybrać za pomoca klawiszy . Odpowiednia pozycję można również wybrać T

przechodząc bezpośrednio klawiszami matery na listę wyników bez wcześniejszego uzupełniania kryteriów wyszukiwania.

Aby dokonać edycji istniejącej formy płatności, należy wyszukać odpowiednią pozycję, ОК 🚄

po czym przejść do jej edycji naciskając klawisz

Aby usunąć istniejącą forme płatności, należy wyszukać odpowiednią pozycję, po czym ٠ usunąć ją naciskając klawisz

### 7.7. Rabaty Narzuty (32)

W tej funkcji menu można zdefiniować rabaty i narzuty oraz okres ich ważności jak również określić zmienne minimalne i maksymalne poziomy rabatów / narzutów, jakie kasjer podczas sprzedaży może udzielać. Rabaty i narzuty można określać, jako procentowe oraz jako kwotowe.

|   | MENU        | y / Narzuty<br>ZNAJDŻ: | Pomoc F1         | Wyjdź  |
|---|-------------|------------------------|------------------|--------|
|   | Nowy<br>kod |                        | FUNKCJE          |        |
|   | Kod         | Тур                    | Nazwa            | Poziom |
| • | 0           | Rabat %                | Rabat świąteczny | 5      |
|   | 1           | Rabat %                | Rabat promocyjny | 10     |
|   | 2           | Rabat %                | Rabat MAX        | 99     |
|   | 1000        | Rabat %                | Rabat %          |        |
|   | 1001        | Rabat kw               | Rabat kw.        |        |
|   | 1002        | Narzut %               | Narzut %         |        |
|   | 1003        | Narzut kw              | Narzut kw.       |        |
| 2 | Edytu       | j 실 Druku              | j 🗙 Usuń         |        |

Rysunek 7.7.1 Przeglądarka rabatów/narzutów

Aby dodać nowy rabat/narzut należy w oknie tekstowym "ZNAJDŹ" wpisać unikalny ОК 🚽

kod nowego rabatu lub nazwę po czym nacisnąć klawisz Jeżeli rabatu nie ma w bazie, program wyświetli komunikat informujący o możliwości dodania nowego. ОК

Komunikat ten należy potwierdzić klawiszem uzupełnienie podstawowych danych w oknie edycyjnym (opis w dalszej cześci instrukcji). Przejście do edycji nowego rabatu możliwe jest również po naciśnieciu

klawisza **kod** 

Aby wyszukać rabat/narzut należy w oknie tekstowym "ZNAJDŹ" wpisać kod lub 0K 🚽 qotovika enter nazwę, badź część nazwy rabatu, po czym potwierdzić wybór klawiszem

Wynik wyszukiwania widoczny bedzie na liście wyników. Odpowiednia pozycje można

. Odpowiednią pozycję można również wybrać ٧L wybrać za pomocą klawiszy T

przechodząc bezpośrednio klawiszami przechodząc bezpośrednio klawiszami uzupełniania kryteriów wyszukiwania.

Aby dokonać edycji istniejącego rabatu/narzutu, należy wyszukać odpowiednią ОК pozycję, po czym przejść do jej edycji naciskając klawisz

Aby usunąć istniejący rabat/narzut, należy wyszukać odpowiednia pozycję, po czym ٠ usunąć ją naciskając klawisz budapacoj.

| Bane po                 | <u>/ Narzut</u><br>odstawowe | moc ƏAnuluj |
|-------------------------|------------------------------|-------------|
| Kod:                    | 0                            |             |
| Тур:                    | Rabat %                      |             |
| Nazwa:                  | Rabat świąteczny             |             |
| Poziom:                 | 0,05                         |             |
|                         |                              |             |
|                         |                              |             |
| <b>2</b> 1 - 2 <b>3</b> |                              | <b>7</b>    |
| CTRL+ H- +              |                              |             |

Rysunek 7.7.2 Edytor rabatu/narzutu – dane postawowe

Na pierwszej stronie edytora rabatu znajdują się następujące pola:

Kod – w polu tym należy podać unikalny kod rabatu/narzutu (jeżeli już nie został uzupełniony automatycznie).

₩¥

⊎typ rabatu/narzutu. **Typ** – w polu tym należy wybrać za pomoca klawiszy Możliwości do wyboru to: Rabat%, Rabat kw. Narzut %, Narzut kw.

Nazwa – w polu tym należy podać nazwe rabatu/narzutu (jeżeli już nie został uzupełniony automatycznie).

**Poziom** – w polu tym należy zaprogramować wartość kwotowa/procentowa dla tego rabatu/narzutu. Programowania dokonujemy za pomoca klawiszy numerycznych oraz przecinka.

Po uzupełnieniu danych w pierwszym oknie edycyjnym można przejść do uzupełnienia

, przejście do parametrów na kolejnej stronie za pomocą skrótu klawiszowego

ctrl poprzedniej strony możliwe jest za pomocą skrótu klawiszowego

**₩** 

| Harmono                | <u>Narzut</u><br>gram ważności @Pomoc @Anuluj<br>F1 @                                                                                              |
|------------------------|----------------------------------------------------------------------------------------------------|
| Ważny od:              | 2008-06-19 🔻 do: 2010-06-19 💌                                                                                                    |
| Ważny w:<br>Ważny od g | <ul> <li>✓ Poniedziałek Czwartek Niedzie</li> <li>✓ Wtorek Piątek</li> <li>✓ Środa Sobota</li> <li>✓ ✓ ✓ ✓ ✓ ✓ ✓ ✓ ✓ ✓ ✓ ✓ ✓ ✓ ✓ ✓ ✓ ✓ ✓</li></ul> |
| € 2 z 3  CTRL+ I+ →I   |                                                                                                    |

Rysunek 7.7.3 Edytor rabatów/narzutów- harmonogram ważności

Na kolejnej stronie edytora występują następujące pola:

**Ważny od, do** – w polu tym należy podać przedziały czasowe obowiązywania rabatu/narzutu. Wprowadzanie danych powinno się odbywać za pomocą klawiszy numerycznych oraz przecinka.

 $\label{eq:wazny} \textbf{Ważny} \ \textbf{w} - \textbf{w} \ \text{polu tym należy wyznaczyć dni tygodnie w których rabat/narzut będzie}$ 

obowiązywał. Zaznaczenie pozycji należy dokonać za pomocą klawisza

**Ważny od,do godz.** – w polu tym można wyznaczyć przedział godzin w ciągu dnia, w których rabat/narzut będzie obowiązywał.

| Rabat / Narzut<br>Zmienny poziom | Pomoc OAnuluj         |
|----------------------------------|-----------------------|
| Zależność od:                    | 1. Od ilości towaru 📃 |
| Ilość/Wart. min.:                | 10                    |
| Zmiana Ilość/Wart. o:            | 2                     |
| =Zmiana poziomu o:               | 0,5                   |
| Poziom Max:                      | 5                     |
|                                  |                       |
| G Z Z Z →<br>CTRL+ H →           | Zapisz<br>OK          |

Rysunek 7.7.4 Edytor rabatów/narzutów-zmienny poziom

Na ostatniej stronie edytora rabatów/narzutów można wypełnic pola związane ze zmiennym poziomem rabatów:

Zależność od – w polu tym należy wybrać za pomocą klawiszy lub za pomocą klawiszy numerycznych od jakiego parametru będzie zależał poziom rabatu. Do wyboru jest:

**0.Brak** – stały poziom rabatu

1.Od ilości towaru - poziom rabatu zależny od ilości sprzedanego towaru

2.0d wartości pozycji – poziom rabatu/narzutu zależny od wartości pozycji na paragonie

3.Od wartości paragonu - poziom rabatu/narzutu zależny od wartości paragonu

**Ilość/Wart. min.** – w polu tym należy za pomocą klawiszy numerycznych i/lub za pomocą przecinka uzupełnić wartość lub ilość, od jakiego będzie dodawany rabat/narzut do pozycji paragonu.

**Zmiana Iloścć/Wart.** o – zmienny poziom rabatu/narzutu będzie zależał od zmiany ilości/wartości który należy uzupełnić w tym polu. Dane należy wprowadzić za pomocą klawiszy numerycznych i/lub przecinka.

**=Zmiana poziomu o** – parametr ściśle związany ze swoim poprzednikiem. Pole to wyznacza o ile zmieni się poziom rabatu. Dane należy wprowadzić za pomocą klawiszy numerycznych i/lub przecinka (w zależności od wybranego typu rabatu/narzutu należy wprowadzić kwotę lub procent).

**Poziom Max** – parametr określa jakiej granicy nie może przekroczyć rabat/narzut (w zależności od wybranego typu rabatu/narzutu należy wprowadzić kwotę lub procent).

Na koniec aby zapisać wprowadzone informacje i wyjść do poprzedniego menu należy użyć klawisza OK C Natrona w Statewisza OK Natrona w Statewisza OK Natrona Statewisza OK Natrona Statewisza OK Natroa

# 7.8. Użytkownicy (330)

Kasa ma możliwość programowania danych Użytkowników (kasjerów), którzy będą mogli używać kasy. Każdy użytkownik musi mieć zaprogramowaną nazwę (np. imię, nazwisko), hasło oraz określoną rolę, jaką będzie pełnił podczas obsługi kasy.

NOVITUS

| S Dane   | Pomoc 🗨 Anuluj    |
|----------|-------------------|
| Kod:     | 0                 |
| Nazwa:   | Jan Nowak         |
| Hasło:   | **                |
| Grupa:   | Kasjer 💌          |
| iButton: | 00:00:10:ad:2e:cc |
|          |                   |
|          |                   |
|          | OK Zapisz         |

Rysunek 7.8.2 Edytor użytkowników

Edytor użytkowników posiada następujące pola do uzupełnienia:

Kod – w polu tym należy podać unikalny kod użytkownika jeżeli już nie został uzupełniony automatycznie).

**Nazwa** – w polu tym należy podać nazwę użytkownika (jeżeli już nie został uzupełniony automatycznie).

**Hasło** – w tym polu należy wpisać hasło użytkownika którym będzie się posługiwał do logowania w systemie

**Grupa** – w tym polu należy wybrać za pomocą klawiszy ↓ do jakiej grupy będzie należał dany kasjer, więcej informacji w rozdziale 7.9.

**iButton** – pole to jest uzupełniane automatycznie po zbliżeniu klucza na około 2s. do gniazda znajdującego się na kasie. Jeżeli nowy klucz zostanie wykryty użytkownik zostanie zapytany czy zapisać nowy klucz, więcej informacji w rozdziale 3.10.

Na koniec aby zapisać wprowadzone informacje i wyjść do poprzedniego menu należy użyć klawisza wtowie wprowadzone dane należy użyć klawisza

| maicz   |
|---------|
|         |
|         |
| zamknij |
|         |
| - eec   |

### 7.9. Role użytkowników (331)

Każdy z zaprogramowanych użytkowników musi być przypisany do określonej roli użytkownika - grupy dostępu. Każda rola może mieć zaprogramowaną nazwę oraz określone pozwolenie lub zabronienie wykonywania każdej z praw dostępu. W kasie domyślnie zaprogramowane są 4 Role: Kasjer, Kasjer zaawansowany, Kierownik, Administrator. Kolejne pozycje można oprogramować jako własne. Poniżej zamieszczono opis, jakie opcje są dopuszczone/zabronione fabrycznie do wykonywania dla zaprogramowanych ról.

• Aby dodać nowego użytkownika należy w oknie tekstowym "ZNAJDŹ" wpisać unikalny kod nowego użytkownika lub nazwę po czym nacisnać klawisz orkanist.

Rysunek 7.8.1 Przegladarka użytkowników

Jeżeli użytkownika nie ma w bazie, program wyświetli komunikat informujący o

Pomoc

FUNKCJE

F1

Grupa

Kasjer

Administrator

Usuń

możliwości dodania nowego. Komunikat ten należy potwierdzić klawiszem uter po czym możliwe będzie uzupełnienie podstawowych danych w oknie edycyjnym (opis w dalszej części instrukcji). Przejście do edycji nowego użytkownika możliwe jest

również po naciśnięciu klawisza

Użytkownicy

Nazwa Jan Nowak

Administrator

ZNAJDŹ:

MENU

Nowy kod

Edytuj

Kod

99

 Aby wyszukać użytkownika należy w oknie tekstowym "ZNAJDŹ" wpisać kod lub nazwę, bądź część nazwy użytkownika, po czym potwierdzić wybór
 OK <</li>

klawiszem (yotarika cater). Wynik wyszukiwania widoczny będzie na liście wyników.

Odpowiednia pozycie można wybrać za pomoca klawiszy

pozycję można również wybrać przechodząc bezpośrednio klawiszami na listę wyników bez wcześniejszego uzupełniania kryteriów wyszukiwania.

Aby dokonać edycji istniejącego użytkownika, należy wyszukać odpowiednią pozycję, po czym przejść do jej edycji naciskając klawisz odpowiednią pozycję.

Aby usunąć istniejący użytkownika, należy wyszukać odpowiednią pozycję, po czym usunać ją naciskając klawisz

NOVITUS

| Role u                                                                             | iżytkowników                             | Pomoc<br>F1 |              |
|------------------------------------------------------------------------------------|------------------------------------------|-------------|--------------|
| Kod:                                                                               | 0                                        |             |              |
| Nazwa:                                                                             | Kasjer                                   |             |              |
| Opis:                                                                              |                                          |             |              |
| Prawa                                                                              |                                          |             |              |
| <ul> <li>I. Sprze</li> <li>2. Anulo</li> <li>3. Wplat</li> <li>4. Rabat</li> </ul> | :daz<br>wania<br>ty/wyplaty<br>ty z bazy |             | •            |
|                                                                                    |                                          | (           | Zapisz<br>OK |

Rysunek 7.9.2 Edytor roli użytkownika

W edytorze grupy dostępu nalezy wypełnić następujące pola:

Kod – w polu tym należy podać unikalny roli (jeżeli już nie został uzupełniony automatycznie).

**Nazwa** – w polu tym należy podać nazwe roli (jeżeli już nie został uzupełniony automatycznie).

**Opis** – dowolny tekst nie przekraczający 100 znaków opisujący daną rolę.

**Prawa** – zaznaczenie odpowiednich praw odbywa się za pomocą klawisza

Poniżej przedstawiono zestawienia uprawnień dla standardowych grup.

|     | Nazwa funkcji/opcji:                                           | Kasjer | Kasjer      | Kierownik | Administrator |
|-----|----------------------------------------------------------------|--------|-------------|-----------|---------------|
|     |                                                                |        | aawansowany |           |               |
| 1.  | Sprzedaż                                                       | TAK    | TAK         | TAK       | TAK           |
| 2.  | Anulowanie paragonów                                           | NIE    | TAK         | TAK       | TAK           |
| 3.  | Wpłaty do kasy                                                 | NIE    | TAK         | TAK       | TAK           |
| 4.  | Rabaty z bazy (wybór z zaprogramowanej listy rabatów narzutów) | TAK    | TAK         | TAK       | TAK           |
| 5.  | Rabaty z ręki (wprowadzane ręcznie)                            | NIE    | TAK         | TAK       | TAK           |
| 6.  | Zestaw Raportów                                                | NIE    | TAK         | TAK       | TAK           |
| 7.  | Zestaw Raportów Zerujący                                       | NIE    | TAK         | TAK       | TAK           |
| 8.  | Raport Dobowy                                                  | NIE    | TAK         | TAK       | TAK           |
| 9.  | Raporty Dobowe Inne                                            | NIE    | TAK         | TAK       | TAK           |
| 10. | Raporty Okresowe                                               | NIE    | NIE         | TAK       | TAK           |
| 11. | Raport Stanu Kasy                                              | NIE    | NIE         | TAK       | TAK           |
| 12. | Raport Stanu Kasy Zerujący                                     | NIE    | NIE         | TAK       | TAK           |
| 13. | Raport Zmiany (niedostępny w tej kasie)                        | NIE    | NIE         | TAK       | TAK           |
| 14. | Raport Obrotów Kasjera                                         | NIE    | NIE         | TAK       | TAK           |
| 15. | Raport Obrotów Kasjera Zerujący                                | NIE    | NIE         | TAK       | TAK           |
| 16. | Raporty Obrotów Towarów (towarów,                              | NIE    | NIE         | TAK       | TAK           |

| F | Now kod | użytkowników Pr<br>J <u>zNAJDŻ:</u> F<br>Y |      |
|---|---------|--------------------------------------------|------|
|   | Kod     | Nazwa                                      | Opis |
| • | 0       | Kasjer                                     |      |
|   | 1       | Kasjer zaawansowany                        |      |
|   | 2       | Kierownik                                  |      |
|   | 99      | Administrator                              |      |
| • | Edyt    | tuj 🍓 Drukuj 🗙                             | Usuń |

Rysunek 7.9.1 Przegladarka ról użytkowników

Aby dodać nowa rolę dostępu należy w oknie tekstowym "ZNAJDŹ" wpisać unikalny • OK < kod nowej roli lub nazwę po czym nacisnąć klawisz uwer. Jeżeli roli nie ma w

bazie, program wyświetli komunikat informujący o możliwości dodania nowej. ОК Komunikat ten należy potwierdzić klawiszem po czym możliwe będzie

uzupełnienie podstawowych danych w oknie edycyjnym (opis w dalszej części instrukcji). Przejście do edycji nowej grupy dostępu możliwe jest również po naciśnieciu

klawisza kod

- Aby wyszukać role użytkownika należy w oknie tekstowym "ZNAJDŹ" wpisać kod lub nazwę, bądź część nazwy roli, po czym potwierdzić wybór klawiszem wyszukiwania widoczny będzie na liście wyników. Odpowiednią pozycję można wybrać Odpowiednią pozycję można również wybrać za pomoca klawiszy przechodząc bezpośrednio klawiszami matery na listę wyników bez wcześniejszego uzupełniania kryteriów wyszukiwania.
- Aby dokonać edycji istniejącej roli, należy wyszukać odpowiednią pozycję, po czym ٠ ОК entei

przejść do jej edycji naciskając klawisz

Aby usunąć istniejącą grupę dostępu, należy wyszukać odpowiednią pozycję, po czym ٠

usunąć ją naciskając klawisz

|     | działów, opakowań)                        |     |     |     |     |
|-----|-------------------------------------------|-----|-----|-----|-----|
| 17. | Raporty Obrotów Towarów (w/w)<br>Zerujace | NIE | NIE | TAK | TAK |
| 18. | Baza Towarów (edycja, usuwanie)           | NIE | NIE | TAK | TAK |
| 19. | Zmiana cen towarów                        | NIE | TAK | TAK | TAK |
| 20. | Zmian ilości na magazynie                 | NIE | NIE | TAK | TAK |
| 21. | Rabaty (edycja bazy rabatów/narzutów)     | NIE | NIE | TAK | TAK |
| 22. | Użytkownicy (edycja, usuwanie)            | NIE | NIE | NIE | TAK |
| 23. | Wydruki baz danych                        | NIE | NIE | NIE | TAK |
| 24. | Ustawienia Zegara                         | NIE | NIE | NIE | TAK |
| 25. | Ustawienia kursu waluty Euro              | NIE | NIE | TAK | TAK |
| 26. | Ustawienia Opcji (funkcje [45])           | NIE | NIE | NIE | TAK |
| 27. | Ustawienia Inne (funkcje [4])             | NIE | NIE | NIE | TAK |
| 28. | Komunikacja PC                            | TAK | TAK | TAK | TAK |
| 29. | Komunikacja Modem                         | TAK | TAK | TAK | TAK |
| 30. | Akumulator (wybór typu, funkcje obsługi)  | NIE | NIE | NIE | TAK |
| 31. | Pełne Menu                                | NIE | TAK | TAK | TAK |
| 32. | Rabaty domyślne                           | TAK | TAK | TAK | TAK |
| 33. | Wypłaty z kasy                            | NIE | TAK | TAK | TAK |
| 34. | STORNO (anulowani pozycji paragonu)       | NIE | TAK | TAK | TAK |
| 35. | Sprzedaż po nazwie                        | TAK | TAK | TAK | TAK |
| 36. | Sprzedaż z list towarów                   | TAK | TAK | TAK | TAK |
| 37. | Zamówienia                                | NIE | NIE | TAK | TAK |
| 38. | Konfiguracja FTP                          | NIE | NIE | TAK | TAK |
| 39. | Połączenie FTP                            | NIE | TAK | TAK | TAK |
| 40. | Otwieranie szuflady                       | NIE | TAK | TAK | TAK |
| 41. | System operacyjny                         | NIE | TAK | TAK | TAK |

Na koniec aby zapisać wprowadzone informacje i wyjść do poprzedniego menu należy użyć klawisza () w contraction () w contraction () w contract

### 8. USTAWIENIA (4)

### 8.1. Ustawienie zegara (40)

Funkcja pozwala ustawić właściwy czas oraz datę w kasie fiskalnej. Korekty czasu użytkownik może dokonać w zakreie ± 1 godzina (przy zmianie czasu letni / zimowy). Jeśli konieczna jest korekcaj czasu (lub daty) w większym zakresie, może to wykonać jedynie autoryzowany serwis kasy (konieczne jest zdjęcie plomby serwisowej).

| Pro Pro | ogramowanie zegara | 1 |
|---------|--------------------|---|
| Data:   | 2008-06-20         | - |
| Czas:   | 12:56:54           |   |
|         |                    |   |
|         | moc 🗲 Anuluj       |   |
|         | 101172             |   |

Rysunek 8.1.1 Kreator programowania zegara

W oknie kreatora zegara należy wprowadzić za pomoca klawiszy numerycznych oraz przecinka wprowadzić prawidłowy czas. Przejście do kolejnego pola edycji daty następuje po naciśnieciu . Dane w polu daty należy wprowadzać za pomocą klawiszy numerycznych oraz przecinka rzecinka na powadzenie daty możliwe jest również poprzez naciśnięcie klawisza i wybraniu odpowiedniej daty za pomocą ● OK Jataiska enter ▲ w takim przypadku wybór należy potwierdzić kursorów lub anulować  $\mathbf{C}_{\text{securitaria}}$ . Właściwy czas zatwierdzamy klawiszem  $\mathbf{C}_{\text{securitaria}}$ .Zegar zostaje przestawiony, kasa potwierdzi ten fakt wydrukiem. Jeśli zaprogramowany czas nie zawiera się w zakresie jednej godziny w stosunku do czasu pokazywanego przez kasę, kasa zgłosi × błąd: WYMAGANY TRYB SERWISU. Należy wycofać się z funkcji klawiszem ⊡ Na koniec aby zapisać wprowadzone informacje i wyjść do poprzedniego menu należy użyć klawisza (Soutowa soutowa). Aby anulować wprowadzone dane należy użyć klawisza (Geo Zmiana zostanie potwierdzona wydrukiem.

### 8.2. Ustawienia Identyfikacji (41)

W tym menu mamy możliwość ustawienia danych identyfikacyjnych kasy jak nagłówek wydruku, numer kasy i numer NIP, co zostało opisane w następnych rozdziałach.

### 8.3. Ustawienie Nagłówka wydruku (410)

W tej pozycji menu można zaprogramować maksymalnie 6 linii nagłówka paragonu. Nagłówek ten bedzie drukowany na każdym wydruku wychodzacym z kasy. Powinny sie tam znaleźć dane użytkownika: nazwa firmy, adres, itp. Nagłówek ten nie jest zapisywany do pamieci fiskalnej, może być modyfikowany również po fiskalizacji (po wykonaniu raportu dobowego zerującego). W każdej linii nagłówka można zaprogramować maksymalnie 44 znaki normalne lub 22 znaków podwójnej szerokości. Każda z linii można dodatkowo automatycznie wyśrodkować.

Aby zaprogramować nagłówek konieczne jest wykonanie wcześniej raportu dobowego fiskalnego.

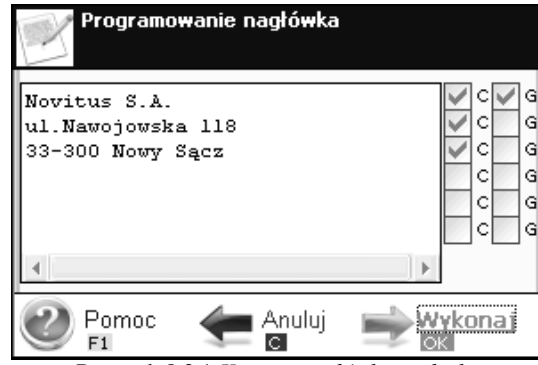

Rysunek 8.3.1 Kreator nagłówka wydruku

W polu tekstowym należy uzupełnić tekst całego nagłówka, przejście do następnej linii odbywa się za pomocą klawisza Po uzupełnieniu całego nagłówka można przejść do nadawaniu atrybutów dla konkretnych linii za pomocą klawisza [\_\_\_\_\_\_\_\_, lub aby przeiść do poprzedniego pola należy nacisnąć **poprzedn**. Odpowiednie znaki oznaczaja: C - Wyśrodkuj G - Duża czcionka (znaki podwójnej szerokości) Zaznaczenie atrybutu odbywa się za pomocą klawisza Na koniec aby zapisać wprowadzone informacje i wyjść do poprzedniego menu należy ОК 🚄 użyć klawisza (wtorka wiele). Aby anulować wprowadzone dane należy użyć klawisza G. Zmiana zostanie potwierdzona wydrukiem.

NOVITUS

### 8.4. Ustawienie Numeru NIP (411)

W funkcji tej programujemy numer NIP. Numer ten mozemy zaprogramować i zmieniać tylko w trybie niefiskalnym. Po fiskalizacji zmiana tego numeru bedzie już niemożliwa

| Programowanie numeru NIP |               |         |  |  |
|--------------------------|---------------|---------|--|--|
| Numer NIP:               | 123-123-12-12 | ]       |  |  |
|                          |               |         |  |  |
|                          |               |         |  |  |
| Pomoc<br>F1              | Anuluj        | Wykonaj |  |  |
| Drugun alr 9 / 1         | V             | MID     |  |  |

Rysunek 8.4.1 Kreator programowania numeru NIF

Za pomoca klawiszy numerycznych należy wprowadzić NIP kasy aby zapisać

wprowadzone informacje i wyjść do poprzedniego menu należy użyć klawisza

zostana potwierdzone wydrukiem.

### 8.5. Ustawienie Numeru kasy (412)

W tej funkcji użytkownik może ustawić numer kasy identyfikujący kase w grupie kas danej placówki.

### 8.6. Ustawienia finansowe (42)

W tej grupie funkcji użytkownik może ustawić aktualne stawki VAT, jak również aktualny kurs waluty EUR.

### 8.7. Ustawienie stawek VAT (420)

Funkcja umożliwia zaprogramowanie właściwych dla danego punktu sprzedaży stawek podatkowy. Programowanie stawek PTU jest bardzo ważnym momentem programowania kasy, dlatego należy zrobić to bardzo uważnie. Według wysokości zaprogramowanych stawek kasa będzie naliczać należny podatek PTU. Wysokość stawek PTU określa Ministerstwo Finansów dla poszczególnych towarów. W kasie musza być zaprogramowane wszystkie stawki PTU dla towarów, jakich sprzedaż prowadzi dana placówka handlowa. Kasa ma możliwość oprogramowania 7 stawek PTU (A, B, C, D, E, F, G) dla dowolnych wysokości od 0% do 98% oraz oprogramowanie dowolnej z nich jako zwolnionej. Każda zmiana stawek PTU może odbywać się tylko po wykonaniu raportu dobowego zerującego i

OK enter

gotósaka

jest (w kasie fiskalnej) zapisywana do pamięci fiskalnej z dokładnym określeniem daty i godziny zmiany.

### <u>Kasa w trybie fiskalnym ma możliwość 30 – krotnej zmiany stawek PTU. Przy próbie</u> wykonania 31 zmiany stawek PTU kasa zgłosi błąd i zmiana ta nie będzie możliwa.

Kasa nie pozwoli zaprogramować stawek PTU identycznych jak są zaprogramowane w danej chwili w kasie – jest to zabezpieczenie przed niepotrzebnym zapisem do pamięci fiskalnej.

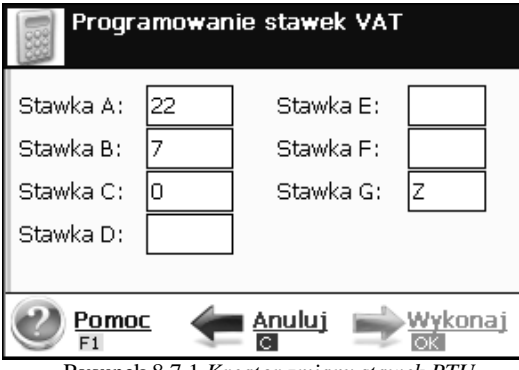

Rysunek 8.7.1 Kreator zmiany stawek PTU

Aby zaprogramować stawki PTU należy wprowadzić za pomocą klawiszy numerycznych oraz w razie potrzeby przecinka wartości dla odpowiednich stawek podatkowych. Dodatkowo użytkownik może skorzystać ze znaku "Z" aby zaprogramować stawke zwolnioną. Przejścia do następnego pola tekstowego można dokonać za pomocą klawisza

Po oprogramowaniu wszystkich stawek (od A do G) i naciśnięciu klawisza

pojawi się komunikat: *Czy zapisać stawki PTU?* Klawiszem **G** można

wycofać się z zapisania stawek, klawiszem potwierdzamy chęć zaprogramowania stawek – nastąpi np. pytanie: *Data: 20-06-2008 jest poprawna?* Jeśli wyświetlana data jest

poprawna można potwierdzić klawiszem georeka enter - pojawi się komunikat: *Proszę czekać...* i po krótkiej chwili nastąpi zaprogramowanie stawek (zapis w pamięci fiskalnej w kasie ufiskalnionej) i wydruk potwierdzający fakt zmiany (oprogramowania stawek). Jeśli

wyświetlona data nie jest poprawna należy wycofać się z programowania klawiszem **C** niezwłocznie powiadomić serwis kasy.

### 8.8. Kurs EURO (421)

W tej funkcji możemy podać aktualny kurs waluty EUR z dokładnością do 4 miejsc po przecinku.

### 8.9. Ustawienia Komunikacji (43)

W tym menu mamy możliwość ustawienia opcji komunikacji kasy z urządzeniami zewnętrznymi.

# 8.10. Połączenia (430)

Za pomocą tego dialogu możliwe jest przeglądnięcie listy aktualnych połączeń urządzeń zewnętrznych z kasą, sprawdzenie aktualnego stanu aktywności oraz uzyskanie informacji na temat portu komunikacyjnego, na jakim połączenia pracują. Dodatkowo można skorzystać z funkcji:

- Edycja połączenia może zostać wykonana po wybraniu go z listy połączeń.
- Aby dodać nowe połączenie należy wybrać funkcję "Nowy", po czym użytkownik może wybrać jeden z następujących typów połączeń:
  - 1.Kasa-PC po RS232

2.Kasa(serwer)-PC po TCP/IP lub UDP

- 3.Kasa-PC(serwer) po TCP/IP lub UDP
- 4.Kasa-PC(serwer) przez FTPManager
- 5.Kasa-PC(serwer) po Dial-UP
- 6.Kasa-Waga po RS232
- 7.Kasa-Skaner po RS232
- 8.Kasa-Skaner po USB
- 9.Kasa-PC2 po RS232
- 10.Kasa-Terminal EFT po RS232
- 11.Kasa-drukarka zamówień po RS232
- Niepotrzebne połączenia można usunąć z listy za pomocą funkcji "Usuń".

| Y | Połaczenia<br>MENU Pr | omoc            | Wyjdź   |
|---|-----------------------|-----------------|---------|
|   | Nowy<br>kod           |                 |         |
|   | Nazwa                 | Port            | ₩łącz   |
| • | Kasa-PC po RS232      | COM2            | tak     |
|   | Kasa-Skaner po RS232  | COM5            | tak     |
|   | Kasa-Waga po RS232    | COM1            | tak     |
|   |                       | ·               |         |
| 2 | Edytuj 🍚 Drukuj 🗙     | Usuń<br>Backspo | FUNKCJE |

Rysunek 8.10.1 Przeglądarka połączeń

Każde z połączeń posiada charakterystyczne dla siebie ustawienia. Wspólne natomiast są dwa parametry niezależnie od typu połączenia, są nimi "Nazwa" – nazwa połączenia, jaka będzie wyświetlana na liście połączeń, oraz "Włączone" – jest to opcja, która włącza/wyłącza aktualne połączenie.

| Nowe połączenie kasy                                                                                                    |
|----------------------------------------------------------------------------------------------------|
| Kasa-PC po RS232<br>Kasa(serwer)-PC po TCP/IP lub UDP<br>Kasa-PC(serwer) po TCP/IP lub UDP<br>Kasa-PC(serwer) przez FTPManager |
| Opis: Komunikacja kasy z PC w protokole Novitus<br>Kasa-PC po porcie szeregowym R5232.                                         |
| Pomoc (Manuluj (Manuluj (Manuluj (Manuluj (Manulu))))<br>Fi                                                                    |

Rysunek 8.10.2 Dialog wyboru typu połączenia

Uwaga! Nie możliwe jest skonfigurowanie różnych połączeń działających na tym samym porcie komunikacyjnym.

### 8.11. Połączenie Kasa-PC po RS232

Połączenie to jest wykjorzystywane do komnikacji kasy z komputerem PC na porcie szeregowym.

| Połączenie Opomod OAn<br>Fi | Jluj      |
|-----------------------------|-----------|
|                             |           |
| Typ: Kasa-PC po RS232       |           |
| Nazwa: Kasa-PC po RS232     |           |
| Port: COM2 💌                |           |
| Prędkość: 9600 💌            |           |
|                             |           |
|                             |           |
| Włączone                    |           |
| Zapi<br>OK                  | <u>SZ</u> |

Najważniejsze parametry komunikacyjne jakie należy ustawić to:

Nazwa – nazwa własna połaczenia.

| <b>Port</b> – nazwa szeregowego portu komunikacyjnego. Wyboru należy dokonać za pomocą |
|----------------------------------------------------------------------------------------|
| klawiszy z pośród:                                                                     |
| o COM2                                                                                 |
| Prędkość – prędkość transmisji danych. Wyboru należy dokonać za pomocą klawiszy        |
| z pośród:                                                                              |
| o 1200                                                                                 |
| o 2400                                                                                 |
| o 4800                                                                                 |
| o 9600                                                                                 |
| o 19200                                                                                |
| o <u>38400</u>                                                                         |
| o 57600                                                                                |
| o 115200                                                                               |
| Na koniec aby zapisać wprowadzone informacje i wyjść do poprzedniego okna należy       |
| użyć klawisza () Aby anulować wprowadzone dane należy użyć klawisza ().                |

### 8.12. Połączenie Kasa(serwer)-PC po TCP/IP lub UDP

Połączenie to jest wykorzystywane do komnikacji kasy z komputerem PC za pomocą karty Ethernetowej. Kasa występuje w roli serwera i czeka na połączenie z klientami.

Rysunek 8.11.1 Edytor połączenia Kasa-PC po RS232

| Dane Dane | Pomod Panuluj<br>F1               |
|-----------|-----------------------------------|
| Typ: Kasa | -PC(serwer) po TCP/IP lub UDP     |
| Nazwa:    | Kasa-PC(serwer) po TCP/IP lub UDP |
| Protokół: | 1.TCP/IP                          |
| Host:     | 192.168.111.1                     |
| Port      | 5011                              |
| 🔽 Włączo  | ne                                |
|           | Zapisz<br>ok                      |

Rysunek 8.13.1 Edytor połączenia Kasa-PC(serwer) po TCP/IP lub UDP

Parametry komunikacyjne jakie należy ustawić to:

Nazwa – nazwa własna połaczenia.

| <b>Protokół</b> – typ protokołu Ethernetowego. Wyboru należy dokonać za pomocą klawiszy                                                                                                    |
|----------------------------------------------------------------------------------------------------|
| z pośród:                                                                                                    |
| 1.TCP/IP                                                                                                    |
| 2.UDP                                                                                                    |
| Adres – adres serwera                                                                                                    |
| <b>Port</b> – port serwera                                                                                                    |
| Na koniec aby zapisać wprowadzone informacje i wyjść do poprzedniego okna należy                                                                                                    |
| użyć klawisza<br>wżyć klawisza<br>Aby anulować wprowadzone dane należy użyć klawisza<br>Aby kasa mogła łączyć się przez sieć LAN należy skonfigurować połączenie sieciowe w systemie, więcej informacji można znaleźć w rozdziale: 10.3 Połączenie sieciowe. |

### 8.14. Połączenie Kasa-PC(serwer) przez FTPManager

Połączenie to umożliwia programowanie, eksportowanie danych, wykonywanie raportów kas fiskalnych poprzez Internet lub sieć LAN z wykorzystaniem karty Ethernet lub modemu. Do prawidłowego działania urządzenia w zestawieniu z FTP Menadżerem niezbędny jest serwer FTP, który będzie przyjmował połączenia z kasy. Serwer ten powinien mieć możliwość działania w trybie passie, a użytkownik mający dostęp do serwera powinien mieć uprawnienia do tworzenia i odczytu plików, katalogów. Ponieważ niektóre serwery FTP (w zależności od platformy, na której pracują) są czułe na wielkość liter, konfigurację należy uzupełniać zawsze z uwzględnieniem wielkości znaków.

| Dane      |                                   |
|-----------|-----------------------------------|
| тур:      | Kasa(serwer)-PC po TCP/IP lub UDP |
| Nazwa:    | Kasa(serwer)-PC po TCP/IP lub UDP |
| Protokół: | 1.TCP/IP                          |
| Port:     | 5010                              |
|           |                                   |
| 🔽 Włącz   | one                               |
|           | Zapisz<br>ok                      |

Rysunek 8.12.1 Edytor połączenia Kasa(serwer)-PC po TCP/IP lub UDP

Najważniejsze parametry komunikacyjne jakie należy ustawić to:

Nazwa – nazwa własna połaczenia.

| Protokół – typ protokołu | Ethernetowego. | Wyboru | należy | dokonać | za pomocą | klawiszy |
|--------------------------|----------------|--------|--------|---------|-----------|----------|
| ** ( * t )               |                |        |        |         |           |          |

z pośród:
 1.TCP/IP
 2.UDP
 Port – nasłuchiwany port.
 Na koniec aby zapisać wprowadzone informacje i wyjść do poprzedniego okna należy

użyć klawisza OK - . Aby anulować wprowadzone dane należy użyć klawisza

# 8.13. Połączenie Kasa-PC(serwer) po TCP/IP lub UDP

Połączenie to jest wykorzystywane do komnikacji kasy z komputerem PC za pomocą karty Ethernetowej. Kasa występuje w roli klienta.

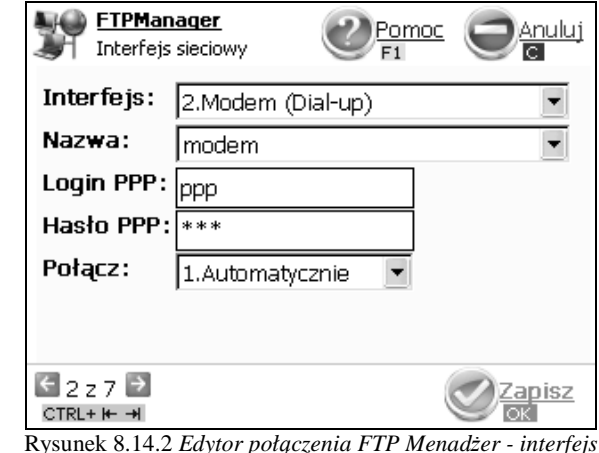

Rysunek 8.14.2 Edytor połączenia FTP Menadżer - interfej: sieciowy

Parametry wyboru interfejsu sieciowego:

Interfejs – interfejs za pomocą którego będzie wykonywane połączenie, do wyboru jest: 1.Sieć Ethernet

2.Modem (Dial-up)

Jeżeli wybrano interfejs *1.Sieć Ethernet*, użytkownik może przejść do edycji ustawień na kolejnej stronie. W przeciwnym wypadku musi jeszcze uzupełnić szczegóły dotyczące połączenia *Dial-up*:

**Nazwa** – nazwa połączenia modemowego utworzonego w systemie. Jeżeli lista jest pusta, należy skonfigurowac połączenie Dial-up w systemie operacyjnym. Więcej informacji jak skonfigurowac połączenie modemowe w systemie można zobaczyć w rozdziale: 10.4 Połączenie modemowe.

Login PPP- nażwa użytkownika jaka jest niezbędna do wykonania połączenia PPP.

Hasło PPP – hasło użytkownika jaka jest niezbędna do wykonania połączenia PPP.

Połącz – tryb łączenia, do wyboru jest:

1. Automatyczny – FTP Menadżer łączy i rozłącza połączenie automatycznie przed i po rozpoczęciu jego sesji.

2.Ręcznie – użytkownik sam wykonuje połączenie, FTP Menadżer nie dba o to czy połączenie jest nawiązane

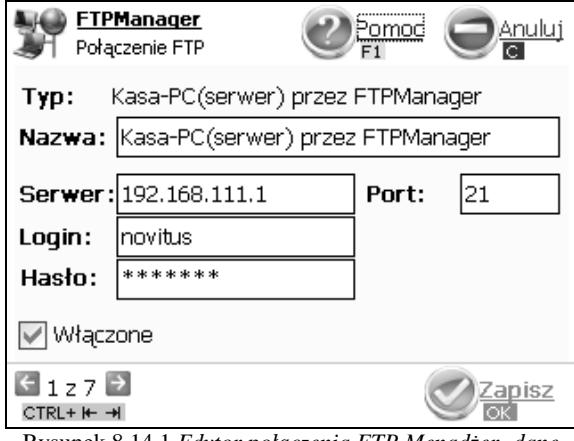

Rysunek 8.14.1 Edytor połączenia FTP Menadżer- dane podstawowe

Parametry komunikacyjne jakie należy ustawić to:

Nazwa – nazwa własna połaczenia.

Serwer – nazwa serwera FTP dns-owa bądź adres ip serwera, z którym będzie nawiązywane połączenie

Port – standardowy port serwera FTP (standardowy 21)

Login – login użytkownika do serwera FTP

Hasło - hasło użytkownika do serwera FTP

ОК 🚄

Po uzupełnieniu danych w pierwszym oknie edycyjnym można przejść do

uzupełnienia parametrów na kolejnej stronie za pomocą skrótu klawiszowego

->|

ctrl

przejście do poprzedniej strony możliwe jest za pomocą skrótu klawiszowego Ilość stron oraz obecna strona zaznaczone są w lewym dolnym rogu ekranu.

Na koniec aby zapisać wprowadzone informacje i wyjść do poprzedniego okna

należy użyć klawisza użyć klawisza Aby anulować wprowadzone dane należy użyć klawisza

| See ETPM.<br>Ustawi  | <u>anaqer</u><br>ienia katalogu                                   | 2 Pomoc<br>F1                       | <u>Anuluj</u>   |
|----------------------|-------------------------------------------------------------------|-------------------------------------|-----------------|
| Ścieżka:             | /data                                                             |                                     |                 |
| Opcje:               | Folder rap. /N<br>Folder zadań ,<br>Wys.spodziew<br>Zm.nazw plik. | rUN<br>/NrUN<br>:.plik zad.<br>zad. |                 |
| G 3 z 7  CTRL+ I → I |                                                                   |                                     | Zapisz<br>ok    |
| Rvsunek 8.14.        | 3 Edvtor połaczenia                                               | ı FTP Menad                         | lżer – ustawien |

katalogu

Ustawienia ścieżki - opcje związane ze strukturą katalogową

**Ścieżka** – katalog na serwerze FTP wzgledem którego będzie wykonywane pobieranie, wysyłanie danych

- Katalog NU opcja pozwalające określić czy kasa ma wysyłać dane do podkatalogu (względem katalogu określonego w parametrze Ścieżka na serwerze), z numerem unikatowym kasy w nazwie (kasa sama utworzy taki katalog).
- **Konfig.z kat. NU** pobieranie konfiguracji z podkatalogu z numerem unikatowym w nazwie.
- Wys.spodziew.plik zad. wysyłanie spodziewanego pliku zadań w pliku odpowiedzi kasy.
- **Zm.nazw plik.zad.** nazw pliku zadań będzie pobierana z pliku konfiguracyjnego.

| FTPManag<br>Harmonogra | m           | Pomoc<br>F1 | <u>Anuluj</u> |
|------------------------|-------------|-------------|---------------|
| Czas startu:           | 01:00:00 💌  | [           |               |
| Czas stopu:            | 23:00:00 💌  |             |               |
| Łącz co:               | 5           | [min]       |               |
| Ilość prób:            | 3           | Odstęp:     | 30 <b>[s]</b> |
| Opcje:                 |             |             |               |
| 📝 O godzinie           |             | Po raporcie | e dobowym     |
| 📃 Wyłącz po t          | ransmisji 📃 | Drukuj rapo | ort poł.      |
| € 4 z 7  CTRL+ I → I   |             |             | Zapisz<br>OK  |

Rysunek 8.14.4 Edytor połączenia FTP Menadżer - harmonogram

 $Harmonogram-opcje\ automatycznego\ uruchomiania\ FTP\ Menadżera:$ 

Czas startu – rozpoczęcie działania FTP.

Czas stopu – zakończ działania FTP Menadżera.

Łącz co – czas w minutach co ile FTP Menadźer będzie wykonywał połączenie.

**Retransmisji** – ilość retransmisji w przypadku wystąpienia problemów w jednej sesji FTP Menadźera.

Odstęp – czas w sekundach po jakim retransmisje będą nawiązywane.

Ustawienia uruchomienia – opcje związane ze startem FTP Menadżera:

- **O godzinie** start działania menadżera o określonej godzinie.
- **D Po raporcie dobowym** start menadżera po wykonaniu raportu dobowego.
- **Wył. po transmisji** wyłącza kasę po wykonaniu zadań menadżera.
- Druk.raport poł.- drukuje raport działania menadżera.

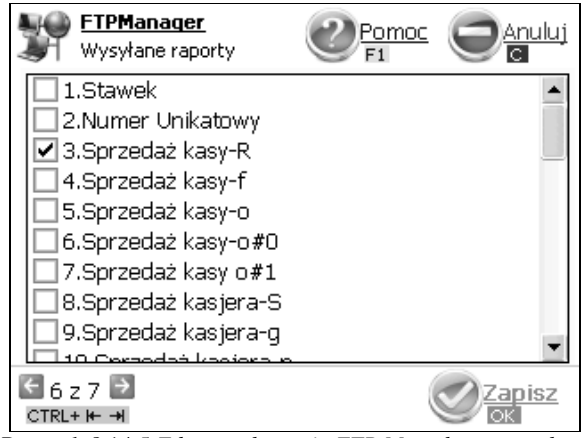

Rysunek 8.14.5 Edytor połączenia FTP Menadżer – wysyłane raporty

Lista do wysłania:

- □ 1.Stawek
- □ 2.Numer unikatowy
- □ 3.Sprzedaż kasy-R
- □ 4.Sprzedaż kasy-f
- **5**.Sprzedaż kasy-o
- □ 6.Sprzedaż kasy-o#0
- □ 7.Sprzedaż kasy-o#1
- □ 8.Sprzed.kasjerów-S
- □ 9.Sprzed.kasjerów-g
- □ 10.Sprzed.kasjerów-n
- □ 11.Sprzed.kasjerów-n#0
- □ 12.Sprzed.kasjerów-n#1
- □ 13.Sprzedawców

NOVITUS

- 14.Sprzed.w dział.
- 15.Sprzedaż PLU
- П 16.Zamówienia
- 17.Sprzedaż opak.
- П 18.Stary dobowy
- Π 19.Stary ostatni dobowy
- Π 20.Dobowv
- 21.Ostatni dobowy
- Π 22.Paragonów-O
- 23.Paragonów-k
- 24.Paragonów-k#0
- Π 25.Godzinowv
- Π 26.Status
- Π 27.Wersja
- Π 28. Stary Raport okresowy wg. dat
- П 29. Stary Raport okresowy wg. numerów
- Π 30. Raport okresowy wg. dat
- Π 31. Raport okresowy wg. Numerów
- Π 32.Raport paragonów-k#1
- Π 33.Pods. raportu okresowego wg.dat (stary pakiet)
- 34.Pods. raportu okresowego wg.numerów (stary pakiet)
- Π 35.Pods. raportu okresowego wg.dat
- Π 36.Pods. raportu okresowego wg.numerów

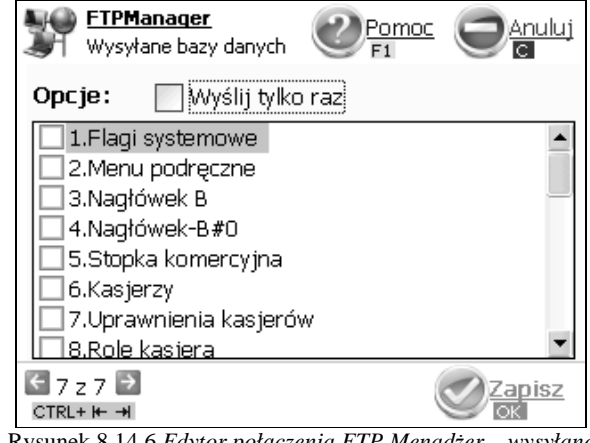

Rysunek 8.14.6 Edytor połączenia FTP Menadżer – wysyłane bazy danych

### Eksporty:

- Wyślij tylko raz – lista eksportów zostaje wyczyszczona po zakończeniu sesji FTP Menadżera
- Lista Eksportów możliwe jest dokonanie wybrania eksportów baz danych na serwer FTP:

Mini POS

- Π 1.Flagi systemowe Π 2.Menu podręczne
- П 3.Nagłówek
- Π 4.Nowv nagłówek
- Π 5.Stopka komercyjna
- Π 6.Kasjerzy
- Π 7.Kasierzy upraw.
- 8.Role kasjera
- Π 9.Std.rabaty narzuty
- п 10.Tab.Rab.narzut.
- П 11.Karta rabatowa
- Π 12.Działy towarowe
- Π 13.Listy towarowe",
- Π 14.Towary/opakowania
- 15.Tow./opak. 40 znkow. П
- п 16.Jednostki miar
- 17.Lista towarowa П
- Π 18.Kody klawiszy
- Π 19.Stawki PTU
- Π 20.Numer kasy
- Π 21.Wiadomości FTP
- П 22.Płatności
- Π 23.Sprzedawcy
- Π 24.Role kasjera-D#2
- Π 25.Kodydowiązane
- Π 26.Data i czas
- Π 27.Ustawienia alertów

Na koniec aby zapisać wprowadzone informacje i wyjść do poprzedniego okna należy zamkni ОК użyć klawisza . Aby anulować wprowadzone dane należy użyć klawisza 🕒 🚥

### 8.15. Połączenie Kasa-PC(serwer) po Dial-UP

Połączenie to jest wykorzystywane do komnikacji kasy z komputerem PC za pomocą modemu PSTN. Kasa występuje w roli klienta.

|                               | Poła                      | aczenie Pomoc OAnuluj<br>F1                         |
|-------------------------------|---------------------------|-----------------------------------------------------|
|                               | Тур:                      | Kasa-Waga po RS232                                  |
|                               | Nazwa:                    | Kasa-Waga po RS232                                  |
|                               | Port:                     | COM5                                                |
|                               |                           |                                                     |
|                               |                           |                                                     |
|                               | 📝 Włącz                   | zone                                                |
|                               |                           |                                                     |
|                               | Rysunek 8                 | 8.16.1 Edytor połączenia Kasa-Waga po RS232         |
| Najważniejsze p<br>Nazwa – na | arametry ko<br>zwa własna | omunikacyjne jakie należy ustawić to:<br>połaczenia |

| <b>Nazwa</b> – nazwa wiasha polaczenia.                                          |
|----------------------------------------------------------------------------------|
| Port – nazwa szeregowego portu komunikacyjnego. Wyboru należy dokonać za pomocą  |
| klawiszy z pośród:                                                               |
| o COM1                                                                           |
| o COM2                                                                           |
| o COM5                                                                           |
| o COM6                                                                           |
| Na koniec aby zapisać wprowadzone informacje i wyjść do poprzedniego okna należy |
| użyć klawisza () () Aby anulować wprowadzone dane należy użyć klawisza () ()     |

# 8.17. Połączenie Kasa-Skaner po RS232

Połączenie to jest wykjorzystywane do komnikacji kasy ze skanerem kodów kreskowych na porcie szeregowym.

| Dane Dane   | Pomoc O <u>Anuluj</u><br>F1 |
|-------------|-----------------------------|
| Typ: Kasa-I | PC(serwer) po Dial-Up       |
| Nazwa:      | Kasa-PC(serwer) po Dial-Up  |
| Port:       | COM2                        |
| Prędkość:   | 9600                        |
| Komenda:    | ATD755                      |
| Login:      | Hasło:                      |
| 🔽 Włączow   | ne                          |
|             | Zapisz                      |

Rysunek 8.15.1 Edytor połączenia Kas-PC(serwer) po Dial-UP

Parametry komunikacyjne jakie należy ustawić to:

Nazwa – nazwa własna połaczenia.

Port – nazwa szeregowego portu komunikacyjnego. Wyboru należy dokonać za pomocą

klawiszy

**Prędkość** – prędkość transmisji danych. Wyboru należy dokonać za pomocą klawiszy

Komenda – komenda ATD

Login – login uzytkonika

Hasło – hasło użytkownika

Na koniec aby zapisać wprowadzone informacje i wyjść do poprzedniego okna należy użyć klawisza OK - Aby anulować wprowadzone dane należy użyć klawisza - .

### 8.16. Połączenie Kasa-Waga po RS232

Połączenie to jest wykjorzystywane do komnikacji kasy z wagą na porcie szeregowym.

| Dane      |                      |
|-----------|----------------------|
| Typ: Kasa | -Skaner po RS232     |
| Nazwa:    | Kasa-Skaner po RS232 |
| Port:     | COM6                 |
| 🕑 Włączo  | ne                   |
|           | Zaniez               |

Rysunek 8.17.1 Edytor połączenia Kas-Skaner po RS232

Najważniejsze parametry komunikacyjne jakie należy ustawić to:

Nazwa – nazwa własna połaczenia.

Port – nazwa szeregowego portu komunikacyjnego. Wyboru należy dokonać za pomocą

| klawiszy | z pośród:                                                                   |
|----------|-----------------------------------------------------------------------------|
| 0        | COM1                                                                        |
| 0        | COM2                                                                        |
| 0        | COM5                                                                        |
| 0        | COM6                                                                        |
| Na kor   | niec aby zapisać wprowadzone informacje i wyjść do poprzedniego okna należy |
|          |                                                                             |

użyć klawisza (OK - ). Aby anulować wprowadzone dane należy użyć klawisza (G. ).

### 8.18. Połączenie Kasa-Skaner po USB

Połączenie to jest wykjorzystywane do komnikacji kasy ze skanerem kodów kreskowych na USB. W przypadku podłączenia takiego skanera nie jest wymagane ustawienie dodatkowych parametrów.

| Dane                         |                                          |
|------------------------------|------------------------------------------|
| Typ: Kasa-                   | Skaner po USB                            |
| Nazwa:                       | Kasa-Skaner po USB                       |
|                              |                                          |
|                              |                                          |
|                              |                                          |
| <b>₩</b> łączon              | e                                        |
|                              | Zapisz<br>ok                             |
| Rysunek 8.18                 | 3.1 Edytor połączenia Kasa-Skaner po USB |
| Najważniejsze parametry komu | nikacyjne jakie należy ustawić to:       |

Nazwa – nazwa własna połaczenia. Na koniec aby zapisać wprowadzone informacje i wyjść do poprzedniego okna należy użyć klawisza OK - Aby anulować wprowadzone dane należy użyć klawisza

### 8.19. Połączenie Kasa-PC2 po RS232

Połączenie to jest wykjorzystywane do komnikacji kasy z komputerem PC2 na porcie szeregowym.

| Dane p      | odstawowe                |  |  |  |  |
|-------------|--------------------------|--|--|--|--|
| Typ: Kasa   | -PC2 po RS232            |  |  |  |  |
| Nazwa:      | Nazwa: Kasa-PC2 po RS232 |  |  |  |  |
| Port:       | COM2                     |  |  |  |  |
| Prędkość    | 9600 🗸                   |  |  |  |  |
|             |                          |  |  |  |  |
| Włączone 🗸  |                          |  |  |  |  |
| CTRL+ H - H |                          |  |  |  |  |

Rysunek 8.19.1 Edytor połączenia Kasa-PC2 po RS232

Najważniejsze parametry komunikacyjne jakie należy ustawić to: Nazwa – nazwa własna połaczenia.

| <b>Port</b> – nazwa szeregowego portu komunikacyjnego. Wyboru należy dokonać za pomocą klawiszy              |
|----------------------------------------------------------------------------------------------------|
| o COM1                                                                                                    |
| o COM2                                                                                                    |
| Prędkość – prędkość transmisji danych. Wyboru należy dokonać za pomocą klawiszy                              |
| ↓ z pośród:                                                                                                  |
| o 1200                                                                                                    |
| o 2400                                                                                                    |
| o 4800                                                                                                    |
| o 9600                                                                                                    |
| o 19200                                                                                                    |
| o 38400                                                                                                    |
| o 57600                                                                                                    |
| o 115200                                                                                                    |
| Na koniec aby zapisać wprowadzone informacje i wyjść do poprzedniego okna należy                             |
| użyć klawisza $\bigcup_{y \in tor : ka} (b)$ . Aby anulować wprowadzone dane należy użyć klawisza $\Theta$ . |

# 8.20. Połączenie Kasa-Terminal EFT po RS232

Połączenie to jest wykjorzystywane do komnikacji kasy z terminalem płatniczym na porcie szeregowym.

| Dane      |                            |
|-----------|----------------------------|
| Typ: Kasa | -Terminal EFT po RS232     |
| Nazwa:    | Kasa-Terminal EFT po RS232 |
| Port:     | COM1 💌                     |
| Prędkość: | 9600 💌                     |
|           |                            |
| 📝 Włączo  | ine                        |
|           |                            |

Rysunek 8.20.1 Edytor połączenia Kasa-Terminal EFT po RS232

Najważniejsze parametry komunikacyjne jakie należy ustawić to:

Nazwa – nazwa własna połaczenia.

Port - nazwa szeregowego portu komunikacyjnego. Wyboru należy dokonać za pomocą

klawiszy

| 0            | COM1                                                                       |
|--------------|----------------------------------------------------------------------------|
| 0            | COM2                                                                       |
| Prędko       | ść – prędkość transmisji danych. Wyboru należy dokonać za pomocą klawiszy  |
|              | pośród:                                                                    |
| 0            | 1200                                                                       |
| 0            | 2400                                                                       |
| 0            | 4800                                                                       |
| 0            | 9600                                                                       |
| 0            | 19200                                                                      |
| 0            | 38400                                                                      |
| 0            | 57600                                                                      |
| 0            | 115200                                                                     |
| Na kon       | iec aby zapisać wprowadzone informacje i wyjść do poprzedniego okna należy |
| użyć klawis: | za Utra enter. Aby anulować wprowadzone dane należy użyć klawisza Geo.     |

# 8.21. Połączenie Kasa-drukarka zamówień po RS232

Połączenie to jest wykjorzystywane do komnikacji kasy z zewnętrzną drukarką na porcie szeregowym.

| Dane           | Pomoc OAnuluj<br>Fi          |
|----------------|------------------------------|
| Typ: Kasa-Dru  | karka zamówień po            |
| Nazwa:         | Kasa-Drukarka zamówień po RS |
| Port: COM1     | 💌 Prędkość: 9600 💌           |
| Kodowanie:     | Windows 1250 💌               |
| Obcinaczka:    | Brak 💌                       |
| Linie odstępu: | 5 🛛 🗸 Włączone               |
|                | Zapisz<br>OK                 |

Najważniejsze parametry komunikacyjne jakie należy ustawić to:

Nazwa – nazwa własna połaczenia.

Port – nazwa szeregowego portu komunikacyjnego. Wyboru należy dokonać za pomocą

klawiszy z pośród: o COM1 o COM2

Rysunek 8.21.1 Edytor połączenia Kasa-Drukarka zamówień po RS232

**Predkość** – predkość transmisii danych. Wyboru należy dokonać za pomoca klawiszy **₩†** .∎∳] y z pośród: 1200 0 2400 0 4800 0 9600 0 19200 0 38400 0 57600 0 115200 0 Kodowanie – kodowanie znaków na drukarce, do wyboru: 1. Windows 1250 2. Latin2 3. Mazowia *Obcinaczka* – wybór obcinania dla różnego typu drukarek, do wyboru: 1. Brak 2. CBM 3. STAR 4. ECS/POS Linie odstępu – ilość linii odstępu pomiędzy kolejnym wydrukiem zamówień.

Na koniec aby zapisać wprowadzone informacje i wyjść do poprzedniego okna należy użyć klawisza OK C. Aby anulować wprowadzone dane należy użyć klawisza G.

### 8.22. Połączenie Kasa-Aktualizacje FTP

Połączenie to umożliwia wykonywanie automatycznego sprawdzenia i pobrania aktualizacji oprogramowania. Uwaga!! Niezbędne połączenie z Internetem.

| Orane Dane | Pomoc OAnuluj<br>F1   |
|------------|-----------------------|
| Typ: Kasa  | -Aktualizacje FTP     |
| Nazwa:     | Kasa-Aktualizacje FTP |
| Sprawdź:   | Raz w tygodniu 💌      |
| Czas:      | środa 09:00 🔻         |
|            |                       |
| 🔽 Włączo   | ne                    |
|            | Zapisz<br>ok          |

Rysunek 8.22.1 Edytor połączenia Aktualizacji FTP

Najważniejsze parametry komunikacyjne jakie należy ustawić to:

Nazwa – nazwa własna połaczenia.

 ${\bf Sprawd}{\it \acute{z}}$  – należy wybrać opcję jak często będzie sprawdzana aktualizacja. Do wyboru jest:

- 1. Raz dziennie
- 2. Raz w tygodniu
- 3. Raz w miesiącu

**Czas** – zależnie od tego co ile będzie sprawdzana aktualizacja, należy wpisać gdodzinę, dzień tygodnia lub dzień w miesiącu kiedy będzie sprawdzana dostępność aktualizacji.

Na koniec aby zapisać wprowadzone informacje i wyjść do poprzedniego okna należy użyć klawisza OK - Aby anulować wprowadzone dane należy użyć klawisza

### 8.23. Ustawienia komunikacji systemowe (431)

W tej funkcji użytkownik może przejść do ustawień systemowych połączeń, gdzie może dokonać konfiguracji:

- 1) Połączeń sieciowych ustawienie protokołu TCP/IP, serwerów nazw DNS
- Połączeń modemowych modemu PSTN lub GPRS podłączonego do portu COM2 kasy

### 8.24. Opcje i parametry (44)

W tej funkcji użytkownik ma możliwość ustawienia opcji globalnych ustawień kasy mających wpływ na działanie kasy.

| MENU<br>ZNAJDŽ:           | Pomoc<br>F1   |   |
|---------------------------|---------------|---|
| Ī                         | FUN           |   |
| 🛨 : Sprzęt                |               |   |
| 🗄 - System                |               | _ |
| Programowanie tylko z PC  | NIE           |   |
| Raporty tylko do PC: NIE  |               |   |
| Przypominanie o raportach | dobowych: NIE |   |
| 🗄 - Obsługa               |               |   |
| Ceny w groszach: NIE      |               |   |
| 🚊 - Sprzedaż              |               |   |
| Wymagany klawisz RAZE     | M: TAK        | - |
| ZEdytuj Druku             | ij 🗙 Usuń     | _ |

Rysunek 8.24.1 Okno opcji i parametrów kasy

NOVITUS

| Po otwarciu okna mamy możliwość wyszukania po części nazwy interesującej nas opcji                  |
|----------------------------------------------------------------------------------------------------|
| , <b>OK</b> <i>(</i>                                                                                |
| poprzez jej wpisanie w oknie ZNAJDZ i naciśnięciu <u>upracia ekery</u> . Ewentualnie po naciśnięciu |
|                                                                                                    |
| klawisza możemy od razu przejść do przeglądania opcji klawiszami UUV.                               |
| Rozwiniecie kategorij opcij nastepuje po naciśnieciu na niej klawisza                               |
|                                                                                                    |
| Opcje typu TAK/NIE najlepiej zmieniać poprzez naciśnięcie na niej klawisza spacji                   |
| każde kolejne naciśnięcia przełącza stan TAK/NIE. Opcje które posiadają inne wartości               |
|                                                                                                    |

należy edytować w ich edytorze który pojawia się po naciśnięciu klawisza

| Kategoria, Opcja                      | Opis                                                                                                    | Domyślnie |
|---------------------------------------|----------------------------------------------------------------------------------------------------|-----------|
| System                                |                                                                                                    |           |
| Programowanie tylko<br>z PC           | Programowanie i zmiany towarów możliwe<br>tylko z komputera PC                                                      | NIE       |
| Raporty tylko do PC                   | Obroty towarów muszą trafić do PC – nie<br>można zrobić raportu zerującego z klawiatury.                            | NIE       |
| Przypominanie o<br>raporcie dobowym   | Jeśli opcja ta jest ustawiona to kasa przypomina<br>o niewykonaniu raportu dobowego z<br>poprzedniego dnia lub dni. | NIE       |
| Obsługa                               |                                                                                                    |           |
| Ceny w groszach                       | Nie podajemy ',' w cenach przed groszami.<br>Kwotę 1,50zł podajemy jako 150.                                        | NIE       |
| Sprzedaż pojedyncza                   | Sprzedaż pojedyncza dozwolona. Sprzedaż<br>jednego towaru powoduje od razu zamknięcie<br>paragonu.                  | NIE       |
| Sprzedaż                              |                                                                                                    |           |
| Wymagany klawisz<br>RAZEM             | Aby zakończyć paragon musi być naciśnięte<br>RAZEM                                                                  | ТАК       |
| Wymagane podanie<br>zapłaty           | Musi być podana kwota wpłaty, aby zakończyć paragon                                                                 | NIE       |
| Rabaty ręczne<br>dozwolone            | Dozwolone rabaty z ręki (wartości podawane ręcznie)                                                                 | TAK       |
| Rabaty z bazy<br>dozwolone            | Dozwolone rabaty z listy (wybór pozycji z tabeli rabatów)                                                           | TAK       |
| Klawisz KOD<br>powtarza ostatni towar | Naciśnięcie w otwartym paragonie klawisz Kod<br>spowoduje powtarzanie sprzedaży ostatniego<br>towaru                | NIE       |
| Dział41 bez rabatu                    | Towary z Działu 41 nie są rabatowane                                                                                | NIE       |
| Dział42 bez rabatu                    | Towary z Działu 42 nie są rabatowane                                                                                | NIE       |
| Płatność w EUR                        | Gdy Euro - reszta zawsze w zł, Jeśli opcja ta                                                                       | TAK       |
| Reszta zł                             | będzie nieaktywna reszta będzie w Euro.                                                                             |           |
| Płatność w EUR -<br>Edytuj resztę     | Gdy Euro - edycja mieszanej reszty (możliwa cześć w zł i cześć w Euro)                                              | NIE       |

Kontrola ilości na Sygnalizuj koniec ilości na magazynie NIE magazynie Wymóg potwierdzenia Gdy zapłata Karta i kasa jest połaczona z TAK OK. z terminala EFT terminalem płatniczym - nie można zignorować odpowiedzi terminala płatniczego (EFT) Wymóg odczytu Nie można podać numeru karty rabatowej NIE karty rabatowej. recznie Rabat do podsumy Jeśli opcja jest ustawiona to wprowadzony NIE edytowalny rabat do całego paragonu nie jest od razu drukowany na paragonie tylko wyliczany i pokazywany na wyświetlaczu. Drukuje się dopiero przy zamykaniu paragonu i do tego czasu możliwe jest jego anulowanie lub zmiana co nie jest możliwe jeśli byłby od razu wydrukowany.

### 8.25. Opcje kodu wagowego

W ustawieniach Opcji [44] mamy w grupie ustawień Dane możliwość ustawienia definicji typu kodu wagowego, jaki będzie obsługiwany przez kasę. Jeśli w sklepie zastosowano elektroniczne wagi metkujące, które w kodzie kreskowym mogą kodować numer Towaru ważonego towaru, jego wagę lub cenę, a kasa współpracuje ze skanerem, należy odpowiednio skonfigurować tę opcję, aby czytnik bezbłędnie identyfikował kody wydrukowane przez elektroniczną wagę metkującą.

W poniższej tabeli przedstawiono sposoby konfiguracji kodu wagowego dla kasy. Wartość 0 wyłącza obsługę kodów wagowych, umożliwiając identyfikację towaru przy użyciu kodu EAN13 rozpoczynającego się od cyfry 2 tak, jak według każdego innego kodu EAN. Ponadto obsługiwane mogą być typy kodów:

| lp | EAN/JEAN                        | Kod tow. (ilość | Waga (ilość znaków) |
|----|---------------------------------|-----------------|---------------------|
|    |                                 | znaków)         |                     |
| 0  | Brak                            |                 |                     |
| 1  | 2*CCCCAWWWWB                    | CCCC (4)        | WWWWW (5)           |
| 2  | 2*CCCCCWWWWB                    | CCCCC (5)       | WWWWW (5)           |
| 3  | 2*DCCCCWWWWB                    | CCCC (4)        | WWWWW (5)           |
| 4  | 2*DDCCCWWWWB                    | CCC (3)         | WWWWW (5)           |
|    | EAN/JEAN                        | Kod Tow. (ilość | Cena (ilość znaków) |
|    |                                 | znaków)         |                     |
| 5  | 2XCCCCCXPPPPB                   | CCCCC (5)       | PPPP (4)            |
| 6  | 2XCCCCAPPPPB                    | CCCC (4)        | PPPPP (5)           |
| 7  | 2XCCCCCPPPPPB                   | CCCCC (5)       | PPPPP (5)           |
| 8  | 2XCCCCPPPPPPB                   | CCCC (4)        | PPPPPP (6)          |
| 9  | [23, 24, 27, 29] – pierwsze 2   |                 |                     |
|    | cyfry decydują o formacie kodu: |                 |                     |
|    | 23CCCCAPPPPPB                   | CCCC (4)        | PPPPP (5)           |

|    | 24CCCCAPPPPB  | CCCC (4) | PPPPP (5) |
|----|---------------|----------|-----------|
|    | 27CCCCAWWWWWB | CCCC (4) | WWWWW (5) |
|    | 29CCCCAWWWWB  | CCCC (4) | WWWWW (5) |
| 10 | 2YCCCCAWWWWB  |          |           |

gdzie:

- X dowolna cyfra
- C cyfra wewnetrznego kodu towaru
- W cyfra liczby oznaczającej masę / ilość towaru (z dokładnością do 1 g)
- P cyfra liczby oznaczającej cenę towaru (z dokładnością do 1 grosza)
- A cyfra kontrolna wartości masy / ilości lub ceny
- B cyfra kontrolna kodu EAN
- Y dowolna cyfra różna od 0

Każdy kod EAN8 badź EAN13 z 2- lub 5-cyfrowym rozszerzeniem może być używany do identyfikacji towarów nie podlegających sprzedaży z wagi. Ustawienie odpowiedniej wartości tej opcji najlepiej skonsultować z serwisantem.

### 8.26. Ustawienia Interfejsu użytkownika (45)

W tej grupie funkcji użytkownik ma możliwość ustawienia klawiszy programowalnych.

### 8.27. Ustawienia Klawiszy programowalne (450)

Dzieki klawiszom programowalnym użytkownik może utworzyć skróty na klawiaturze alfabetycznej do najczęściej używanych funkcji oraz najczęściej sprzedawanych kodów towarowych. Skróty te moga być również moga powstać poprzez kombinację 

alt

ctrl shift klawiszy alfabetycznych z klawiszami

| 4 <u>j</u> | Dane<br>MENU | <u>ZNAJ</u><br>Z | DŻ;     | 2 Po<br>F | omoc<br>1 | jdź |
|------------|--------------|------------------|---------|-----------|-----------|-----|
| _          | kod          | <u> </u>         |         |           | FUNK      | 0   |
|            | Klawisz      |                  | Funkcja |           | Kod       |     |
| •          | z            |                  | Kod     |           | 1         |     |
|            |              |                  |         |           |           |     |
| /          | Edytuj       | J                | Drukuj  | X         | Usuń      |     |

Rysunek 8.27.1 Przeglądarka klawiszy programowalnych

| NC | OVITUS Mini POS                                                                  |
|----|----------------------------------------------------------------------------------|
| •  | Aby dodać klawisz programowalny należy w oknie tekstowym "ZNAJDŹ" wcisnąć        |
|    | wybrany klawisz programowalny po czym nacisnać klawisz                           |
|    | ma w bazie, program wyświetli komunikat informujący o możliwości dodania nowej.  |
|    | OK ∠                                                                             |
|    | Komunikat ten należy potwierdzić klawiszem uter po czym możliwe będzie           |
|    | uzupełnienie podstawowych danych klawisza programowalnego w oknie edycyjnym      |
|    | (opis w dalszej części instrukcji). Przejście do edycji nowego klawisza          |
|    | programowalnego możliwe jest również po naciśnięciu kod.                         |
| •  | Aby wyszukać klawisz programowalny należy w oknie tekstowym "ZNAJDŹ" wcisnąć     |
|    | OK 🚽                                                                             |
|    | wybrany klawisz programowalny, po czym potwierdzić wybór ustawie Wynik. Wynik    |
|    | wyszukiwania widoczny będzie na liście wyników. Odpowiednią pozycję można wybrać |
|    |                                                                                  |
|    | za pomocą klawiszy UUV. Odpowiednią pozycję można również wybrać                 |
|    |                                                                                  |
|    | przechodząc bezpośrednio klawiszami (medany) na listę wyników bez wcześniejszego |
|    | uzupefniania kryteriow wyszukiwania.                                             |
| •  | Aby dokonać edycji klawiszy programowalny, należy wyszukać odpowiednią pozycję,  |

OK 🦲 gatatuka enter po czym przejść do jej edycji naciskając klawisz

Aby usunąć istniejącą klawisz programowalny, należy wyszukać odpowiednią pozycję, ٠ po czym usunąć ją naciskając klawisz

| Dane Dane |              | ηj |
|-----------|--------------|----|
| Klawisz:  | Z            |    |
| Funkcja:  | Kod          |    |
| Kod:      | 1            |    |
|           |              |    |
|           |              |    |
|           |              |    |
|           | Zapisz<br>ØK | 2  |

Rysunek 8.27.2 Edytor klawiszy programowalnych

Edytor klawiszy programowalnych posiada następujące pola do uzupełnienia:

Klawisz – w polu tym należy przecisnąć klawisz alfabetyczny jeżeli już nie został uzupełniony automatycznie).

**Tvp** – w polu tvm należy wybrać tvp klawisza. Do wyboru jest: Kod – jeżeli klawisz bedzie wywoływał sprzedaż określonego towaru Funkcja – klawisz bedzie wywoływał przypisana funkcje Kod – Jeżeli wybrano typ kod, w tym polu należy wpisać kod PLU towaru. **Funkcja** – Jeśeli wybrano typ funkcja, w tym polu nalezy przypisać odpowiednia funkcje. Do wyboru jest: Raport dobowy Raport Dobowy Raport Stanu kasy Raport Kasjera Raport Obrotów Towarów Raport Obrotów Opakowań Raport Obrotów Działów Raport Obrotów Godzinowych Zestaw Raportów Raport Miesieczny Raport Okresowy Raport Dobowy Niezerujacy Raport Ostatni Dobowy Wplata Wyplata Płatność Karta Płatność Bonem Płatność Kredytem Płatność Czekiem Płatność Przelewem Płatność Konto Klienta Płatność Euro Rabat % Rabat kw Narzut % Narzut kw Rabat/Narzut z bazy 1 *Rabat/Narzut z bazy 2* Rabat/Narzut z bazy 3 Rabat/Narzut z bazy 4 Rabat/Narzut z bazy 5 Rabat/Narzut z bazy 6 Rabat/Narzut z bazv 7 *Rabat/Narzut z bazy* 8 Anuluj paragon Anuluj ostatnia pozycje Zwrot opakowania ostatniej pozycji Anuluj płatności Edytuj nr po paragonie Pokaz użytkownika Pokaz stan akumulatora Pokaz czas

Pokaz gotówkę Pokaz cenę towaru Pokaz ilość towaru Pokaz w Euro Zmiana ceny towaru Zmiana ilości towaru Dodaj ilość towaru Odejmij ilość towaru

### 9. ADMINISTRACJA (5)

### 9.1. Archiwizacja (50)

W tej funkcji użytkownik ma możliwość wykonania kopii bezpieczeństwa bazy danych lub odtworzenia bazy danych z uprzednio wykonanej kopii. Należy postępować zgodnie z instrukciami podawanymi na ekranie kasy.

### 9.2. Aktualizacia (51)

W tej funkcji użytkownik ma możliwość wykonania kopii bezpieczeństwa bazy danych lub odtworzenia bazy danych z uprzednio wykonanej kopii. Należy postepować zgodnie z instrukcjami podawanymi na ekranie kasy.

### 9.3. Funkcje serwisu (52)

Te funkcje przeznaczone sa dla autoryzowanego serwisu.

### 9.4. Zarządzanie energią (55)

W tej funkcji użytkownik ma możliwość ustawienia zasad autowyłaczania i autowygaszania kasy na zasilaniu bateryjnym.

### 10. Obsługa administracyjna systemu Windows CE

### 10.1. Eksplorator plików

Kasa Mini POS wykorzystuje wbudowany system operacyjny Windows CE. Użytkownik kasy może korzystać z pewnych dodatkowych funkcji systemu by usprawnić swoją pracę.

Eksplorator plików pozwala zarządząć plikami katalogami umieszczonymi w wewnętrznej pamięci kasy, lub na zewnętrznych nośnikach danych.Wszystkie operacje na eksploratorze plików można wykonać przy pomocy klawiatury kasy. Aby uruchomić okno eksploratora można skorzystać ze skrutu menu [130]

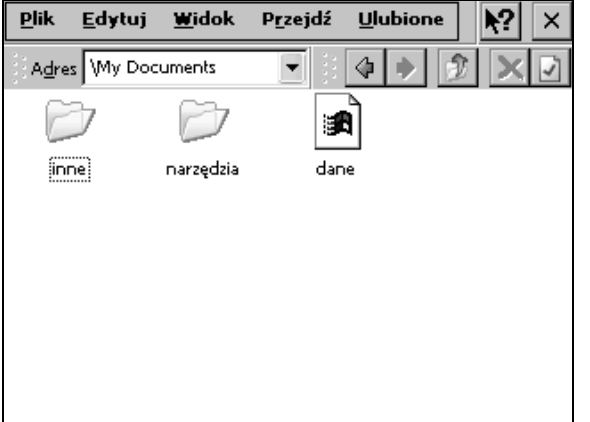

Po otwarciu okna eksplorera należy klawiszami

uzyskać aktywność kontrolki listy plików. Aktywność jest widoczna jako obramowanie nazwy pierwszego elementu na liście (zobacz zdjęcie). Uzyskanie aktywności listy plików pozwala na wykonanie operacji przechodzenia po likach za pomocą klawiszy ∎¥ kursorów 🗲

Rysunek 10.1.1 Okno eksploratora plików z aktywna listą

plików

Przechodzenie pomiędzy strukturą katalogów odbywa się za pomocą klawiszy (wejście do folderu), oraz (wyjście z folderu). Dodatkowe operacje na OK <--

gotovika enter plikach (usunięcie, kopiowanie, zmiana nazwy) użytkownik może wykonać po naciśnięciu klawisza wybraniu odpowiedniej opcji z menu głównego okna.

### 10.2. Panel Sterowania

Panel sterowania systemu Windows CE zawiera dodatkowe opcje umożliwiające między innymi: ustawienie urządzenia do pracy w sieci Ethernet, ustawienia wyświetlania i dźwięku. Aby otworzyć okno panelu sterowania można skorzytać ze skrótu menu [131].

### NOVITUS

| Właściwości ekranu 🔹 🕐 🗵                                      |
|---------------------------------------------------------------|
| Tło Wygląd Podświetlenie                                      |
| Normalny Zablokowany Zaznaczony ? ×<br>Nieaktywne Okno ? OK × |
| Aktywne Okno<br>Przycisk                                      |
| Kompozycja: Standardowa Windows                               |
| Element: Pulpit Zastosuj                                      |

### Mini POS

Zmianę parametrów wizualnych ekranu można wykonać za

"Ekran". W dialogu tym istnieje

również możliwośc zmiany

parametrów wygaszacza ekranu.

okna dialogowego

| Właściwości: Data i godzina                                  |              |               | -           |      | ?   |      | K) [ | × |
|--------------------------------------------------------------|--------------|---------------|-------------|------|-----|------|------|---|
| Data i godzina                                               |              |               |             |      |     |      |      |   |
| Aktualny czas                                                | •            |               | 20          | )8 n | naj |      | Þ    |   |
| 10:32:33                                                     | Р            | w             | Ś           | С    | Р   | S    | Ν    |   |
|                                                              | 28           | 29            | 30          | 1    | 2   | 3    | 4    |   |
|                                                              | 5            | 6             | 7           | 8    | 9   | 10   | 11   |   |
|                                                              | 12           | 13            | 14          | 15   | 16  | 17   | 18   |   |
|                                                              | 19           | 20            | 21          | 22   | 23  | 24   | 25   |   |
| Chrofin constants                                            | 26           | 27            | 28          | 29   | 30  | 31   | 1    |   |
| Streta czasowa                                               | 2            | 3             | 4           | 5    | 6   | 7    | 8    |   |
| (GMT+01:00) Sarajevo, Skopje,<br>Automatycznie uwzględnij zn | War<br>niamy | saw,<br>r cza | , Zag<br>su | ir 🖣 | ]   | Zasl | osu  | j |
| Rysunek 10.2.4 Właś                                          | ciwa         | ości          | dat         | v i  | god | zinv | ,    |   |

Ustawienia czasu systemowego można wykonać po wybraniu z panelu sterowania ikony "Data i godzina". Uzytkownik ma równiez możliwość zmiany strefy czasowej oraz ustawienie automatycznej zmiany czasu letniego i zimowego.

Mini POS

Rysunek 10.2.1 Właściwości ekranu

| Właściwości dźwięków i głośności 🛛 ? OK 🗙                                                                               |
|----------------------------------------------------------------------------------------------------|
| Głośność Dźwięki                                                                                                    |
| Głośny       Włącz dźwięki         Image: State of the system own of the system own own own own own own own own own own |
| Cichy                                                                                                    |

Rysunek 10.2.2 Właściwości dzwięków i głośności

| Ustawienia regionalne i je                            | zykowe ? OK 🗵                                    |
|-------------------------------------------------------|--------------------------------------------------|
| Ustawienia regionalne                                 | Język interfejsu użytkov 🔍 🕨                     |
| Standardy i formaty                                   |                                                  |
| Ta opcja wpływa na sposó<br>programy formatują liczby | ób, w jaki niektóre<br>η waluty, daty i godziny. |
| Polish                                                |                                                  |
| Dostosuj                                              |                                                  |
|                                                       |                                                  |
|                                                       |                                                  |

Rysunek 10.2.3 Ustawienia regionalne i językowe

Ustawienia natęzenia dzwięku oraz schematy dzwieków można wykonać po wyborze z panelu sterowania ikony "Dźwięki i głośnośc"

Dodatkowe ustawienia regionalne systemu można wykonać po wyborze "Ustawienia regionalne" z panelu sterowania. Użytkownik możliwość zmiany

domyślnego języka interfejsu.

ma

NOVITUS

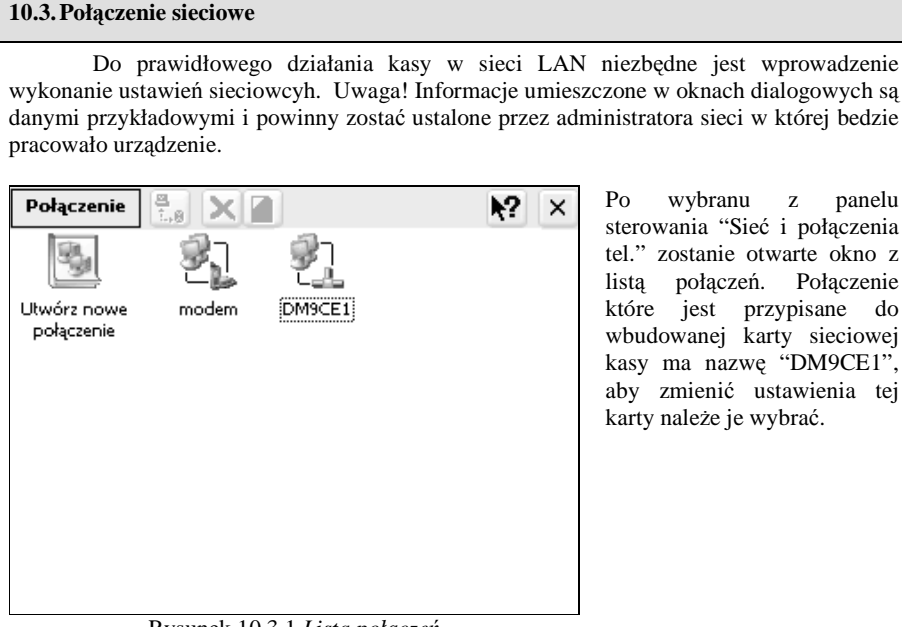

wybranu z panelu sterowania "Sieć i połaczenia tel." zostanie otwarte okno z połączeń. Połączenie które jest przypisane do wbudowanej karty sieciowej kasy ma nazwę "DM9CE1", aby zmienić ustawienia tej karty należe je wybrać.

Rysunek 10.3.1 Lista połączeń

pomoca

110

# 'DM9000E Fast Ethernet ... OK Adres IP Serwery nazw An IP address can be automatically assigned to this computer. Obtain an IP address via DHCP Specify an IP address IP Address: 192 .168 . 1 .252 Subnet Mask: 255 .255 . 0 Default Gateway: 192 .168 . 1 .254

Rysunek 10.3.2 Zmiana ustawień połączenia sieciowego

| DM9000E Fast Et    | hernet OK 💌     |
|--------------------|-----------------|
| Adres IP Serwery   | nazw            |
| Name server addres | sses            |
| Primary DNS:       | 192.168.1.230   |
| Secondary DNS:     | 194.204.152.34  |
| Primary WINS:      | 192.168.1.231   |
| Secondary WINS:    | 192.168.1.232   |
|                    |                 |
|                    |                 |
|                    |                 |
| Rysunek 10.3.3     | Zmiana ustawień |

Rysunek 10.3.3 Zmiana ustawień serwerów nazw

### 10.4. Połączenie modemowe

Po uruchomieniu funkcji "Sieć i połączenia tel." z panelu sterwania możliwe jest dodanie połączenia modemowego, dzięki czemu użytkownik będzie mógł uzyskać dostęp do sieci za pomocą modemów GPRS lub PSTN. Any utworzyć nowe połączenie należy wybrać z listy funkcję "Utwórz nowe połączenie" i uzupełnić niezbędne informacje.

### Mini POS

Istnieje możliwość zmiany ustawień połączenia sieciowego. W zależności od parametrów danej sieci lokalnej użytkownik ma możliwość uzupenienia parametrów sieci ręcznie oraz ustawienie parametrów przez serwer DHCP.

W kolejnej zakładce połaczenia sieciowego należy uzupełnić informacje na temat serwerów nazw. Ustawienia te nie są wymagane ale do prawidłowego działania przeglądarki internetowej oraz działania otoczenia sieciowego (wybieranie adresów po nazwie).

### NOVITUS

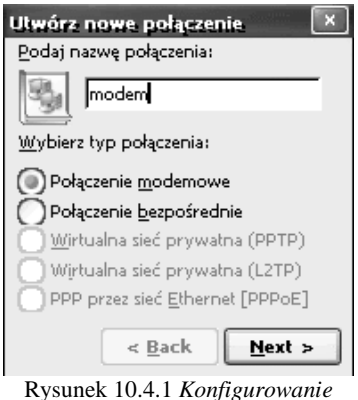

połączenia modemowego

| Modem                             |
|-----------------------------------|
| modem                             |
| <u>W</u> ybierz modem:            |
| Hayes Compatible on COM2:         |
| <u>Konfiguruj</u>                 |
| Ustawienia <u>T</u> CP/IP         |
| Ustawienia <u>B</u> ezpieczeństwa |
| < <u>B</u> ack <u>N</u> ext >     |

Rysunek 10.4.2 Wybór portu komunikacyjnego połączenia modemowego Pierwszy etap konfiguracji połączenia polega na uzupełnieniu nazwy połączenia i zaznaczeniu typu połączenia. Nazwa połączenia jest ważna podczas tworzenia połączenia modemowego przez FTP Menadżera.

W następnym kroku nalezy wybrać port komunikacjyjny po którym kasa fiskalna będzie się komunikowała z modemem. Więcej opcji konfiguracyjnych portu zostanie wywołana po użyciu przycisku "Konfiguruj..." (Więcej informacji poniżej). Po wprowadzeniu niezbędnych zmian należy użyć klawisza "Next >" aby przejść do kolejnego okna ustawienia numeru DIALUP.

| Jstawienia portów 🛛 🔾         | pcje połączenia |                                       |
|-------------------------------|-----------------|---------------------------------------|
| Właściwości połąc:            | zenia           | Terminal                              |
| Prędkość <u>b</u> odowa:      | 115200 💌        | Użyj okna<br>terminala prz <u>e</u> d |
| Bity <u>d</u> anych:          | 8 🗸             | fączeniem                             |
| Kontrola <u>p</u> arzystości: | Brak 💌          | Użyj okna<br>terminala p <u>o</u>     |
| Bity <u>s</u> topu:           | 1 🔻             | fączeniu                              |
| Kontrola przepływu:           | Sprzętowa 💌     | <u>R</u> ęczne połączenie             |

### komunikacyjnego

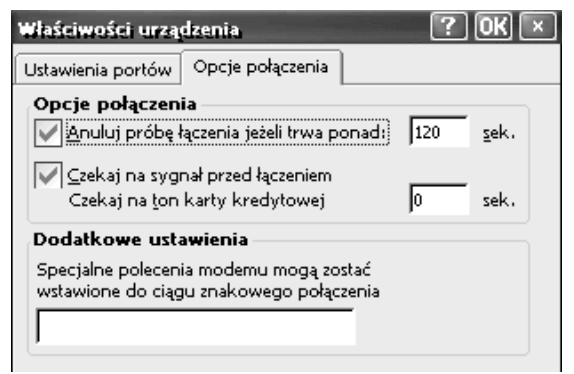

Rysunek 10.4.4 Zaawansowane opcje połączenia

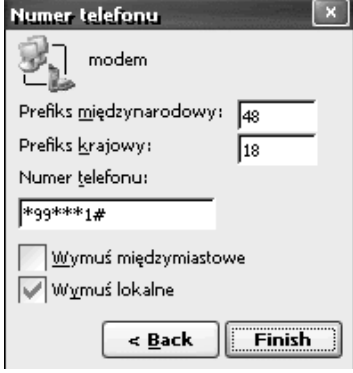

Rysunek 10.4.5 Ustawienia numeru usługi DIALUP

W dodatkowch ustawieniach połaczenia można dodać komende AT która zostanie wysłana próba przed wdzwonienia. W przypadku modemów GPRS jest możliwość wpisaniu w tym miejscu polecenia ustawiajace APN (CGDCONT) lub polecenie inicjujące PIN (CPIN). System podczas wysyłania polecenia automatycznie doda ciąg "AT" do polecenia.

W zależności od rodzaju modemu oraz usługodawcy należy uzupełnić niezbędne informace

dotyczące numeru do jakiego modem będzi się wdzwaniał. Na zdjęciu zastosowano standardowy

numer używany w modemach GPRS. Należy

zwrócić uwagę na opcję "Wymuś lokalne" dzięki

niej numery regionalne nie bedą wysyłane

dodatkowo. Po wprowadzeniu ustawień można użyć

przycisku "Finish". Po zakończeniu w liście

połączeń pojawi się nowe połączenie.

Mini POS

należy

W zaawansowanych opcjach konfiguracji portu

uzupełnić parametry pracy

portu.

### NOVITUS

| wodem User Name: Password: Domain: Save password |
|--------------------------------------------------|
| Phone: *99***1#                                  |
| Dial from:                                       |
| Praca                                            |
| <u>Connect</u> <u>D</u> ial Properties           |

Rysunek 10.4.6 Okno polecenia "Połacz"

Połaczenie modemowe można wywołać reczeni wybierając je z listy połaczeń. W takim przypadku użytkownik musi uzupełnić informacje związane z nazwa użytkownika i hasłem PPP. Parametry te sa zależne od operatora który świadczy usługe DIALUP. Po uzupełnieniu tych informacji należy użyć przycisku "Dial".

114

### 11. Przykładowe wydruki z kasy

### 11.1. Paragon fiskalny

Przykładowy wygląd paragonu fiskalnego z kasy. Paragon wraz z rozliczeniem opakowań zwrotnych.

| NOVITUS SA<br>33-300 Nowy Sącz, ul. Nawojowsk<br>Niezawodne Kasy Fiskalne<br>NIP: 123-456-78-90<br>21-04-2005 | a 118<br>W9          |
|----------------------------------------------------------------------------------------------------|----------------------|
| PARAGON FISKALNY                                                                                              |                      |
| PEPSI-COLA 0,25L B K:5900497310253<br>1.000+1.24                                                              | 1.24A                |
| RAZEM:                                                                                                    | 1.24                 |
| SP.OP.A: 1.24 PTU 22.00%<br>SUMA PTU                                                                          | 0.22<br>0.22         |
| SUMA :                                                                                                    | 1.24                 |
| F4 #1                                                                                                    | 12:02                |
| ABC 12345678<br>## NIEFISKALNY ##<br>Rozliczenie opakowań zwrotny                                             | CH                   |
| Opak.zwr. 4094 1+0.20                                                                                         | 0.20                 |
| SUMA:<br>Gotówka:<br>Reszta:                                                                                  | 1.44<br>2.00<br>0.56 |

paragon anulowany:

| 33–300 Nowy Sącz, ul. Nawojowska<br>Niezawodne Kasy Fiskalne<br>NIP+ 123–456–78–90 | 118   |
|------------------------------------------------------------------------------------|-------|
| 21-04-2005                                                                         | ₩12   |
| PARAGON FISKALNY                                                                   |       |
| BUŁKA WROCŁAWSKA O K:15 5.000*1.20                                                 | 6.008 |
| RAZEM:                                                                             | 6.00  |
| ## PARAGON ANULOWANY ##                                                            |       |
| #1                                                                                 | 12:07 |
| 12345678                                                                           |       |

Nagłówek wydruku (max 6 linii)

NIP użytkownika kasy Data wydruku, numer wydruku Nazwa wydruku (Paragon fiskalny)

Nazwa towaru (do 40 znaków) K: - kod towaru (opcja) Ilość sztuk, cena jednostk, wartość pozycji, stawka PTU Podsumowanie paragonu

SP.OP.A – wartość sprzedaży, stawka podatku, podatek Suma podatków na paragonie Suma do zapłaty za towary na paragonie Numer wydruku Fiskalnego, nr kasy, godzina wydruku

Logo PL, pełny numer unikatowy kasy

Dodatek: Rozliczenie opakowań zwrotnych

Numer opakowania, ilość szt, cena, wartość

Suma towary + opakowania Gotówka otrzymana od klienta Wydana reszta

Nagłówek wydruku (max 6 linii)

NIP użytkownika kasy Data wydruku, numer wydruku Nazwa wydruku (Paragon fiskalny)

Nazwa tow, kod (opcja), Ilość szt, cena jedn, wart, PTU Podsumowanie paragonu

Informacja o anulowaniu paragonu Numer kasy, godzina wydruku

Częściowy numer unikatowy (bez liter)

Paragon z pozycja stornowana (wycofana):

| MIL: 12J-4J0-70-30                             |                     |
|------------------------------------------------|---------------------|
| 21-04-2005                                     | W11                 |
| PARAGON FISKALN                                | ł                   |
| WODA 5 PLUS N/6.5L K:59004460                  | )00020              |
| 2.000*3.00<br>2,5L PEPSI PET K:590049731250    | 6.00A<br>1.000*4.85 |
| ## STORNO ##<br>2.5L PEPSI PET K :590049731250 | 4.85A               |
| -1.000+4.85                                    | -4.85A              |
| RAZEM:                                         | 6.00                |
| SP.0P.A: 6.00 PTU 22.00%<br>Suma PTU           | 1.08<br>1.08        |
| SUMA :                                         | 6.00                |
| F5 #1                                          | 12.06               |

Nagłówek wydruku (max 6 linii) NIP użytkownika kasy Data wydruku, numer wydruku Nazwa wydruku (Paragon fiskalny) Nazwa towaru (do 40 znaków) K: - kod towaru (opcja) Ilość sztuk, cena jednostk, wartość pozycji, stawka PTU Nazwa towaru (do 40 znaków) K: - kod towaru (opcja) Ilość sztuk, cena jednostk, wartość pozycji, stawka PTU Informacja, że wystąpiło stornowanie pozycji Nazwa towaru stornowanego K: - kod towaru (opcja) Stornowana ilość sztuk, cena jedn., wartość poz, st. PTU Podsumowanie paragonu SP.OP.A – wartość sprzedaży, stawka podatku, podatek Suma podatków na paragonie Suma do zapłaty za towary na paragonie Numer wydruku fiskalnego, nr kasy, godzina wydruku Logo PL, pełny numer unikatowy kasy

11.2. Pokwitowanie wpłaty / wypłaty

| NOVITUS SA<br>33-300 Nowy Sącz, ul. Nawojowska | 118    |
|------------------------------------------------|--------|
| Niezawodne Kasy Fiskalne                       |        |
| NIP: 123-456-78-90                             | LIC    |
|                                                | ₩b     |
| ## NIEFISKHLNY ##                              |        |
| POKWITOWANIE WPŁATY                            |        |
| Gotówka                                        | 250.00 |
| ## NIEFISKALNY ##                              |        |
| #1                                             | 12:00  |
| 12345678                                       |        |

Nagłówek wydruku (max 6 linii)

Gotówka otrzymana od klienta.

NIP użytkownika kasy Data wydruku, numer wydruku Informacja, że wydruk jest niefiskalny Nazwa wydruku (pokwitowanie wpłaty) Wartość wpłaty

Informacja, że wydruk jest niefiskalną Nazwa kasjera, numer kasy, godzina wydruku.

Część cyfrowa numeru unikatowego

### NOVITUS

| Mini | POS |
|------|-----|
|------|-----|

NOVITUS

### Mini POS

| NOVITUS SA<br>33-300 Nowy Sącz, ul. Nawojowska<br>Niezawodne Kasy Fiskalne | 118    |
|----------------------------------------------------------------------------|--------|
| NIP: 123-430-70-90<br>21_04_2005                                           | W7     |
| ## NIEFISKALNY ##                                                          | πι     |
| POKWITOWANIE WYPŁATY                                                       |        |
| Gotówka                                                                    | 200.00 |
| ## NIEFISKALNY ##                                                          |        |
| #1                                                                         | 12:00  |
| 12345678                                                                   |        |

Nagłówek wydruku (max 6 linii)

NIP użytkownika kasy Data wydruku, numer wydruku Informacja, że wydruk jest niefiskalny Nazwa wydruku (pokwitowanie wypłaty) Wartość wypłaty

Informacja, że wydruk jest niefiskalną Nazwa kasjera, numer kasy, godzina wydruku.

Część cyfrowa numeru unikatowego

### 11.3. Raport dobowy

| NOVIIUS<br>33-300 Nowy Sącz, ul. | SA<br>Nawojowska 118     | Nagłówek wydruku<br>(max 6 linii)                                  |
|----------------------------------|--------------------------|--------------------------------------------------------------------|
| NIP: 123-456-78-90               | , ruskaulle              | NIP użytkownika kasy                                               |
| 21-04-2005                       | ₩22                      | Data wydruku, numer wydruku                                        |
| RAPORT FISKAL                    | IY DOBOWY                | Nazwa wydruku (raport dobowy)                                      |
| PTU A<br>PTU B<br>PTU C          | 22.00%<br>7.00%<br>0.00% | Stawki PTU zaprogramowane w kasie oraz ich wartości (procentowe)   |
| G                                | SP.ZW.PTU                | Litera G – sprzedaż zwolniona z podatku                            |
| 21-04-2005                       | Nr raportu: 0004         | Data wykonania raportu, numer raportu dobowego                     |
| SP OP A                          | 7 79                     | Sprzedaż opodatkowana stawką A                                     |
| SP OP B                          | 13 79                    | Sprzedaż opodatkowana stawką B                                     |
| SP.OP.C                          | 0.00                     | Sprzedaż opodatkowana stawką C                                     |
| SP.ZW.G                          | 0.00                     | Sprzedaż zwolniona z podatku                                       |
| Kwota PTU A                      | 1.71                     | Kwota podatku A                                                    |
| Kwota PTU B                      | 0.96                     | Kwota podatku B                                                    |
| SUMA PTU                         | 2.67                     | Suma podatków A+B+                                                 |
| Nalożność                        | 24 25                    | Należność (wartość sprzedaży) wszystkich paragonów                 |
| Ilość paragonów:                 | 1                        | Ilość wydanych paragonów od ostatn. Rap. dobowego                  |
| Wart, anul, paragonów:           | 18.00                    | Wartość anulowanych paragonów                                      |
| Ilość anul, paragonów:           | 1                        | Ilość anulowanych paragonów                                        |
| Ilość pozycji:                   | 16                       | Ilość pozycji na wydruku (liczona od linii PTU A)                  |
| #1                               | 12:42                    | Nazwa kasiera, numer kasy, godzina wydruku                         |
| Æ ABC 123                        | 45678                    | Logo fiskalne (PL) pełny numer unikatowy kasy (3 litery i 8 cyfr). |

| 11.4. Raport okresowy                            |                                                                                            |
|--------------------------------------------------|--------------------------------------------------------------------------------------------|
| NOVITUS SA<br>33-300 Nowy Sacz ul Nawojowska 118 | Nagłówek wydruku                                                                           |
| Niezawodne Kasy Fiskalne                         | (max 6 linii)                                                                              |
| NIP: 123-456-78-90                               | NIP użytkownika kasy                                                                       |
| 21-04-2005                                       | Data wydruku, numer wydruku                                                                |
| RAPORT FISKALNY<br>Okresowy                      | Nazwa wydruku (raport okresowy FISKALNY)                                                   |
| Podany Zakres nr: 1 5                            | Zadany zakres raportu okresowego: zakres numerów                                           |
| Obejmuje daty: 21-04-2005 21-04-2005             | Zakres, jaki obejmuje raport: zakres dat                                                   |
|                                                  | Zakres, jaki obejmuje raport: zakres numerów                                               |
| 21-04-2005 PUL2. WHR. 51.                        | Data pierwszego raportu objętego raportem                                                  |
| PIU R 22.00%                                     | Stawki PTU zaprogramowane w kasie oraz ich wartości                                        |
| PTU C 0.002                                      | (procentowe)                                                                               |
| FISKAL TZACTA                                    |                                                                                            |
| 21-04-2005 11:54                                 | Informacja o fiskalizacji kasy (data oraz godzina ufiskalnienia)                           |
| 21-04-2005 Nr raportu: 0001                      | Data wykonania raportu, numer raportu dobowego                                             |
| SP.0P.A 0.00                                     | Sprzedaż opodatkowana stawką A                                                             |
| SP.0P.8 0.00                                     | Sprzedaż opodatkowana stawką B                                                             |
| SP.OP.C 0.00                                     | Sprzedaż opodatkowana stawką C                                                             |
| KWOLA PIU H U.UU                                 | Kwota podatku A                                                                            |
|                                                  | Kwota podatku B                                                                            |
|                                                  | Należność (wartość sprzedaży) wszystkich paragonów                                         |
| ILOŚĆ PARAGONÓW: 0                               | Ilość wydanych paragonów w okresie objętym raportem                                        |
| Ilość pozycji: 14                                | Ilość pozycii na wydruku (liczona od linii PTU A)                                          |
| 21-04-2005 Nr raportu: 0002                      | Data wykonania raportu, numer raportu dobowego                                             |
|                                                  | Sprzedaż opodatkowana stawką A                                                             |
| SP.0P.8 31.40                                    | Sprzedaż opodatkowana stawką B                                                             |
| SP.0P.C 0.00                                     | Sprzedaż opodatkowana stawką C                                                             |
| Kwota PTU A 0.22                                 | Kwota podatku A                                                                            |
| Kwota PTU B 2.20                                 | Kwota podatku B<br>Suma podatków $A \pm B \pm$                                             |
| SUTH PTU 2.42                                    |                                                                                            |
| Naleznosc: 34.84                                 | Naleznosc (wartosc sprzedazy) wszystkich paragonow                                         |
|                                                  | Ilość pozycji na wydruku (liczona od linij z data raportu)                                 |
| 21.04.2005 No possible 0002                      |                                                                                            |
| 21-04-2003 NF Faportu: 0003                      | Data wykonania raportu, numer raportu dobowego                                             |
| SP.0P.8 14.71                                    | Spizedaž opodatkowana stawką A<br>Sprzedaż opodatkowana stawka B                           |
| SP.VP.D 3./1                                     | Sprzedaż opodatkowana stawką D                                                             |
| Kwota PTU A 3.24                                 | Kwota podatku A                                                                            |
| Kwota PTU B 0.40                                 | Kwota podatku B                                                                            |
| SUMA PTU 3.64                                    | Suma podatków A+B+                                                                         |
| Należność: 24.06                                 | Należność (wartość sprzedaży) wszystkich paragonów                                         |
| Ilość paragonów: 2                               | nosc wydanych paragonow w okresie objętym raportem                                         |
| Wart, anul, paragonów: 6.00                      | Wartość anulowanych paragonów                                                              |
| ILOSC ANUL. PARAGONOW: 1                         | Ilose anulowanych paragonów<br>Ilość pozwcji na wydruku (liczena od liniji z dota reportu) |
| ILOSC POZYCJI: 11                                | Dete prozveji na wydruku (nezona od mini z datą raportu)                                   |
| 21-U4-2UU5 ZMIANA STAWEK PTU                     | Data zmiany stawek PTU w kasie                                                             |
| PIU A 22.003                                     | Nowe wartości stawek PTU zaprogramowanych w kasie                                          |
| PTU 0 7.00%                                      |                                                                                            |
| G SP. 7W PTI                                     | G – sprzedaż zwolniona z podatku                                                           |
|                                                  |                                                                                            |

### NOVITUS

| Mini | POS |
|------|-----|
|------|-----|

| ~21_0A_2005            | In papartu, 0004  | Determination and a second second second second             |
|------------------------|-------------------|-------------------------------------------------------------|
| 21-04-2003             | 1 Taportu: 0004   | Data wykonania raportu, numer raportu dobowego              |
| SP.OP.A                | 7.79              | Sprzedaż opodatkowana stawką A                              |
| SP.OP.B                | 13.79             | Sprzedaż opodatkowana stawką B                              |
| SP.OP.C                | 0.00              | Sprzedaż opodatkowana stawką C                              |
| SP.ZW.G                | 0.00              | Sprzedaż zwolniona z podatku                                |
| Kwota PIU A            | 1.71              | Kwota podatku A                                             |
| Kwota PIU B            | 0.96              | Kwota podatku B                                             |
| SUMA PIU               | 2.67              | Suma podatków A+B+                                          |
| Należność:             | 24.25             | Należność (wartość sprzedaży) wszystkich paragonów          |
| Ilość paragonów:       | 1                 | Ilość wydanych paragonów w okresie objętym raportem         |
| Wart, anul, paragonów: | 18.00             | Wartość anulowanych paragonów                               |
| Ilość anul, paragonów: | 1                 | Ilość anulowanych paragonów                                 |
|                        | 16                |                                                             |
| ILUGU PUZYUJU:         | 10                | llość pozycji na wydruku (liczona od linii z datą raportu)  |
| LACSUA KAPOK           | 1                 | Podsumowanie raportu okresowego: Łaczny raport okresowy     |
| UKRESUWY               | 0005 04 04 0005   | Zakres dat objetych raportem (wydrukiem)                    |
| Zakres uat: ZI-U4      | 1-2000 21-04-2000 | Zakres numerów raportów objętych raportem (wydrukiem)       |
| Zdkies III :           | 1 4               | Suma sprzedaży opodatkowanej stawka A                       |
| SP.OP.A                | 23.52             | Suma sprzedaży opodatkowanej stawką P                       |
| SP.OP.B                | 50.90             | Suma sprzedaży opodatkowanej stawką D                       |
| SP.OP.C                | 0.00              | Suma sprzedaży opodatkowalej stawką C                       |
| SP.2W.6                | 0.00              | Suma spizedazy zwomonej z podatku                           |
| Kwota PIU A            | 5.17              | Kwota podatku A                                             |
| KWOTA PIU B            | j.3b              | Kwota podatku B                                             |
| SUNH PIU               | 0./3              | Suma podatkow A+B+                                          |
| Należność:             | 83.15             | Naleznosc (wartosc sprzedazy) wszystkich paragonow          |
| Ilość paragonów:       | 7                 | llość wydanych paragonów w okresie objętym raportem         |
| Wart, anul, paragonów: | 24.00             | Wartość anulowanych paragonów                               |
| Ilość anul, paragonów: | 2                 | Ilość anulowanych paragonów                                 |
| <u>#1</u>              | 12.44             | Nazwa kasiera numer kasy godzina wydruku                    |
|                        | 16131             | Logo fickalne (PL) numer unikatowa kasa (3 litera i 8 cufr) |
| /£ HBL 12345           | Jp/g              | Logo fiskame (1 L) numer unikatowy kasy (3 htery 1 8 cyrr). |

| <b>N</b> | n | \$ 71 | TT.  | TO |
|----------|---|-------|------|----|
| N        |   | V     |      |    |
|          |   | · •   | <br> |    |

| 33-300 Nowy S<br>Niezawo       | NO¥ITUS SA<br>ącz, ul. Nawojows)<br>dne Kasy Fiskalne | ka 118        |
|--------------------------------|-------------------------------------------------------|---------------|
| 21-04-2005                     | 30                                                    | ₩23           |
| ## N                           | IEFISKALNY ##                                         |               |
| ŁĄ                             | CZNY RAPORT<br>Okresowy                               |               |
| Zakres dat:<br>Zakres nr:      | 21-04-2005 21<br>1                                    | -04-2005<br>4 |
| SP.OP.A                        |                                                       | 23.52         |
| SP.OP.C                        |                                                       | 0.00          |
| SP.ZW.G                        |                                                       | 0.00          |
| Kwota PTU A                    |                                                       | 5.17          |
| Kwota PTU B                    |                                                       | 3.56          |
|                                |                                                       | 8.73          |
| Naleznosc:<br>Ilość paragonów: |                                                       | 83.15<br>7    |
| Wart. anul. para               | GONÓW:                                                | 24.00         |
| TLUSC diluc. para              | yollow:                                               | 2             |
| ## N<br>#1                     | IEF ISKALNY ##                                        | 12:52         |
|                                | 12345678                                              |               |

Mini POS

NIP użytkownika kasy Data wydruku, numer wydruku Informacja, że wydruk jest niefisklany Nazwa wydruku (łączny raport okresowy) Zakres dat objetych raportem (wydrukiem) Zakres numerów raportów objętych raportem (wydrukiem) Suma sprzedaży opodatkowanej stawką A Suma sprzedaży opodatkowanej stawką B Suma sprzedaży opodatkowanej stawką C Suma sprzedaży zwolnionej z podatku Kwota podatku A Kwota podatku B Suma podatków A+B+... Należność (wartość sprzedaży) wszystkich paragonów Ilość wydanych paragonów w okresie objętym raportem Wartość anulowanych paragonów Ilość anulowanych paragonów Informacja, że wydruk jest niefiskalny

Nagłówek wydruku (max 6 linii)

Nazwa kasjera, numer kasy, godzina wydruku Część cyfrowa numeru unikatowego kasy

Raport okresowy - podsumowanie - raport jak wyżej, ale wykonany jako skrócony (podsumowanie). Raport nie jest raportem fiskalnym.

### NOVITUS

### nie można już dodać nastepnego towaru. Aby dodać nowy towar należy jakiś towar usunać. Bład wagi Brak lub błedna odpowiedź z wagi Bład terminala płatniczego Brak lub błędna odpowiedź z terminala płatniczego Brak lub błedna odpowiedź z Bład modemu modemu Transakcja odrzucona Terminal Płatniczy (lub bank) nie zatwierdził transakcji płatności karta bankowa Opakowanie nie istnieje Próbowano przypisać do towaru opakowanie, które nie istnieje. Zbyt wiele tandemów Przekroczono ilość maksymalna tandemów (256) Zegar nie zaprogramowany Należy zaprogramować zegar. Bład pamięci RAM Wykryto uszkodzenie pamięci RAM – kasa wykona zerowanie Zbyt wiele opakowań Przekroczono ilość maksymalna opakowań (32) Nie można zaprogramować Identyczne stawki już zaprogr. identycznych stawek PTU jak bieżące. Błąd transmisji Błąd transmisji z urządzeniem zewnętrznym Wykryto przekłamanie zegara. Bład zegara Należy zaprogramować zegar. Wykryto błędne działanie pamięci Bład modułu fiskalnego fiskalnej – jeśli błąd się utrzymuje wezwij serwis Bład daty Podano błędną (nieistniejącą) datę Sprzedaż musi być zerowa Przed wykonaniem tej funkcji należy wykonać raport dobowy. Bład operacji I/O Błąd operacji I/O (np. drukowania). Jeśli błąd się utrzymuje wezwij Serwis Niedozwolona zmiana czasu Zmiana czasu jest możliwa tylko w zakresie +/- 1 godzina Wykryto przekłamanie danych Bład nagłówka wydruku nagłówka wydruku – nagłówek zostanie skasowany. Należy go potem ponownie zaprogramować Refiskalizacja niedozwolona Nie można zmienić NIP urządzenia fiskalnego Bład ilości towaru Podano błędna ilość towaru – za dużą lub równą 0 Bład stawki PTU towaru Próbowano sprzedać towar z

### 12. Komunikaty i błędy

Poniższa tabela przedstawia możliwe komunikaty błędów i informacji pokazywanych przez kasę Mini POS wraz z podaniem ich opisu i sposobów postępowania w zaistniałej sytuacji.

| Komunikat                       | Opis                                    |  |
|---------------------------------|-----------------------------------------|--|
| Liczba poza dozw. zakresem      | Wprowadzona wartość liczbowa            |  |
|                                 | jest poza dopuszczalnym                 |  |
|                                 | zakresem.                               |  |
| Znak nie jest cyfrą             | Wprowadzono znak, który nie jest        |  |
|                                 | cyfrą w miejscu gdzie dozwolone         |  |
|                                 | są tylko cyfry                          |  |
| Błędna nazwa                    | Błąd nazwy. W przypadku                 |  |
|                                 | towarów błąd może dotyczyć także        |  |
|                                 | nazwy pustej i nieunikalnej.            |  |
| Kasa jest w trybie fiskalnym    | Funkcja, którą chciano wykonać          |  |
|                                 | dostępna jest tylko w trybie            |  |
|                                 | niefiskalnym.                           |  |
| Błąd kodu EAN                   | Kod EAN jest błędny (nie zgadza         |  |
|                                 | się jego suma kontrolna)                |  |
| Błędna stawka PTU               | Błędna wartość stawki PTU               |  |
| Zła precyzja ilości             | Błędna precyzja ilości (dla             |  |
|                                 | opakowań i towarów z                    |  |
|                                 | opakowaniem musi być równa 0            |  |
|                                 | miejsc po przecinku)                    |  |
| Błędna data lub czas            | Podano błędne dane czasu lub daty       |  |
| Błąd wewnętrzny                 | Błąd wewnętrzny – skontaktuj się        |  |
|                                 | z Serwisem lub Producentem              |  |
| Niezerowe totalizery            | Niezerowe totalizery fiskalne           |  |
|                                 | sprzedaży dobowej. Funkcja, którą       |  |
|                                 | chciano wykonac możliwa jest            |  |
|                                 | tylko po raporcie dobowym.              |  |
| Zbyt duzo zmian stawek PTU      | Kasa pozwala na wykonanie               |  |
|                                 | maksymainie 30 zmiań stawek             |  |
|                                 |                                         |  |
| Zbyt duza liczba/kwota          | Za duza wartose liezbowa                |  |
| Biąd zapisu w pamięci fiskalnej | fieldelinei. Denovino prého moto        |  |
|                                 | inskalnej. Pollowna proba moze          |  |
|                                 | spowodować, ze zapis się                |  |
|                                 | powiedzie. Jesli biąd będzie się        |  |
|                                 | Sorwisom                                |  |
| Brak papieru                    | Brak papieru lub dźwignia głowicy       |  |
| Drak papieru                    | jest podpiesiona. Należy wymienić       |  |
|                                 | papier lub opuścić dźwignie             |  |
|                                 | papier nuo opusere uz wrginę<br>otowiev |  |
| Baza tow jest pełna             | Baza towarów jest zapełniona –          |  |
| Dulu tow. jest penna            | Buzu towarow jest zapermona –           |  |

nieaktywną (nieużywaną) stawka

NOVITUS

NOVITUS

### Mini POS

|                                       | podatku.                                                       |                                     | towarów – baza towarowa zostanie                                     |
|---------------------------------------|----------------------------------------------------------------|-------------------------------------|----------------------------------------------------------------------|
| Błąd ceny towaru                      | Próbowano sprzedać towar z                                     |                                     | wyzerowana.                                                          |
|                                       | błędną ilością –za dużą lub zerową                             | Błąd danych kasjera                 | Wykryto przekłamanie danych                                          |
| Błąd wartości towaru                  | Błędna wartość towaru – za duża                                |                                     | kasjerów – baza kasjerów zostanie                                    |
|                                       | lub zerowa                                                     |                                     | wyzerowana.                                                          |
| Wyłączony tryb transakcji             | Próbowano wykonać operację,                                    | Błąd stanu kasy                     | Wykryto przekłamanie danych                                          |
|                                       | która jest możliwa tylko w                                     |                                     | stanu kasy – dane zostaną                                            |
|                                       | otwartym paragonie.                                            |                                     | wyzerowane.                                                          |
| Błąd operacji STORNO                  | Biędna operacja anulowania                                     | Błąd aktualizacji danych            | Nie udało się zapisać zmian                                          |
|                                       | pozycji sprzedaży (STORNO) –                                   |                                     | danych w pamięci kasy – jeśli błąd                                   |
|                                       | nie mozna anulować więcej niż się                              |                                     | się utrzymuje skontaktuj się z                                       |
| Dhad lighty linii nono cony           | sprzedato                                                      | Dualt nomiosi fishalnai             | Serwisem                                                             |
| Biąu nezby nini paragonu              | linii (normaii) norrogonu (100)                                | Brak pannęci fiskainej              | Kasa me ma podrączonej pamięci<br>fielectrati lub jest one neurożnie |
|                                       | nini (pozycji) paragonu (100).<br>Naložy juž zakończyć porogon |                                     | nskalnej lub jest ona powazile                                       |
| Bład kwoty Wnłata/Wynł                | Podano błedna kwote przy                                       |                                     | uszkouzona - skontaktuj się z<br>Serwisem                            |
| Biqu Kwoty w plata wypi.              | operaciach wpłaty/wypłaty (za                                  | Brak drukarki                       | Kasa nie ma podłaczonej drukarki                                     |
|                                       | duża)                                                          | Diak ulukaiki                       | lub jest ona poważnie uszkodzona                                     |
| Błedny Rabat                          | Błedna wartość rabatu – za duża                                |                                     | - skontaktui sie z Serwisem                                          |
| Diçaliy Nuout                         | przekraczająca limit.                                          | Brak wyświetlacza klienta           | Kasa nie ma podłaczonego                                             |
| Przepełnienie totalizera              | Sprzedaż pozycji jest niemożliwa.                              |                                     | wyświetlacza klienta lub jest on                                     |
| I I I I I I I I I I I I I I I I I I I | bo doprowadziłaby do                                           |                                     | poważnie uszkodzony - skontaktuj                                     |
|                                       | przepełnienia totalizera (licznika)                            |                                     | się z Serwisem.                                                      |
|                                       | sprzedaży dobowej. Należy                                      | Zmiana pamięci fiskalnej            | Kasa wykryła zmianę pamięci                                          |
|                                       | zakończyć paragon i wykonać                                    |                                     | fiskalnej – skontaktuj się z                                         |
|                                       | raport dobowy.                                                 |                                     | serwisem.                                                            |
| Przepełnienie stanu gotówki           | Sprzedaż pozycji jest niemożliwa,                              | Tryb TYLKO ODCZYT                   | Tryb Tylko Odczyt. Tryb po                                           |
|                                       | bo doprowadziła by do                                          |                                     | zakończeniu trybu fiskalnego na                                      |
|                                       | przepełnienia totalizera (licznika)                            |                                     | żądanie lub z powodu zapełnienia                                     |
|                                       | stanu kasy. Należy wykonać raport                              |                                     | pamięci fiskalnej.                                                   |
|                                       | zerujący stanu kasy.                                           | Błąd zakresu raportu                | Podano błędny zakres raportu –                                       |
| Istnieje zapis o tej dacie            | Ostrzeżenie, że istnieje już raport                            |                                     | np. wartość początkowa większa                                       |
|                                       | dobowy z tą datą.                                              |                                     | od końcowej                                                          |
| Operacja anulowana                    | Informacja, že operacja została                                | Brak danych w tym zakresie          | Brak danych w podanym zakresie                                       |
|                                       | anulowana przez uzytkownika z                                  | Turch fisher har sizes los for some | raportu.                                                             |
| Duck numera NID                       |                                                                | Tryb fiskalny niezakończony         | Funkcja możniwa tylko po                                             |
| Brak numeru NIP                       | Rasa nie nia zaprograniowanego                                 | Read danych w namieci fick          | Zakonczeniu trybu liskalnego.                                        |
| Tryb piofiskalny                      | Funkcia możliwa tylko w trybio                                 | biqu danyen w panneer risk.         | uszkodzoniu. Bład jest poweżny                                       |
| Tryb menskamy                         | fiskalnym                                                      |                                     | należy wezwać Serwis i                                               |
| Brak zaprogramowanych stawek          | Kasa nje ma zaprogramowanych                                   |                                     | doprowadzić do wymiany                                               |
| Druk Zuprogramo wanyon stawok         | stawek VAT – prowadzenie                                       |                                     | uszkodzonej pamieci fiskalnej.                                       |
|                                       | sprzedaży iest niemożliwe                                      | Przekroczony limit pam, fisk.       | Dana operacia nie jest możliwa, bo                                   |
| Koniec pamieci fiskalnei              | Osiagnieto koniec pamieci                                      | F F                                 | przekracza limit pamieci fiskalnej                                   |
|                                       | fiskalnej. Kasa przejdzie do trybu                             |                                     | (np. próba 30 programowania                                          |
|                                       | "tylko odczyt" – nie będzie już                                |                                     | stawek VAT)                                                          |
|                                       | możliwe prowadzenie sprzedaży.                                 | Błąd mapy pam. fiskalnej            | W celu szybszej obsługi kasa                                         |
| Błąd bazy towarów                     | Wykryto przekłamanie danych                                    |                                     | pamięta pewne dane z pamięci                                         |

| IOVITUS                         | Mini POS                                       | NOVITUS                   | Mini POS                         |
|---------------------------------|------------------------------------------------|---------------------------|----------------------------------|
|                                 | fiskalnej w pamięci RAM. Jeśli                 |                           | ustawionego limitu. Należy       |
|                                 | dane te w pamięci RAM ulegną                   |                           | zakończyć paragon.               |
|                                 | uszkodzeniu to muszą zostać                    | Wymagane RAZEM            | Przed zakończeniem paragonu      |
|                                 | odtworzone z pamięci fiskalnej.                |                           | należy nacisnąć klawisz RAZEM    |
|                                 | Zostanie to wykonane                           | Wymagane płatności        | Przed zakończeniem paragonu      |
|                                 | automatycznie po tym                           |                           | należy wprowadzić kwotę          |
|                                 | komunikacie. W zależności od                   |                           | wręczoną przez klienta.          |
|                                 | zajętości pamięci fiskalnej może to            | Rabat "z ręki" zabroniony | Rabat, które wysokość określa na |
|                                 | potrwać od kilku do                            |                           | bieżąco kasjer jest zabroniony.  |
|                                 | kilkudziesięciu sekund.                        |                           | Może to też dotyczyć Narzutów.   |
| Rozkaz zakazany w tym trybie    | Nie można wykonać rozkazu w                    | Rabat z listy zabroniony  | Nie można wybrać rabatu z listy  |
|                                 | tym trybie. Najczęściej dotyczy to             |                           | nawet, jeśli są zaprogramowane   |
|                                 | funkcji sprzedaży w trybie                     |                           | (tymczasowa blokada udzielania   |
|                                 | serwisowym.                                    |                           | rabatu) Może to też dotyczyć     |
| Błąd magistrali pamięci fisk.   | Kontrola działania pamięci                     |                           | Narzutów.                        |
|                                 | fiskalnej wykryła błędy w                      | Rabat zabroniony          | Nie można w ogóle udzielać       |
|                                 | ciągłości magistrali pamięci                   |                           | rabatów (tymczasowa blokad).     |
|                                 | fiskalnej. Jest to błąd poważny –              |                           | Błąd może tez dotyczyć narzutów. |
|                                 | należy wezwać Serwis. Pamięć                   | Trwa rozład. akumulatora  | Operacja niemożliwa z powodu     |
|                                 | fiskalna może być poważnie                     |                           | trwającego rozładowywania        |
|                                 | uszkodzona i wymagać wymiany.                  |                           | akumulatora. Należy najpierw     |
| Brak prawa do tej funkcji       | Bieżący użytkownik nie ma prawa                |                           | zakończyć rozładowywanie         |
|                                 | do wykonania danej funkcji.                    |                           | akumulatora.                     |
|                                 | Należy przelogować się na                      | Operacja zabroniona       | Nie można w tym momencie         |
|                                 | odpowiedniego użytkownika lub                  |                           | wykonać danej operacji.          |
|                                 | przydzielić większe prawa dostępu              |                           |                                  |
|                                 | dla użytkownika bieżącego                      |                           |                                  |
|                                 | (zmiana roli uzytkownika lub praw              |                           |                                  |
|                                 | przypisaných do biezącej roli<br>użytkownika). |                           |                                  |
| Nie znaleziono towaru           | Towar o podanym kodzie nie                     |                           |                                  |
|                                 | istnieje w bazie towarów.                      |                           |                                  |
| Nieznany kurs Euro              | Niezaprgramowano kursu waluty                  |                           |                                  |
|                                 | Euro – operacja jest niemożliwa do             |                           |                                  |
|                                 | wykonania.                                     |                           |                                  |
| Towar ma stałą cenę             | Próbowano zmienić podczas                      |                           |                                  |
|                                 | sprzedaży towaru jego cenę w                   |                           |                                  |
|                                 | sytuacji, gdy ma on ustawioną                  |                           |                                  |
|                                 | stałą cenę.                                    |                           |                                  |
| Za duży rabat                   | Wprowadzono rabat powyżej                      |                           |                                  |
|                                 | limitu.                                        |                           |                                  |
| Za duży narzut                  | Wprowadzono narzut powyżej                     |                           |                                  |
|                                 | limitu.                                        |                           |                                  |
| Za duża wartość paragonu        | Wartość paragonu przekracza                    |                           |                                  |
|                                 | ograniczenie ustawionego limitu.               |                           |                                  |
|                                 | Należy zakończyć paragon.                      |                           |                                  |
| Za duża wartość gotówki w kasie | Wartość gotówki w kasie                        |                           |                                  |
|                                 | przekracza ograniczenie                        |                           |                                  |

### 13. Dokument homologacji

W związku z wprowadzanymi zmianami w programie pracy kas, urządzenia są poddawane kolejnym weryfikacjom w Ministerstwie Finansów, dlatego aktualny wykaz homologacji dostępny jest na stronie internetowej producenta kasy

# NOVITUS

~~~~~~~~

Firma NOVITUS S.A. ul. Nawojowska 118, 33-300 Nowy Sącz

> deklaruje, że wyrób: kasa fiskalna

# **Mini POS**

we wszystkich dopuszczonych wersjach kompletacyjnych jest zgodny z wymaganiami następujących Dyrektyw Parlamentu Europejskiego i Rady:

Niskonapięciowe Wyroby Elektryczne 73/23/EEC wraz ze zmianami 93/68/EEC. Kompatybilność Elektromagnetyczna 89/336/EEC wraz ze zmianami 91/263/EEC, 92/31/EEC, 93/68/EEC.

Przy ocenie zgodności z wymienionymi wyżej dyrektywami zastosowane zostały następujące normy zharmonizowane:

w zakresie bezpieczeństwa użytkowania:

### PN-EN 60950

w zakresie kompatybilności elektromagnetycznej:

PN-EN 55022 PN-EN 55024 PN-EN 61000-3-2 PN-EN 61000-3-3 PN-EN 61000-4-2 PN-EN 61000-4-3 PN-EN 61000-4-4 NOVITUS PN-EN 61000-4-5 PN-EN 61000-4-6 SPÓŁKA AKCY, INA 33-300 Nowy Sącz, ul. Nawojowska 118 PN-EN 61000-4-11 tel. 018 444 0 720, fax 018 444 0 790 NIP 734-10-01-369 BRTI Prezes Zarządu NOVITUS S.A. Pieczęć Bogusław Łatka Nowy Sącz 11-06-2007

15. Schematy przewodów połączeniowych

### Przewód komunikacyjny: Kasa komputer

| nr<br>pinu w<br>kasie | nazwa<br>sygnału | nr pinu w<br>komputerze<br>DB25 | nr pinu w<br>komputer<br>ze DB9 | opis sygnałów na złączu kasy                       |
|-----------------------|------------------|---------------------------------|---------------------------------|----------------------------------------------------|
| 4                     | TxD (SOUT)       | 3                               | 2                               | wyjście danych szeregowych                         |
| 2                     | RxD (SIN)        | 2                               | 3                               | wejście danych szeregowych                         |
| 3                     | RTS              | 5                               | 8                               | sygnał modemowy - handshake sprzętowy -<br>wyjście |
| 5                     | CTS              | 4                               | 7                               | sygnał modemowy - handshake sprzętowy - wejście    |
| 6                     | DTR              | 6                               | 6                               | sygnał modemowy - handshake sprzętowy - wyjście    |
| 1                     | DSR              | 20                              | 4                               | sygnał modemowy - handshake sprzętowy - wejście    |
| 8                     | GND              | 7                               | 5                               | masa sygnałowa                                     |

Przewody służące do podłączenia do komputera, po stronie drukarki zakończone są wtyczką RJ45 8/8.

# Przewód zasilający:

NOTATKI

131